ЎЗБЕКИСТОН РЕСПУБЛИКАСИ ОЛИЙ ВА ЎРТА МАХСУС ТАЪЛИМ ВАЗИРЛИГИ

ОЛИЙ ТАЪЛИМ ТИЗИМИ ПЕДАГОГ ВА РАХБАР КАДРЛАРИНИ ҚАЙТА ТАЙЁРЛАШ ВА УЛАРНИНГ МАЛАКАСИНИ ОШИРИШНИ ТАШКИЛ ЭТИШ БОШ ИЛМИЙ - МЕТОДИК МАРКАЗИ

ТОШКЕНТ ТЎҚИМАЧИЛИК ВА ЕНГИЛ САНОАТ ИНСТИТУТИ ҲУЗУРИДАГИ ПЕДАГОГ КАДРЛАРНИ ҚАЙТА ТАЙЁРЛАШ ВА УЛАРНИНГ МАЛАКАСИНИ ОШИРИШ ТАРМОҚ МАРКАЗИ

# "ТЕХНОЛОГИК ЖАРАЁНЛАРНИ КОМПЬЮТЕРДА ЛОЙИҲАЛАШ" модули бўйича Ў Қ У В –У С Л У Б И Й М А Ж М У А

Тошкент - 2017

Мазкур ўқув-услубий мажмуа Олий ва ўрта махсус таълим вазирлигининг 2017 йил 24 августдаги 603-сонли буйруғи билан тасдиқланган ўқув режа ва дастур асосида тайёрланди.

| Тузувчилар: | ТТЕСИ т.ф.н., доц. Д.Халматов   |
|-------------|---------------------------------|
|             | ТТЕСИ Кат. ўқит, 3. Мухаммадиев |
|             | ТТЕСИ асс Ф.Сирожиддинов        |
|             | ТТЕСИ асс Н.Наврузов            |
|             |                                 |

 Тақризчилар:
 хорижий эксперт Hwan Ki Lee Жанубий Корея

 КОІСА маслаҳатчиси, профессор
 ТТЕСИ илмий ишлар бўйича проректори А.Гуламов

Ўқув -услубий мажмуа ТТЕСИ Кенгашининг 2017 йил 30 августдаги 1-сонли қарори билан нашрга тавсия қилинган.

### МУНДАРИЖА

| I. ИШЧИ ДАСТУР                                            | 4                |
|-----------------------------------------------------------|------------------|
| II. МОДУЛНИ ЎҚИТИШДА ФОЙДАЛАНИЛАДИГАН ИНТЕРФ<br>МЕТОДЛАРИ | РАОЛ ТАЪЛИМ<br>9 |
| III. НАЗАРИЙ МАШҒУЛОТЛАР                                  | 13               |
| IV. АМАЛИЙ МАШҒУЛОТ МАТЕРИАЛЛАРИ                          | 46               |
| V. МУСТАҚИЛ ТАЪЛИМ                                        | 75               |
| VI. КЕЙСЛАР БАНКИ                                         | 77               |
| VII.ГЛОССАРИЙ                                             | 79               |
| VIII. АДАБИЁТЛАР РЎЙХАТИ                                  |                  |

### I. ИШЧИ ДАСТУР

### Кириш

Ўзбекистон Республикаси Дастур Президентининг 2015 йил 12 июндаги "Олий таълим муассасаларининг рахбар ва педагог кадрларини қайта тайёрлаш ва малакасини ошириш тизимини янада такомиллаштириш чоратадбирлари тўғрисида" ги ПФ-4732-сон Фармонидаги устувор йўналишлар мазмунидан келиб чиққан ҳолда тузилган бўлиб, у замонавий талаблар асосида тайёрлаш малака ошириш жараёнларининг мазмунини кайта ва такомиллаштириш хамда олий таълим муассасалари педагог кадрларининг касбий компетентлигини мунтазам ошириб боришни максад килади. Дастур норматив-хукукий мазмуни олий таълимнинг асослари ва конунчилик нормалари, илгор таълим технологиялари ва педагогик махорат, таълим жараёнларида ахборот-коммуникация технологияларини кўллаш, технологик жараёнларни компьютерда лойихалаш, амалий хорижий тил, махсулот сифати менежменти ва тизимли тахлил, карор кабул килиш асослари модули негизида илмий ва амалий тадкикотлар, технологик тараккиёт ва ўкув жараёнини ташкил этишнинг замонавий услублари бўйича сўнгги ютуклар, педагогнинг касбий компетентлиги, глобал Интернет тармоғи, мультимедиа тизимларини ўзлаштириш бўйича янги билим, кўникма ва малакаларини шакллантиришни назарда тутади.

Ушбу дастурда корхонанинг технологик жараёни, корхонанинг технологик жараёнини ахборот коммуникация воситалари ёрдамида лойихалаш. Махсулот ишлаб чикариш технологик жараёнлари ва уларда бажариладиган Технологик операцияларни лойихалаш. машиналарни ишлаб чикариш бўлимлари бўйича кетма-кетлигини лойихалаш. Технологик машиналарни замонавий усулларда лойихалаш. Технологик машиналари ва деталларини замонавий компьютер технологияларидан фойдаланиб лойихалаш. Замонавий ахборот коммуникацион технологиялар ёрдамида технологик жараёнларни лойихалаш усуллари ва уларнинг афзаллик ва камчиликлари баён этилган.

### Модулнинг мақсади ва вазифалари

Технологик жараёнларни компьютерда лойиҳалаш модулининг мақсад ва вазифалари:

**Модулнинг** мақсади: корхонанинг технологик жараёнини замонавий компьютер воситалари ёрдамида лойиҳалаш

**Модулнинг вазифаси:** Корхонанинг технологик жараёни, корхонанинг технологик жараёнини ахборот коммуникация воситалари ёрдамида лойиҳалаш, маҳсулот ишлаб чиқариш технологик жараёнлари ва уларда бажариладиган операцияларни лойиҳалаш, технологик машиналарни ишлаб чиқариш бўлимлари бўйича кетма-кетлигини лойиҳалаш, технологик машиналарни замонавий

усулларда лойиҳалаш, технологик машиналари ва деталларини замонавий компьютер технологияларидан фойдаланиб лойиҳалаш, замонавий ахборот коммуникацион технологиялар ёрдамида технологик жараёнларни лойиҳалаш усуллари ва уларнинг афзаллик ва камчиликлари ўрганиш.

# Модул бўйича тингловчиларнинг билими, кўникмаси, малакаси ва компетенцияларига кўйиладиган талаблар:

"Технологик жараёнларни компьютерда лойиҳалаш" курсини ўзлаштириш жараёнида амалга ошириладиган масалалар доирасида:

### Тингловчи:

- Корхона технологик жараёнларини лойиҳалаш усуллари ва воситаларини;
- махсулот ишлаб чиқариш жараёни ва опреацияларини лойиҳалашни;
- технологик жараёнларни лойиҳалашни усул ва воситаларини афзаллик ва камчиликлари ҳақида билимларга эга бўлиши;

### Тингловчи:

- технологик жараёнларни лойиҳалашда замонавий ахбороткоммуникация воситаларидан фойдаланиш;
- технологик машина ва деталларини комьютер технологияларидан фойдаланиш;
- технологик машиналарни ишлаб чиқариш бўлимлари бўйича кетмакетлигини лойиҳалаш **кўникма ва малакаларини эгаллаши;**

### Тингловчи:

- технологик машиналарни замонавий усулларда лойихалаш;
- замонавий ахборот коммуникацион технологиялар ёрдамида технологик жараёнларни лойихалаш;

- корхонанинг технологик жараёнини ахборот коммуникация воситалари ёрдамида лойихалаш компетенцияларни эгаллаши лозим.

### Модулни ташкил этиш ва ўтказиш бўйича тавсиялар

"Технологик жараёнларни компьютерда лойиҳалаш" курси маъруза ва амалий машғулотлар шаклида олиб борилади.

Курсни ўқитиш жараёнида таълимнинг замонавий методлари, педагогик технологиялар ва ахборот-коммуникация технологиялари қўлланилиши назарда тутилган:

- маъруза дарсларида замонавий компьютер технологиялари ёрдамида презентацион ва электрон-дидактик технологиялардан;

- ўтказиладиган амалий машғулотларда техник воситалардан, лойиҳа, «Хулосалаш» (Резюме, Веер) ва бошқа интерактив таълим усулларини қўллаш назарда тутилади.

### Модулнинг ўқув режадаги бошқа модуллар билан боғлиқлиги ва узвийлиги

"Технологик жараёнларни компьютерда лойиҳалаш" модули мазмуни ўқув режадаги махсус фанлар блокидаги ўқув модуллари билан узвий боғланган ҳолда педагогларнинг технологик жараёнларни замонавий ахборот коммуникация воситалари ёрдамида лойиҳалаш бўйича касбий педагогик тайёргарлик даражасини оширишга хизмат қилади.

### Модулнинг олий таълимдаги ўрни

Модулни ўзлаштириш орқали тингловчилар махслот ишлаб чиқариш технологик жараёнини компьтерда лойиҳалаш, лойиҳалаш усулларини амалда қўллаш ва баҳолашга доир касбий компетентликка эга бўладилар.

|      |                                                                                                    | Тингловчининг ўк<br>юкламаси, соат |                            |                    |          | ув  |  |
|------|----------------------------------------------------------------------------------------------------|------------------------------------|----------------------------|--------------------|----------|-----|--|
| .No  |                                                                                                    |                                    | Аудитория ўкув<br>юкламаси |                    |          | МИЦ |  |
| 0.12 | Модул мавзулари                                                                                                    | іаси                               |                            | жумладан,          |          | Tat |  |
|      | Xamm                                                                                                    | Жами                               | назарий                    | амалий<br>машғулот | Мустақил |     |  |
| 1.   | Копьютерда лойиҳалаш тизимларининг турлари                                                                                                    | 2                                  | 2                          | 2                  |          |     |  |
| 2.   | КОМПАС-3D дастури интерфейси билан<br>танишиш. Инструментлар панели,<br>кенгайтирилган командалар панели,<br>кесма хосил қилиш ва уларни тахрирлаш<br>командалари. | 2                                  | 2                          | 2                  |          |     |  |
| 3.   | Чизма ва графикларни компьютрда бажариш учун керак бўладиган анжомлар. AutoCadни юклаш.                                                                            | 2                                  | 2                          |                    | 2        |     |  |
| 4.   | Айлана бўйича нусха кўчириш                                                                                                    | 2                                  | 2                          |                    | 2        |     |  |

Модул бўйича соатлар таксимоти

| 5. | Кўпбурчакли фигура чизиш             | 2  | 2  |   | 2 |   |
|----|--------------------------------------|----|----|---|---|---|
| 6  | Автоматлаштирилган лойҳалаш ва       |    |    |   |   |   |
|    | бошқариш тизимларидаги иш            | 2  |    |   |   |   |
|    | жойларининг қурилмалари (аппаратура) |    |    |   |   | 2 |
| 7  | Технологик жараёнларни               |    |    |   |   |   |
|    | автоматлаштирилган бошқариш          | 2  |    |   |   | 2 |
|    | тизимлари                            |    |    |   |   |   |
|    | Жами:                                | 14 | 12 | 4 | 6 | 4 |

### НАЗАРИЙ МАШҒУЛОТЛАР МАЗМУНИ

### 1-мавзу: Копьютерда лойихалаш тизимларининг турлари.

Компьютерда лойиҳалаш тизимининг математик таъминоти. Тўқимачилик саноатида инсон ва компьютер мулоқоти. Компьютерда лойиҳалаш тизимининг информатцион таъминоти. Компьютерда лойиҳалаш тизимининг техникавий таъминоти. Компьютерда лойиҳалаш тизимининг лингвистик таъминоти. Auto Cad амалий дастурлар тўплами. Инсон ва компьютер мулоқотининг асосий принциплари. Тўқимачилик саноатида инсон мехнати усуллари аҳамияти

### 2-мавзу: КОМПАС-3D дастури интерфейси билан танишиш. Инструментлар панели, кенгайтирилган командалар панели, кесма хосил килиш ва уларни тахрирлаш командалари.

КОМПАС-3D системаси. Система интерфейси. Ойнада хужжатни тасвирлашни бошқариш. КОМПАС-3D системасида қуйидаги хужжатларни хосил қилиш. Йиғилмаган якка ҳолдаги модел. График хужжатнинг қўшимча типи. Дастурни ишга тушириш барча дастурларни ишга тушириш

### АМАЛИЙ МАШҒУЛОТЛАР МАЗМУНИ

# 1-амалий машғулот:Чизма ва графикларни компьютрда бажариш учун керак бўладиган анжомлар. AutoCadни юклаш.

AutoCADда кесма чизиш буйруғи ва ундан фойдаланиш алгоритми. Экрандаги кесма вазиятини ўзгартириш амали ва ундан фойдаланиш алгоритми. Кесмага ранг бериш буйруғи ва ундан фойдаланиш алгоритми. Кесмага тус бериш буйруғи ва ундан фойдаланиш алгоритми. Кесмани йўғонлаштириш буйруғи ва ундан фойдаланиш алгоритми.

### 2-амалий машғулот:Айлана бўйича нусха кўчириш.

1. А4 форматда фазовий моделни хосил қилиш. Нусха кўчириш. Ўлчамларни кўйиш. Асосий ёзувларни ёзиш. Ёзувларга ранг бериш. Пластинанинг фазовий моделини қуриш. График хужжатларда умумий қабул ишлари.

### 3-амалий машғулот:

### Кўпбурчакли фигура чизиш.

Геометрик объектлар ва уларни танлаш усуллари, Ўлчамлар ва белгилашлар, Чизмаларни тахрирлаш ва яратиш, Эскизлар билан ишлаш: эскиз яратиш. Айланалар орқали тутушмалар чизиш

### ЎҚИТИШ ШАКЛЛАРИ

Мазкур модул бўйича қуйидаги ўқитиш шаклларидан фойдаланилади:

- маърузалар, амалий машғулотлар (маълумотлар ва технологияларни англаб олиш, ақлий қизиқишни ривожлантириш, назарий билимларни мустаҳкамлаш);
- давра суҳбатлари (кўрилаётган лойиҳа ечимлари бўйича таклиф бериш қобилиятини ошириш, эшитиш, идрок қилиш ва мантиқий ҳулосалар чиқариш);
- баҳс ва мунозаралар (лойиҳалар ечими бўйича далиллар ва асосли аргументларни тақдим қилиш, эшитиш ва муаммолар ечимини топиш қобилиятини ривожлантириш).

| N⁰ | Бахолаш турлари             | Максимал<br>балл | Изох     |
|----|-----------------------------|------------------|----------|
| 1  | Кейс топшириқлари           |                  | 1.2 балл |
| 2  | Мустақил иш<br>топшириқлари | 2.5              | 0.5 балл |
| 3  | Амалий топшириқлар          |                  | 0.8 балл |
|    |                             |                  |          |

### БАХОЛАШ МЕЗОНИ

### II. МОДУЛНИ ЎКИТИШДА ФОЙДАЛАНИЛАДИГАН ИНТЕРФАОЛ ТАЪЛИМ МЕТОДЛАРИ

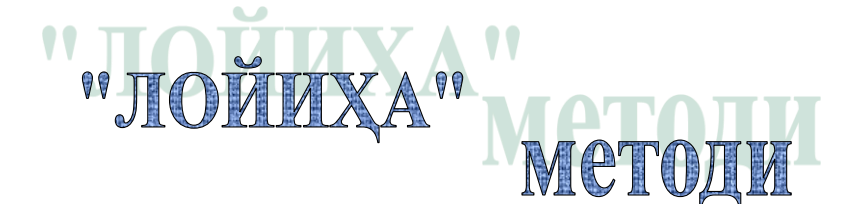

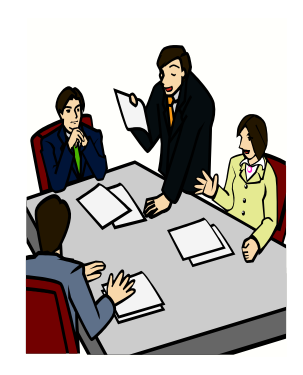

тингловчиларни муайян муаммони ечишга йўналтирилган, мустақил тадқиқот олиб боришни кўзда тутувчи методдир.

## «ЛОЙИҲА» методининг тузилмаси

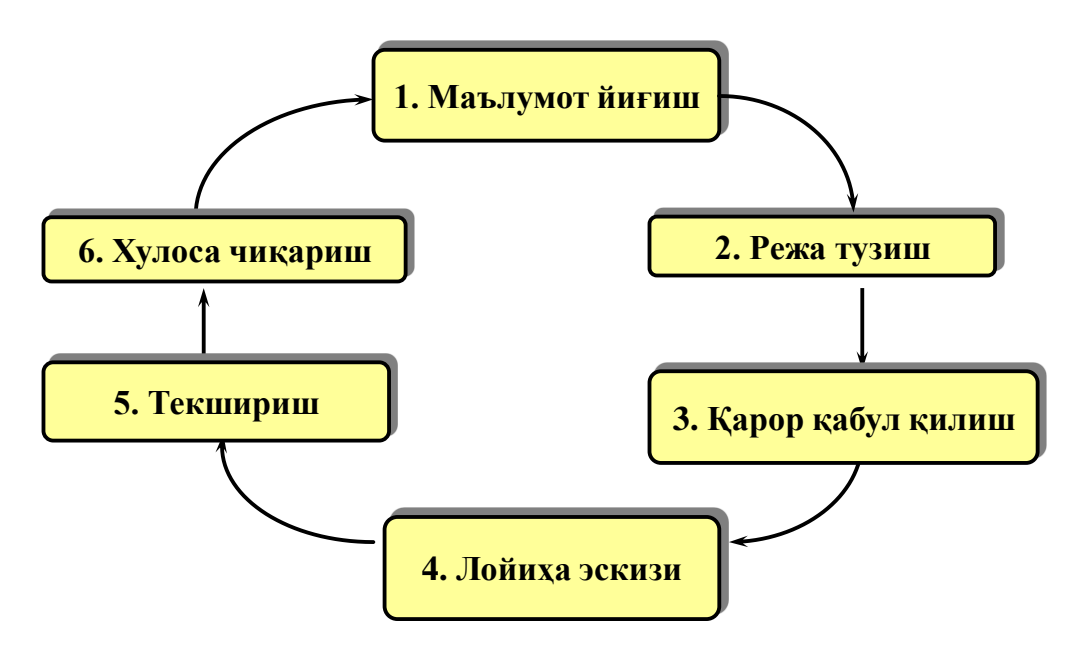

### "Хулосалаш" (Резюме, Веер) методи.

Методнинг максади: Бу метод мураккаб, куптармокли, мумкин кадар, муаммоли характеридаги мавзуларни ўрганишга қаратилган. Методнинг мохияти шундан иборатки, бунда мавзунинг турли тармоқлари бўйича бир хил ахборот берилади ва айни пайтда, уларнинг хар бири алохида аспектларда мухокама этилади. Масалан, муаммо ижобий ва салбий томонлари, афзаллик, фазилат ва камчиликлари, фойда ва зарарлари бўйича ўрганилади. Бу интерфаол тахлилий, аниқ мантиқий фикрлашни метод танкидий, муваффакиятли ривожлантиришга хамда тингловчиларнинг мустакил гоялари, фикрларини ёзма ва оғзаки шаклда тизимли баён этиш, химоя қилишга имконият яратади. "Хулосалаш" машғулотларида методидан маъруза индивидуал жуфтликлардаги иш шаклида, амалий ва семинар машғулотларида кичик гурухлардаги иш шаклида мавзу юзасидан билимларни мустахкамлаш, тахлил қилиш ва таққослаш мақсадида фойдаланиш мумкин.

# Истодни амалга ошириш тартиби: Філа тренер-ўқитувчи иштирокчиларни 5-6 кишидан иборат кичик гурухларга ажратади; Філа тренинг мақсади, шартлари ва тартиби билан иштирокчиларни таништиргач, кар бир гурухга умумий муаммони тахлил килиниши зарур бўлган кисмлари туширилган таркатма материалларни таркатади; Філа хар бир гурух ўзига берилган муаммони атрофлича таҳлил қилиб, ўз мулоҳазаларини тавсия этилаётган схема бўйича тарқатмага ёзма баён қилади;

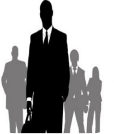

навбатдаги боскичда барча гурухлар ўз такдимотларини ўтказадилар. Шундан сўнг, тренер томонидан тахлиллар умумлаштирилади, зарурий ахборотлар билан тўлдирилади ва

### Намуна:

| Лойихаловчи тизимлар |           |           |           |           |           |
|----------------------|-----------|-----------|-----------|-----------|-----------|
| Анъанавий усул       |           | Auto CAD  |           | КОМПАС-3D |           |
| афзаллиги            | камчилиги | афзаллиги | камчилиги | афзаллиги | камчилиги |
|                      |           |           |           |           |           |
| Хулоса:              |           |           |           |           |           |

### "Тушунчалар тахлили" методи

**Методнинг мақсади:** мазкур метод қатнашчиларни мавзу буйича таянч тушунчаларни ўзлаштириш даражасини аниқлаш, ўз билимларини мустақил равишда текшириш, баҳолаш, шунингдек, янги мавзу буйича дастлабки билимлар даражасини ташҳис қилиш мақсадида қўлланилади.

методни амалга ошириш тартиби:

• иштирокчилар машғулот қоидалари билан таништирилади;

• тингловчиларга мавзуга ёки бобга тегишли бўлган сўзлар, тушунчалар номи туширилган тарқатмалар берилади (индивидуал ёки гурухли тартибда);

• тингловчилар мазкур тушунчалар қандай маъно англатиши, қачон, қандай ҳолатларда қўлланилиши ҳақида ёзма маълумот берадилар;

• белгиланган вақт якунига етгач ўқитувчи берилган тушунчаларнинг тугри ва тулиқ изоҳини уқиб эшиттиради ёки слайд орқали намойиш этади;

• ҳар бир иштирокчи берилган тугри жавоблар билан узининг шахсий муносабатини таққослайди, фарқларини аниқлайди ва ўз билим даражасини текшириб, баҳолайди.

| Тушунчалар | Сизнингча бу тушунча қандай маънони англатади?                                                                                                    | Қўшимча<br>маълумот |
|------------|----------------------------------------------------------------------------------------------------|---------------------|
| Лойихалаш  | Объектнинг бирламчи баёни ва (ёки)<br>уни мавжуд қиладиган алгоритм<br>асосида берилган шароитда ҳам<br>мавжуд бўлмаган объектни яратиш<br>учун зарур бўлган баёнини тузиш<br>жараёнидир |                     |

Намуна: "Модулдаги таянч тушунчалар тахлили"

| Информацион<br>таъминоти | лойиҳалаш жараёнида лойиҳавий<br>ечимларни бевосита ишлаб чиқиш<br>учун фойдаланиладиган маълумотлар                                  |  |
|--------------------------|----------------------------------------------------------------------------------------------------|--|
| Техникавийтаъминот       | Автоматлаштирилган лойиҳалашн<br>ибажариш учун мўлжалланган ўзаро<br>боғланган ва ўзаро таъсир қилувчи<br>техникавий воситалар мажмуи |  |
| График тизим             | Чизма график ишлари учун<br>мўлжалланган тизим                                                                                        |  |
| Ишчиграфик зона          | Бу экраннинг ўртасида жойлашган<br>асосий жабҳа, у ерда чизма<br>бажарилади                                                           |  |

**Изох:** Иккинчи устунчага қатнашчилар томонидан фикр билдирилади. Мазкур тушунчалар ҳақида қўшимча маълумот глоссарийда келтирилган.

### "Балиқ скелети" методи

методини самарали амалга ошириш коидалари:

А) берилган ғоялар баҳоланмайди;

Б) фикрлашга тўлиқ эркинлик берилади;

В) берилаётган ғоялар миқдори қанча кўп бўлса, шунча яхши;

Г) мавзу асосидаберилган ғояларни ёзиб,кўринадиган жойга осиб қўйиш зарур;

Д) берилган янги ғояларни яна тўлдириб, қатнашчилар рағбатлантирилиши лозим;

E) қатнашчилар ғоялари устидан кулиш, кинояли шарҳлар ва майна қилишларга йўл қўйилмаслиги шарт;

Ж) янги-янги ғоялар туғилаётган экан,демак ишни давом эттириш керак.

### «Балиқ скелети" методи

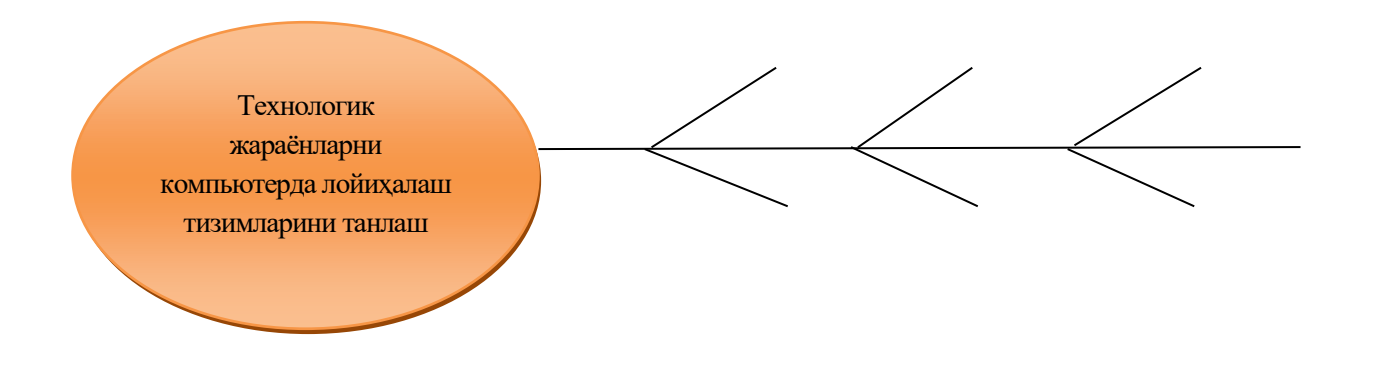

### **III. НАЗАРИЙ МАШҒУЛОТЛАР**

### 1-мавзу. Компьютерда лойихалаш тизимларининг турлари.

### Режа:

1.1. Компьютерда лойиҳалаш тизимининг математик таъминоти.

1.2. Тўқимачилик саноатида инсон ва компьютер мулоқоти.

1.3. Компьютерда лойиҳалаш тизимининг информатцион таъминоти.

1.4. Компьютерда лойиҳалаш тизимининг техникавий таъминоти.

1.5. Компьютерда лойихалаш тизимининг лингвистик таъминоти.

1.6. Аито Cad амалий дастурлар тўплами.

**Таянч иборалар:** алгоритм, элемент, объект, жараён, модел, комплекс, микрофилм, пиктограмма, экстримум

### 1.1. Компьютерда лойихалаш тизимининг математик таъминоти

Компьютерда лойихалаш тизими математик таъминоти асосини алгоритмлар ташкил килади; бу алгоритмлар бўйича компьютерда лойихалаш тизимининг дастуравий таъминоти ишлаб чикилади. Компьютерда лойихалаш тизимида математик таъминотнинг элементлари хар хил бўлади. Улар ичида инвариант элементлар – функсионал моделларни тузиш принциплари, алгебраик дифференциал тенгламаларнинг сонли ечими методлари, Экстремал ва масалаларни қўйиш, экстримумни қидиришлар мавжуд. Математик таъминотни ишлаб чикиш компьютерда лойихалаш тизими яратишдаги энг мураккаб боскичдир. Компьютерда лойихалаш тизими унумдорлиги ва ишлашининг самарадорлиги кўп жихатдан унга боғлиқ.

Компьютерда лойиҳалаш тизими дифференциал тенгламаси вазифаси ва амалга ошириш усуллари буйича икки қисмга булинади:

1) математик методлар ва улар асосида тузилган, лойиҳалаш объектларини тавсифловчи математик моделлар;

2) автоматлаштирилган лойиҳалаш технологиясининг формалашган баёни.

Математик таъминот биринчи кисмини амалга оширишнинг усуллари ва воситалари турли компьютерда лойиҳалаш тизимиларда ўзига хослиги билан ажралиб туради ва лойиҳалаш объектларининг хусусиятларига боғлиқ. Математик таъминотнинг иккинчи қисмига келсак, автоматлаштирилган лойиҳалаш жараёнларини формалаштириш мажмуи, алоҳида лойиҳалаш масалаларини алгоритмлаш ва дастурлашга нисбатан хам мураккаб масала экан. Бу масалани ечишда лойихалаштириш технологиясининг мантикий бутунлигича, автоматлаштириш фойдаланиш жумладан воситаларидан асосида лойихаловчиларнинг бир-бири билан мулокоти мантики, формалаштирилиши керак. Ушбу турдаги масалаларни ечишга мос келадиган тизимлар умумий назариясининг кўрилаётган методлари ва холатлари сохада хозирча қўлланилишини топмади. Лойихалашни автоматлаштириш бўйича ишлар кўп холатларда лойихалаш методологиясининг такомиллашмаганлигини намоён қилди ва бир вақтнинг ўзида лойихалаш жараёнларини такомиллаштириш бўйича масалаларни ечиш заруратига олиб келди. Лойихалаш метадологиясини такомиллаштириш ва ривожлантириш консепсиясига турли муаллифларнинг қарашлари бир нарсада бир-бирига ўхшаш: лойиҳалаш асосида тизимли ёндошув ётиши керак. Компьютерда лойихалаш тизимининг математик таъминоти лойихалашни автоматлаштиришнинг объекти, жараёни ва воситаларини ўзаро боғликликда баён қилиши лозим. Хозирги пайтда ушбу масалани ечиш учун тайинли назарий база бўлмаганлиги учун, амалда турли математик методларнинг мураккаб тизимларини моделлаш воситалари ягона комплексга интеграсиялашиши жараёни бормокда.

### 1.2. Тўқимачилик саноатида инсон ва компьютер мулоқоти

Инсон-машина тизими. ЭХМ ёрдамида хамма тузилган ва тузилаётган лойихалаш тизимлари киради. автоматлаштирилган тизимларга Уларда лойихани техникавий воситалар ёрдамида ишлаётган инсон - мухандис эгаллайди. Лойихалаш салохиятли ўрин биринчидан тизимида инсон формализация қилинмаган масалани ва иккинчидан эврестик инсоннинг қобилиятлари асосида самаралироқ ечиладиган масалаларни ечади.

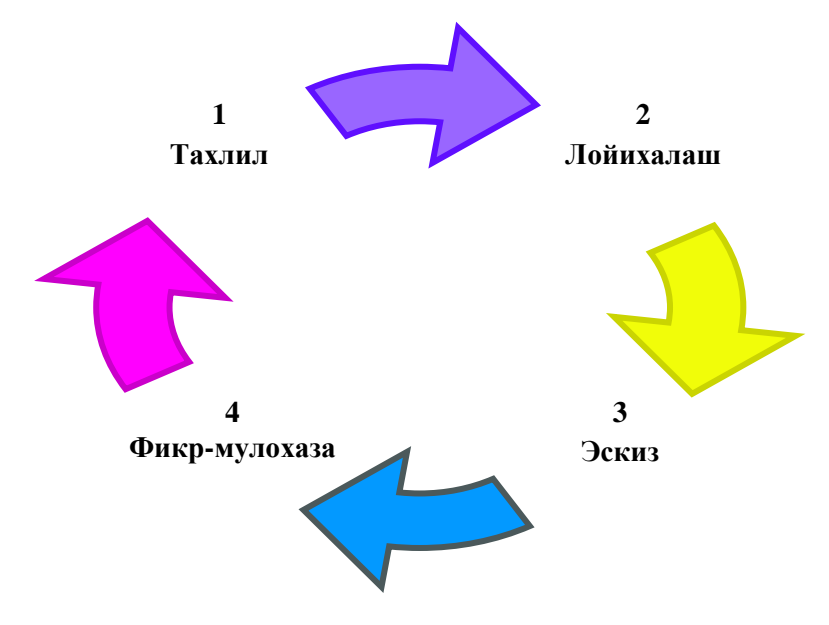

1. Расм. Инсон ва компьютер мулокотининг асосий принциплари.

Инсон ва компьютер тизими ривожланишининг 4 та асосий босқичлари мавжуд: (1) тахлил, (2) лойиҳалаш, (3) эскиз, (4) фикр мулоҳаза.

Юқорида келтирилган расмда инсон ва компьютер тизимининг тузилиши келтирилган.

1. Тахлилнинг талаблари

• истеъмолчилар талабларидан келиб чиккан холда максад кўйиш.

• истеъмолчилар талабларини кондириш ва талабларни бажариш учун эришиш.

• Фойдаланилаётган компьютер тизими версиясини бахолаш (Агар мавжуд бўлса).

• Рақобатбардошликни тахлил қилиш.

• Сўровномалар асосида истеъмолчилар тингловчиларини танқидий ўрганиш.

2. Лойиҳалаш

•объектнинг бирламчи баёни ва (ёки) уни мавжуд қиладиган алгоритм асосида берилган шароитда ҳам мавжуд бўлмаган объектни яратиш учун зарур бўлган баёнини тузиш.

• берилган талабларга жавоб берадиган, янги буюмни яратиш ёки янги жараённи амалга ошириш учун зарур ва етарли бўлган лойиҳаланадиган предмет баёнини олиш мақсадидаги изланиш, тадқиқот, ҳисоб ва конструксиялаш бўйича ишлар мажмуини ўз ичига олиш.

•маьлум соҳада тўпланган тажриба ва кўникмалардан фойдаланишга асосланган, лекин сермашаққат оддий ишларни бажариш зарурати бўлган инсон бунёдкорлик фаолиятининг мураккаб, ўзига хос тури.

3. Эскиз

• Визуал макетлар ва интерактив эскизлар тизимини яратиш.

• Тахлил қилинган усулнинг қулайлигини баҳолаш.

• Натижалардан фойдаланиб кўпрок макетлар яратиш.

• Мақсадга эришгунга қадар жараёнларни қайта-қайта бажариш дизайн ва фойдаланиш даражасини юқори кўрсаткичга эриштириш.

4. Фикр-мулохаза

• Функциональ имкониятларни тестлар, сифатни бошқариш ва тажрибалар асосида баҳолаш.

- Олинган натижаларни маҳсулот сифатини яхшилаш учун қўллаш.
- Мақсад амалга ошмагунча жараёнларни такрорлаш.
- Истеъмолчилар билан доимий алоқада бўлиш.

• Қайта алоқа натижасида маҳсулотлар учун янги талаблар ва маҳсулотни такомиллаштириш.

### Тўкимачилик саноатида инсон мехнати усуллари ахамияти

Келажакда тўқимачиликни ривожлантиришда инсон меҳнати аҳамиятига енгил қарамаслик керак эмас. Бу кўрсатилган лойиханинг катта улушидир<sup>1</sup>.

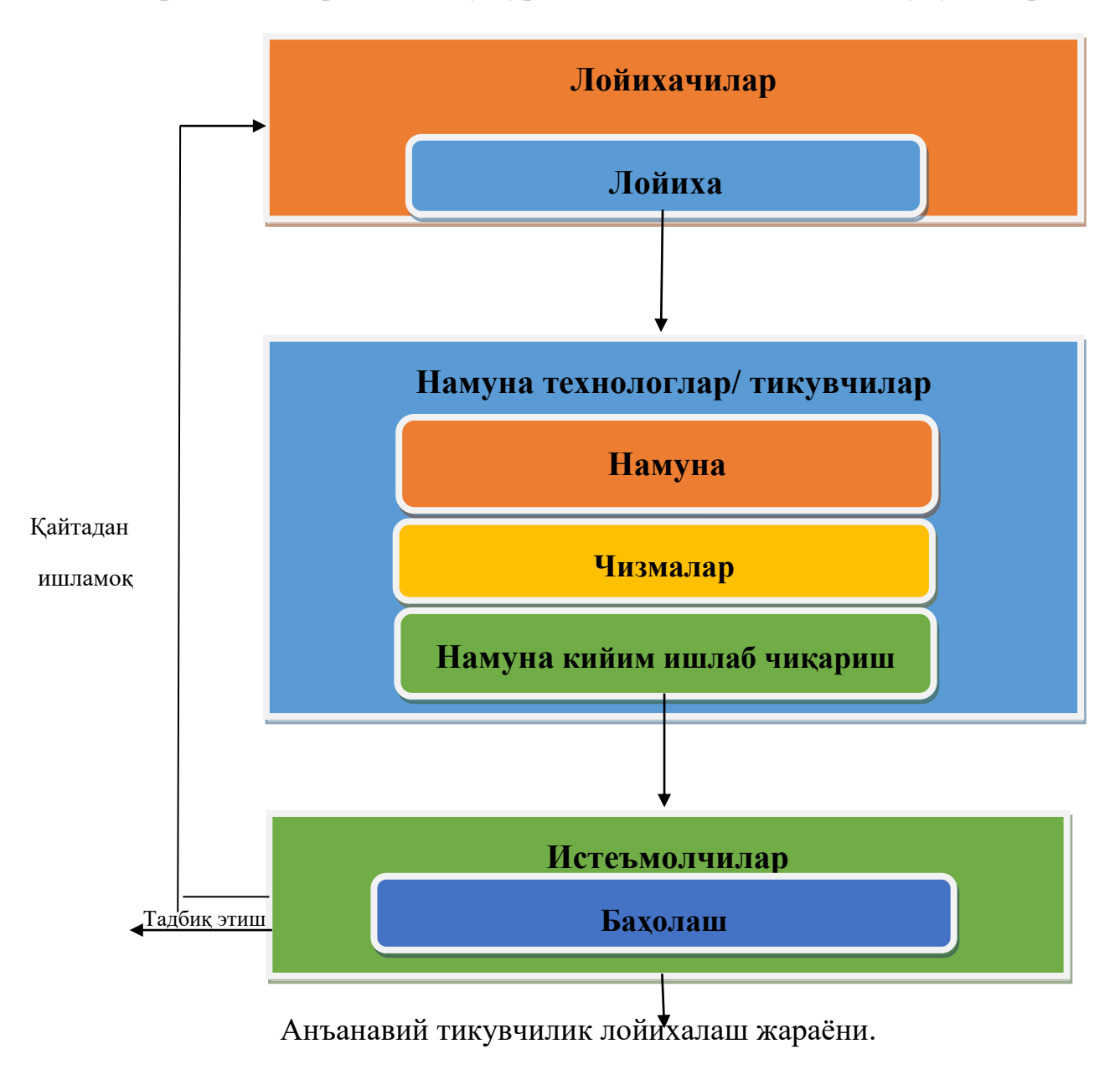

<sup>&</sup>lt;sup>1</sup> Computer technology for textiles and apparel. Woodhead Publishing Limited, 2001. Edited by, Jinlian Hu. 204-6er

### 1.3. Компьютерда лойихалаш тизимининг информацион таъминоти

Лойихаловчилар лойихалаш жараёнида лойихавий ечимларни бевосита ишлаб чикиш учун фойдаланиладиган маълумотлар Компьютерда лойихалаш тизими информацион таъминоти асосини ташкил қилади. Ушбу маълумотлар турли олиб юрувчи (носитель)лардаги у ёки бу кўринишдаги хужжатлар кўринишида такдим килиниши мумкин; бу олиб юрувчиларда материаллар комплектловчи (бутловчи) буюмлар, намунавий лойихавий ечимлар, элементлар параметрлари хакидаги маълумот (справка) тавсифидаги ахборотлар хамда оралиқ натижавий лойихавий ечимлар, лойихаланаётган объектлар ва ШУ кабилар параметрлари ва кўринишидаги жорий структураси ва ишламаларнинг холати хакидаги маълумотлар бўлади.

Бунда бир ўзгариш натижаси бўлган маълумотлар бошқа жараён учун бошланғич маълумот бўлиши мумкин. Компьютерда лойиҳалаш тизимининг ҳамма компонентлари томонидан фойдаланиладиган маълумотлар мажмуи Компьютерда лойиҳалаш тизими информацион фондини ташкил қилади. Компьютерда лойиҳалаш тизими информацион таъминотининг асосий функцияси – информацион фондни бошқаришдир, яъни маълумотларга кира олишни ҳосил қилиш, қўллаб-қувватлаш ва ташкил қилишни таъминлайди. Шундай қилиб компьютерда лойиҳалаш тизими информацион таъминоти информацион фонд ва уни бошқариш воситаларининг мажмуидир.

### 1.4. Компьютерда лойихалаш тизимининг техникавий таъминоти

Компьютерда лойиҳалаш тизимининг техникавий таъминоти – автоматлаштирилган лойиҳалашни бажариш учун мўлжалланган ўзаро боғланган ва ўзаро таъсир қилувчи техникавий воситалар мажмуидир.

Компьютерда лойихалаш тизимининг исталган хисоблаш комплектлари қуйидагиларни етарли миқдорда ўз ичига олиши керак: информацияни киритиш ва чикариш периферия курилмалари, график кланшетали ва электрон пероли графикли ва алфавитли-ракамли дисплейлар (GD ва APD), хар хил форматли юкори аникли рулонли ва планшетали графкурувчилар, график информацияни принтерлар, магнитли дискларда тўпловчи кодловчилар, сканерлар, (накопитель)лар (МДТ), лазерли дискларда тўпловчилар, 200...500 Гбайт хажмли тўпловчилар «Винчестер» дисклардаги (2003)йилги холат), типидаги функционал клавиатуралар, информацияни микрофилм ва микрофишларга чиқарувчи қурилмалар, юқори даражадаги ЭХМ билан боғланиш қурилмалари.

17

### 1.5. Компьютерда лойихалаш тизимининг лингвистик таъминоти

Компьютерда лойихалаш тизими лингвистик таъминоти асосини махсус тил воситалари (лойихалаш тиллари) ташкил қилади; улар автоматлаштирилган лойихалаш протседураларини ва лойихавий ечимларни баён қилиш учун мўлжалланган. Лингвистик таъминотнинг асосий кисми – инсоннинг ЭХМ билан мулокот килиш тиллари. Лойихалашнинг муаммоли-йўналган тиллари (МЙТ) лойиҳалашнинг алгоритмик тилларига (Visual Basis, Visual C++, Delphi, Java, Visual Fox Pro ва х.к.) ўхшаш. Баъзи масалани ечиш топшириғи асосан физикавий ва функционал мазмундаги оригинал атамаларни ўз ичига олади. Масаланинг физикавий ва функционал баёнидани ЭХМ учун дастурларга ўтиш сўнгра транслятор ёрдамида автоматик равишда амалга ошади. Бошка холларда масалан, мухандислик типидаги масалаларни ечишда, дастурий таъминот ўзида хисобий математик масалаларни ечиш учун юкори даражали алгоритмик тил воситаларини ва геометрик объектларни моделлашнинг махсус тил воситаларини бирлаштиради. Юкори даражали алгоритмик тил транслятори зарур бўлган махсус дастурлар билан тўлдирилади.

Дастурий таъминот тиллар деб номланса ҳам, амалда лингвистик ва дастуравий воситалар комплексини ифода этади. Улар қуйидаги воситаларни ўз ичига олиши керак: МЙТ терминал символларининг тўплами; МЙТдан интерпретация қилувчи; синтаксистик таҳлил воситалари; директиваларни пакетлаш воситалари; МЙТ базавий функсияларининг кутубхоналари; МББТ билан боғланиш интерфейси.

### 1.6. АUTOCAD амалий дастурлар тўплами

График тизим AutoCAD 2007 Windovs XP оператцион тизимда ишга туширилади. Юклангандан кейин экранда 1-расмда тасвирланган ишчи макон (пространство)ни танлаш диалог дарчаси пайдо бўлади.

Унда AutoCAD Classik (Классик стиль/Классик стил) ёки 3D Моделинг (3D моделирование/3D моделлаш) интерфейсларни танлаш мумкин. Дастлаб AutoCAD Klassik пунктни танлаймиз, чунки биз икки ўлчамли маконни ўзлаштиришдан бошлаймиз.

Сўнгра дарча пайдо бўлади, унинг ёрдамида дастурнинг янги функциялари билан танишиш мумкин. Унда Yes (Да/Ҳа), Maybe Later (Позже/Кейин) ёки No, Don't me this again (Больше не показывать это окно/Бу дарча бошқа кўрсатилмасин) улаб-узгичларидан бирини танланг ва ОК тугмасини босинг.

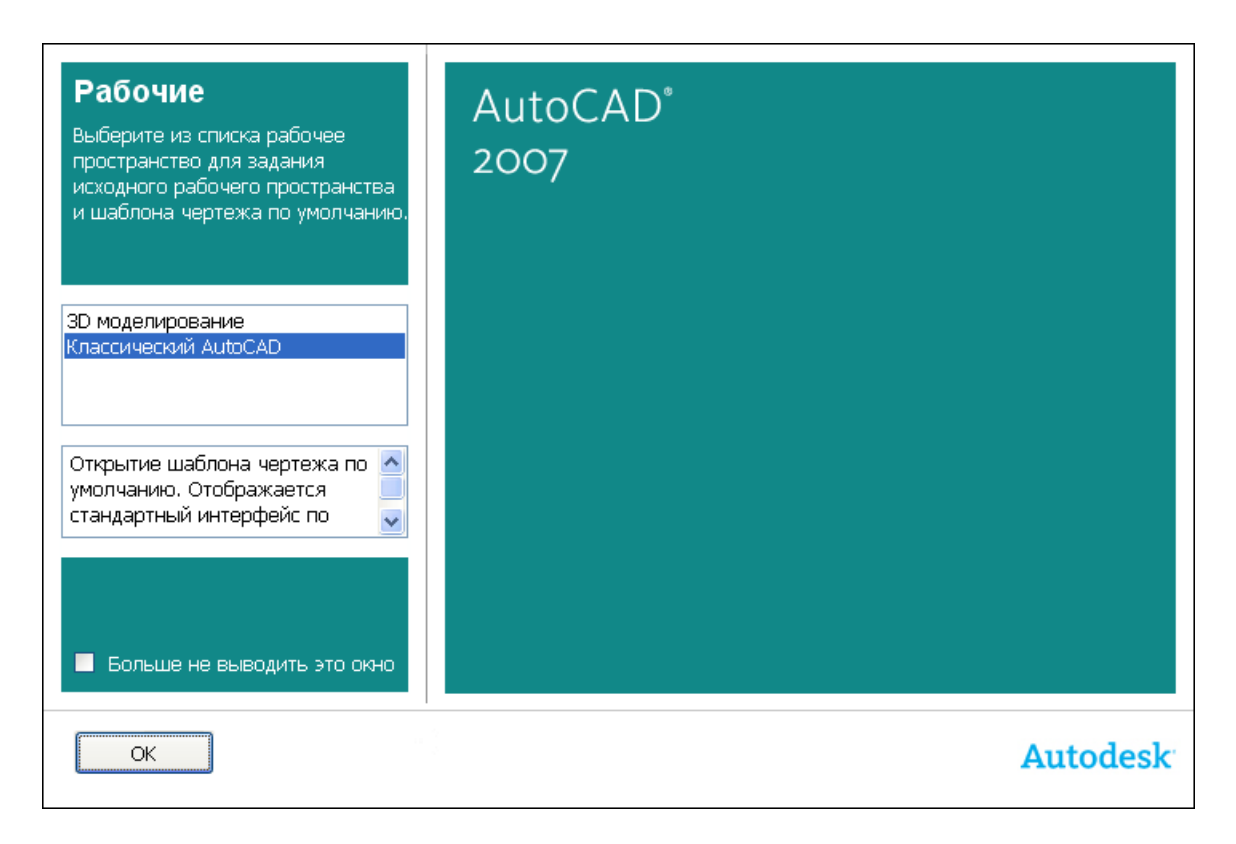

1-расм. Ишчи маконни танлаш дарчаси

Кейин Startup (Начало работы/Иш бошланиши) диалог дарчаси пайдо бўлади. Бу диалог дарчасининг пайдо бўлиши ёки бўлмаслиги Tools => Options (Сервис => Настройки/Сервис => Ўрнатиш) командаси билан бошқарилади, Startup рўйхатидаги General options (Общие параметры/Умумий параметрлар) бўлимнинг System (Система/Тизим) иловасида Show Startup dialog box (Показывать диалоговое окно начало работы/Иш бошланиши диалог дарчасини кўрсатиш) ни танлаймиз<sup>1</sup>.

Яна шуни қайд қилиш керакки, индамаслик (по умолчанию) бўйича ишчи зона қора рангга эга бўлади. Қулай бўлишлиги учун ишчи зонанинг рангини қорадан оққа (ёки сизга ёққан бошқа рангга) алмаштириш тавсия этилади.

Display (Экран) иловасидаги Tools => Options (Сервис => Ўрнатиш) командасини танланг ва Colors (Света/Ранглар) кнопкасида шиқиллатинг. Кейин Drawing Window Color (Окно светов чертежа/Чизма ранглари дарчаси) очилади – 2-расм. Ушбу диалог дарчасида экраннинг ҳар бир элементи учун ранг ўрнатиш мумкин.

Индамаслик бўйича икки ўлчамли ишчи зонанинг ранги рўйхатда биринчи бўлиб топилади, шунинг учун Color (Ранг) майдонида White (Белый/Оқ) қаторни

<sup>&</sup>lt;sup>1</sup> AutoCAD and Its Applications Advanced 2014 Twenty first Edition, Textbook Edition by Terence M. Shumaker, David A. Madsen, Jeffrey A. Laurich, J. C. Malitzke, Craig P. Black. 54-6et

танланг. Apply&Close (Применить и закрыть/Қўлланг ва беркитинг) кнопкасида босиб диалог дарчасини ёпинг.

Startup (Иш бошланиши) диалог дарчаси ёрдамида мавжуд чизмани очиш ёки янгисини яратиш мумкин. Биринчи ҳолда Open a Drawing (Открыть чертеж/Чизмани очиш) кнопкасида, иккинчи ҳолда эса – Старт фром Ссратч (Начать с нуля/Нулдан бошлансин), Усе а Темплате (По шаблону/Шаблон бўйича) Усе а Wuзард (Использовать мастера/Устадан фойдаланиш) кнопкасида босилади. Бу диалог дарчаси кейинчалик File => Hew (Файл => Новый/Файл => Янги) командаси бажарилишида ҳам пайдо бўлади.

Старт фром Ссратч (Начать с нуля/Нулдан бошлаш) режими ва метрлик тизимлар бирлиги танлангандан сўнг AutoCAD қўшимча кўрсатмаларсиз янги чизма учун ишчи экранни очамиз. Чизишни бошлашдан олдин AutoCAD редакторининг ишчи дарчаси (график интерфейси) билан танишамиз.

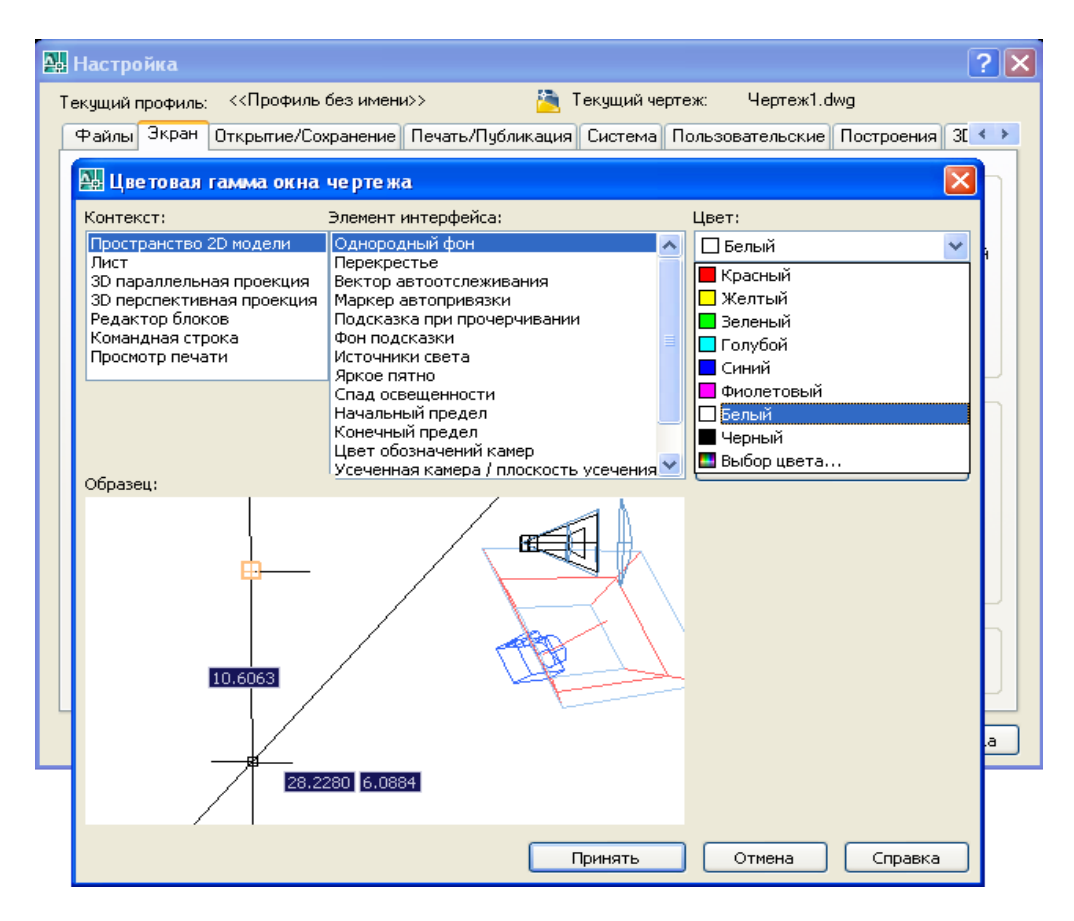

2-расм. Ишчи зона рангини танлаш дарчаси

Startup (Иш бошланиши) диалог дарчаси 3-расмда кўрсатилган.

| 4 | Начал    | о работн | al l | ? 🛛              |
|---|----------|----------|------|------------------|
|   | 2        |          |      | Открытие чертежа |
|   | Выберите | е файл:  |      |                  |
|   | Файл     |          | Путь |                  |
|   |          |          |      |                  |
|   | <        |          | Ш    | Обзор            |
|   | Размер   | c        |      |                  |
|   | Измене   | H:       |      |                  |
|   |          |          |      | ОК Отмена        |

3-расм. Startup (Иш бошланиши) диалог дарчаси

### Фойдаланувчининг ишчи столи

AutoCAD 2007 нинг ишга туширилган ишчи дарчаси 4-расмда кўрсатилган. Бунда сарлавҳа қаторида (Экраннинг чап юқори бурчагида) бўлажак чизмага автоматик тарзда берилган файл номи – Drawing 1 пайдо бўлади.

Экранда тўртта функционал зонани ажратиш мумкин:

Ишчи график зона – бу экраннинг ўртасида жойлашган асосий жабҳа, у ерда чизма бажарилади. Зонанинг чап пастдаги бурчагида фойдаланувчи фойдаланувчи координаталар тизимининг пиктограммаси жойлашади. Стрелкалар йўналиши ўқларнинг мусбат йўналишига мос келади.

Тизимий меню ва инструментлар панели. Энг юқорида сарлавҳа қатори, унинг остида эса – AutoCAD тизимий менюсининг қатори жойлашади. Пастроқда инструментлар панеллари эгаллаган иккита қатор жойлашади. Ишчи зонадан чап тарафда инструментларнинг «сузувчи» панеллари **Draw** (Рисование/Чизиш), Modify (Редактирование/Таҳрир қилиш), ўнгда эса – Dimension (Размеры/ Ўлчамлар) жойлашади. Уларни экраннинг исталган жойига силжитиш мумкин. AutoCAD яна бошқа кўп инструментлар панеллари бор, улар зарурат бўйича чақирилади.

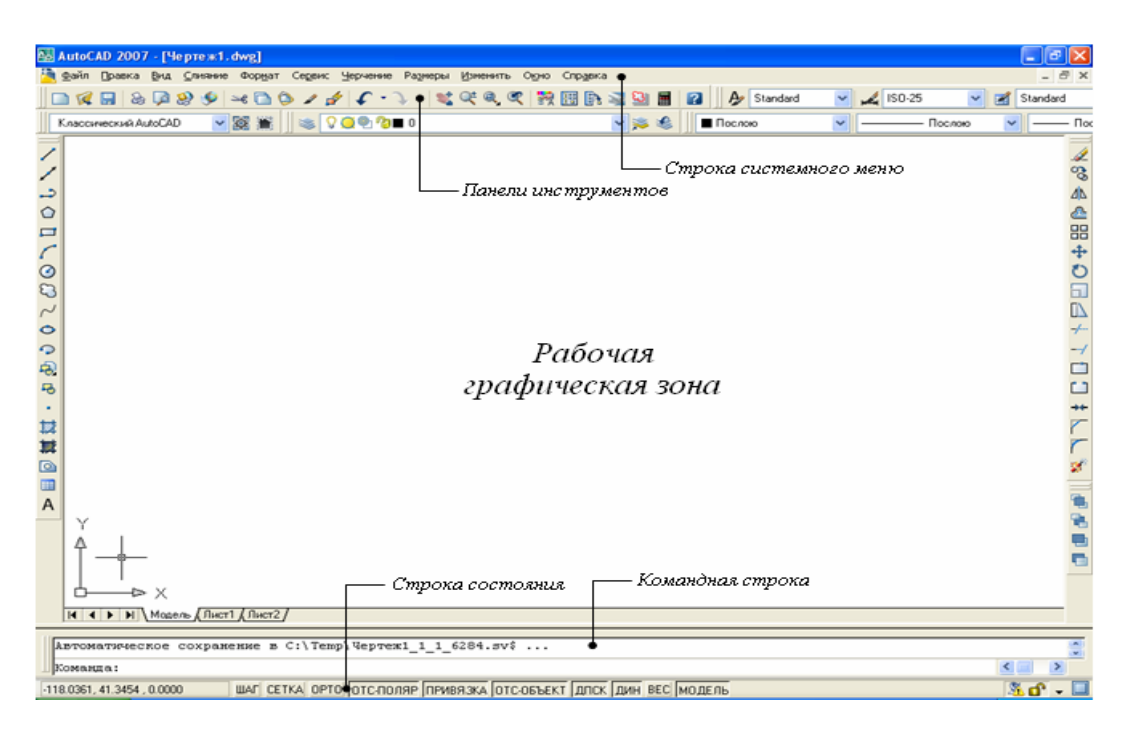

4-расм. AutoCAD 2007 нинг ишчи дарчаси

Команда қатори. Ишчи график зона остида команда қатори жойлашади. AutoCADнинг исталган командасини, унинг номини команда қаторида териб, ишга тушириш мумкин. Агар команда инструментлар панели пиктограммаси ёки меню пункти воситасида ишга туширилган бўлса, команда қаторида тизимнинг мос командасига реакцияси акс эттирилади. Бундан ташқари клавиатурадан киритиладиган ҳамма нарса ўша заҳоти команда қаторида акс эттирилади. Агар билмасдан бошқа команда чақирилган ва жорий командани бекор қилиш зарур бўлса, клавиатурадаги **esc** клавиатурасини босиш мумкин.

Холат қатори. Ҳолат қаторида хоч (сичқон кўрсаткичи) нинг жорий координаталари акс эттирилади.<sup>1</sup>

Базавий характеристикаларни яхшироқ тушуниш учун кесма кўринишидаги график примитивни келтирилган инструкция бўйича чизишга харакат қилиб кўрамиз.

### Тўғри чизиқ кесмасини чизиш

1. Инструментлар панели **Draw** (Рисование/Чизиш)да **Line** (Отрезок/ Кесма) пиктограммасини (уни сичкон кнопкасини босиб) танланг (5-расм) ёки команда қаторидан киритинг. Бунда команда қаторида қуйидаги командани киритишга таклиф пайдо бўлади:

<sup>&</sup>lt;sup>1</sup> AutoCAD and Its Applications Advanced 2014 Twenty first Edition, Textbook Edition by Terence M. Shumaker , David A. Madsen, Jeffrey A. Laurich, J. C. Malitzke, Craig P. Black. 54-6et

Command: Line Spsiphy First point: (Команда: Отрезок. Определить первую точку/Команда: Кесма. Биринчи нуқта аниқлансин).

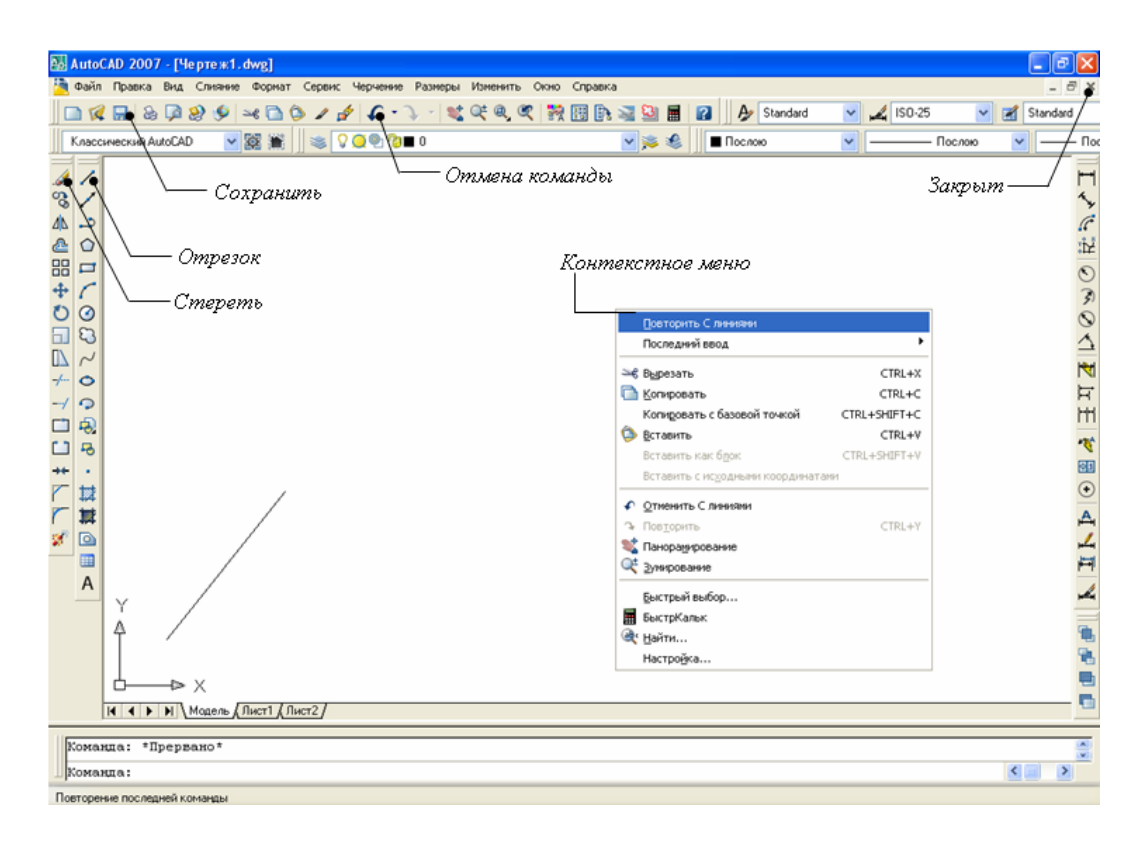

5-расм. Тўғри чизиқ кесмасини чизиш

2. Кесма биринчи нуқтасининг координаталари X ва Y ни, сўнгра иккинчи нуқтасининг координаталарини бўш жой қолдирмасдан (пробелсиз) вергул билан киритилсин:

Command: Line Spsiphy First point: 50, 50 enter (Команда: Отрезок. Определить первую точку: 50, 50 enter/Команда: Кесма. Биринчи нуқта аниқлансин: 50, 50 enter);

Spsiphy next point up [Undo]: 100, 150 enter (Определить следующую точку или [Отменить]: 100, 150 enter/Кейинги нуқта аниқлансин ёки [бекор қилинсин]: 100, 150 enter);

Spsiphy нехт поинт ор [Ундо]: enter (Определить следующую точку или [Отменить]: enter/Кейинги нуқта аниқлансин ёки [бекор қилинсин]: enter).<sup>1</sup>

### Кесмани ўчириш

<sup>&</sup>lt;sup>1</sup> AutoCAD and Its Applications Advanced 2014 Twenty first Edition, Textbook Edition by Terence M. Shumaker , David A. Madsen, Jeffrey A. Laurich, J. C. Malitzke, Craig P. Black. 54-6et

Курилган кесма кўрсатилсин, яъни кесмада мўлжалга олиш хочи (маркер)ни ўрнатинг ва сичкон чап кнопкасини босинг. Бунда кесма пунктир билан ажратиб кўрсатилади ва унинг охирларида эса «ручкалар» пайдо бўлади.

Клавиатурадаги **Delete** клавишаси босилсин ёки сичқон билан **Modify** (Редактирование/Тахрирлаш) инструментлар панелида **Space** (Стереть/Ўчириш) пиктограммасини кўрсатинг. Кесма йўқолади.

AutoCAD исталган

бажарилган командани ёки командалар гурухини бекор қилиш имкониятини беради. Йўқотилган тасвирни тиклаш учун инструментлар панелининг юқориги қаторида чап стрелка **Undo** (Отмена/Бекор қилиш) пиктограммасида сичқонни шиқиллатинг(1.5-расм).

### Киритишнинг динамик режими

AutoCAD 2007 да маълумотларни динамик киритиш режими мавжуд. Холатлар қаторида **DYN** (ДИН) кнопкаси босилганда динамик киритиш Dynamic Input (Динамический ввод/Динамик киритиш) режими уланади(6-расм).

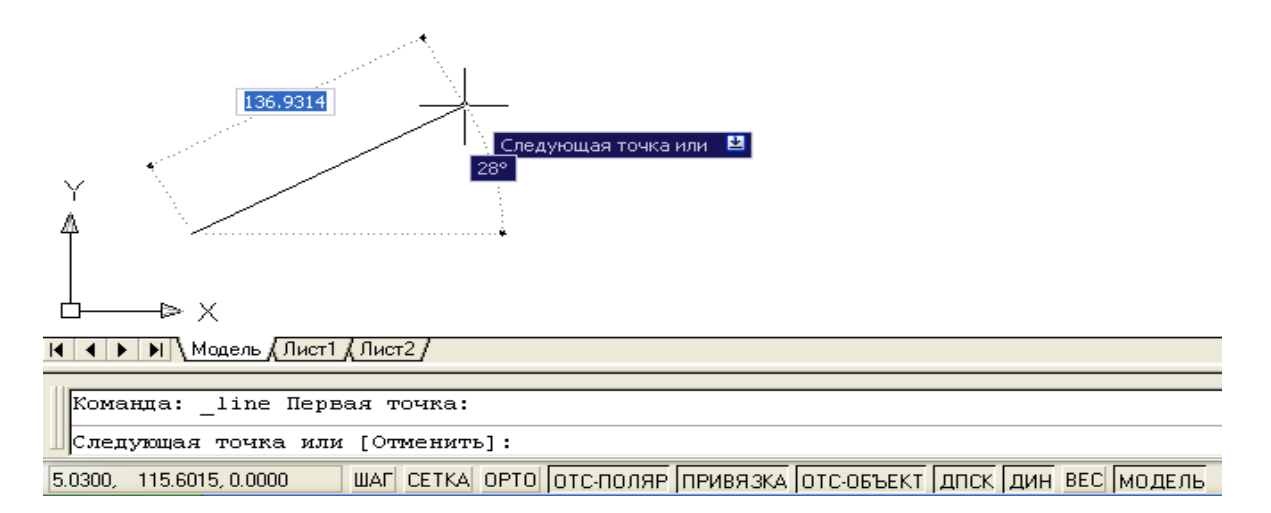

6-расм. Динамик режимда тўғри чизиқ кесмасини чизиш

Юқорида баён қилинган команда динамик режимда бажарилишида курсор ёнида йўриқлар қатори пайдо бўлади (6-расм). Унга нуқта координаталарини киритиш учун команда сўрови акс эттирилади. Динамик киритиш режими пайдо бўлиши билан (AutoCAD 2006 дан бошлаб) редактор ишчи дарчасининг пастдаги чап бурчагидаги координаталар панели (4-расмга қаранг) ўз аҳамиятини йўқотади, чунки у ерда ҳам шу информация такрорланади.

Динамик киритиш режимининг икки тури мавжуд: Pointer input (Задание точки ее координатами/Нуқтанинг унинг координаталари орқали бериш) ва Dimension Input (Задание точки ее расстоянием и углов/Нуқтани масофа ва бурчак орқали бериш). Бу режимлар Tools => Drafting Settings (Инструментлар => Боғлаш параметрлари) диалог дарчаси ёрдамида ўрнатилади.

Хозирча биз киритишнинг классик режимида ишлаймиз, шунинг учун холат қаторидаги **DYN** (ДИН) кнопкасини босиб, динамик киритиш режимини узиб қўямиз.

### Чизмани сақлаш

Инструментлар панелининг юқори қаторида **File** (Файл) менюсини шиқиллатинг, чиқаётган рўйхатдан **Save Drawing us** (Сохранить как/Каби сақланг)ни танланг. Экранда танланган дискдаги папкалар рўйхатили **Save Drawing us** диалог дарчаси пайдо бўлади.

Папкани чиқаринг ёки янгисини яратинг. **File name** (Имя файла/Файл номи) қаторида чизма номи – **Чертеж 1** ни киритинг ва ушбу дарчадаги **Save**(Сохранить/Сақлансин) кнопкасини босинг. AutoCADда яратилаётган чизмаларнинг ҳамма файлларга автоматик тарзда кенгайиш .dwg берилади.

### Тизимдан чиқиш

Тизимдан чиқиш учун қуйидаги амалларнинг биридан фойдаланиш мумкин:

**Close** (Закрыть/Беркитилсин) кнопкасида сичқонни шиқиллатиш – хоч экраннинг ўнгдаги юқори бурчагида;

команда қаторида Quit сўзи терилади ва enter клавишаси босилади;

менюда **File** => **exit** (Файл => Выход/Файл => Чиқиш) танланади.

Агар информация чизмада сақланмаган бўлса, AutoCAD уни сақлашни таклиф қилади. Yes (Да/Ҳа) жавобини бериш бу таклифни қабул қилиш, No (Нет/Йўқ) жавобини бериш охирги ўзгаришларни сақламасдан тизимдан чиқиш ёки чиқишдан воз кечиб, Cancel (Отмена/Бекор қилиш) кнопкасини босиб чизмага қайтиш мумкин.

### Меню ва инструментлар панеллари

AutoCAD командаларини чақириш меню ёки инструментлар панелларидаги пиктограммалар ёрдамида амалга оширилади. AutoCAD 2007

25

версиясида тизимий меню қатори қуйидаги чиқиб келувчи менюлардан таркиб топади:

**File** (Файл/Файл) – меню файл (чизма)ларни очиш, сақлаш, чоп қилиш, бошқа форматларга экспорт қилиш ва тизимдан чиқиш учун мўлжалланган;

Edit (Правка/Тузатиш) – ишчи зонада чизма кесимларини таҳрир қилиш (тузатиш) менюси;

**View** (Вид/Тур) – экранни бошқариш, варақ ва модел маконлари режимларини узиб-улаш, уч ўлчамли моделлар учун кўриш нуқтасини ўрнатиш, тонировка қилиш, дисплей параметрларини бошқариш менюси;

**Insert** (Вставить/Киритиб ўрнатиш) – бошқа иловалардан блоклар ва объектларни киритиб ўрнатиш командаси менюси;

**Tools** (Инструменты/Инструментлар) – тизимни бошқариш воситалари, чизма параметрларини боғланишлар ва фойдаланувчи координаталар тизимини ўрнатиш менюси;

**Draw** (Черчение/Чизмачилик) – график примитивлар ва уч ўлчамли моделларни куриш менюси;

**Dimension** (Размер/Ўлчам) – ўлчамларни бериш командаси менюси;

**Modify** (Редактирование/Тахрир қилиш) – график объектларни тахрир қилиш менюси;

**Window** (Окно/Дарча) – очилган чизма(файл)ларни бошқариш ва сортировка қилиш менюси;

Help (Справка/Маълумот) – маълумот менюси.

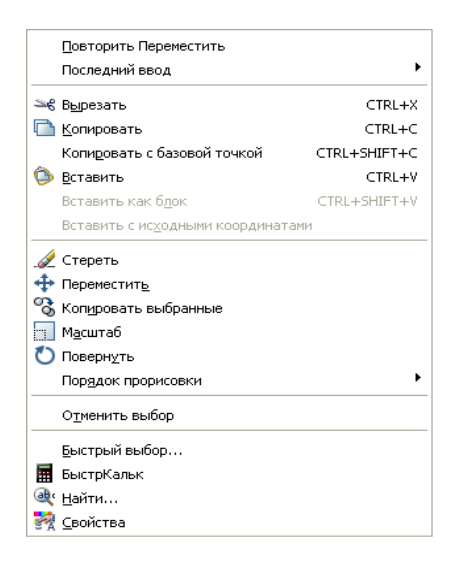

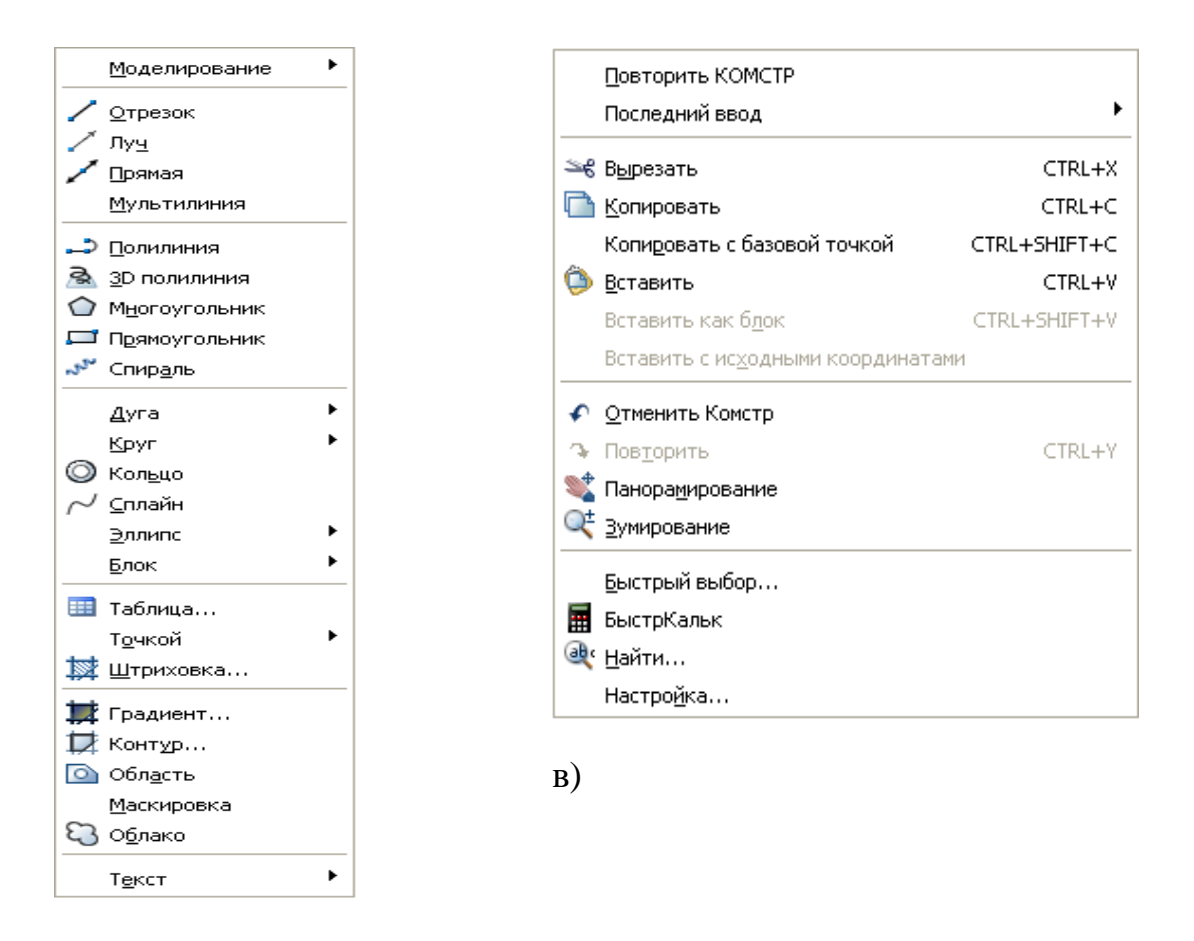

б)

7-расм. Draw (Черчение/Чизмачилик) менюси ва контекст менюси

7,а-расмда мисол тариқасида **Draw** (Черчение/Чизмачилик) чиқиб келувчи менюсининг бир қисми кўрсатилган. Уни экранда кўриш учун, курсор билан тизимий менюдаги **Draw** сўзини курсор билан кўрсатиш ва сичқонни шиқиллатиш лозим. Агар ўнг томонда қора учбурчак турган бўлса, экранга нимменюни ҳам чиқариш мумкин.

### Контекстли меню

Контекстли меню жорий команда учун опциялар рўйхатига тез киришни таъминлайди. Контекстли меню сичкон ўнг кнопкаси босилгандан кейин очилади. 7,б-расмда индамаслик бўйича контекстли меню келтирилган, у сичкон ўнг кнопкаси чизма жабҳасида босилгандан кейин очилади.

Тахрир қилиш режимининг контекстли менюси қандайдир объект (масалан, қурилган кесма) танлангандан кейин ва сичқоннинг ўнг кнопкаси босилгандан сўнг очилади (7,в-расм).

27

### Инструментлар панеллари

Инструментлар панеллари танланган пиктограммада сичконни оддий шикиллатиш билан AutoCAD командаларини бажариш имконини беради. Инструментлар панеллари сузиб юрувчи ёки муайян бир жойга ўрнатилган бўлиши мумкин. AutoCAD 2007 да 40 якин инструментлар панеллари мавжуд.

### Инструментлар панелини чақириш

Тизимий менюдан View => Toolbars (Вид => Панели инструментов/Тур => Инструментлар панели)ни танланг.

Пайдо бўлган **Systems User Interfase** (Настройка интерфейса пользователя/Фойдаланувчи интерфейсини ўрнатиш) диалог дарчасидаги **Toolbars** (Панели инструментов/Инструментлар панели) қаторида исталган инструментлар панелини танлаш мумкин.

Ишчи столида экранни масштаблаш пиктограммалари бўлган чизғич пайдо бўлиши учун инструментлар панелидаги исталган пиктограммани ўнг кнопка билан шиқиллатиш ва контекстли меню рўйхатининг охирида **Zoom** (Масштаб) қаторини танлаш мумкин (8-расм).

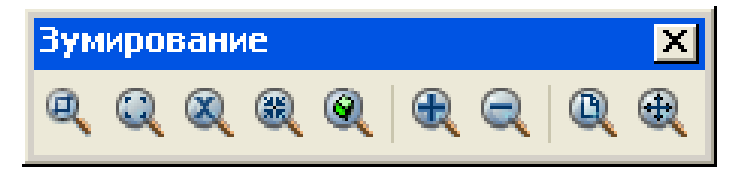

8-расм. Экранни масштаблаш менюсининг пиктограммалари

### Индивидуал фойдаланувчи учун AutoCADни ўрнатиш

Янги чизма устида ишлашдан олдин ишчи муҳитни ўрнатиш лозим, яъни чизма ишчи майдони ўлчамларини, ўлчов бирликларини бериш ва координаталар тизимини ўрнатиш керак ва ҳ.к. Бунинг учун AutoCAD 2007 да ишчи муҳитни ўрнатиш уста(мастер)си мавжуд, у тизим юкланган заҳоти у очилади (Startup/Haчало работы/Иш бошланиши – дарчаси). Startup диалог диаграммасининг юқори қисмида (3-расм) тўртта қатор жойлашган:

**Open a Drawing** (Открыть чертеж/Чизмани очиш) – чизманинг мавжуд файлини очиш;

**Start From Ssrach** (Начать с нуля/Нулдан бошлаш) – параметрлари индамаслик бўйича AutoCAD томонидан ўрнатиладиган янги чизмани яратиш;

USe a Template (Использовать шаблон/Шаблондан фойдаланиш) – янги чизмада илгари яратилган шаблонлар параметрларини ўрнатиш;

Use a Wizard (Использовать мастер/Устадан фойдаланиш) – янги чизма параметрларини ўрнатишнинг қадамба-қадам жараёнини ишга тушириш; бунда ўрнатишнинг иккита варианти: детали – Advansed Setup ва тезкор – quick Setup бўлиши мумкин.

### Ишчи мухит параметрларини ўрнатиш

Устанинг диалог дарчаси (9-расм) ишчи мухит параметрларини ўрнатишнинг икки режимига эга. Параметрларни тезкор ўрнатиш икки босқичдан таркиб топган. У фақат чизма чегараларини ва масофаларни ўлчаш бирликларини бериш имконини беради.

Биз ишчи муҳит параметрларини деталли ўрнатиш Advansed Setup (Детальная настройка/Деталли ўрнатиш)дан бошлаймиз.

Деталли ўрнатиш беш босқичдан иборат. Ишчи муҳитнинг қуйидаги параметрлари ўрнатилсин:

чизиқли катталиклар ўлчов бирлигининг тури Units ва уларнинг аниқлиги Presition – Desimal (Десятичные/Ўнли) тизими ва ўндан биргача аниқликни танланг, Next (Далее/Кейин) кнопкасини босинг (ҳар тўҳтагандан кейин);

бурчак катталикларини тақдим этувчи форматлар **Angle** ва уларнинг аниқлиги – ўнлик тизимни танланг;

бурчак катталикларни ҳисоблаш учун база – East (Восток/Шарқ)ни ўрнатинг;

бурчак катталикларни ҳисоблаш йўналиши – соат стрелкасига тескари йўналишни танланг;

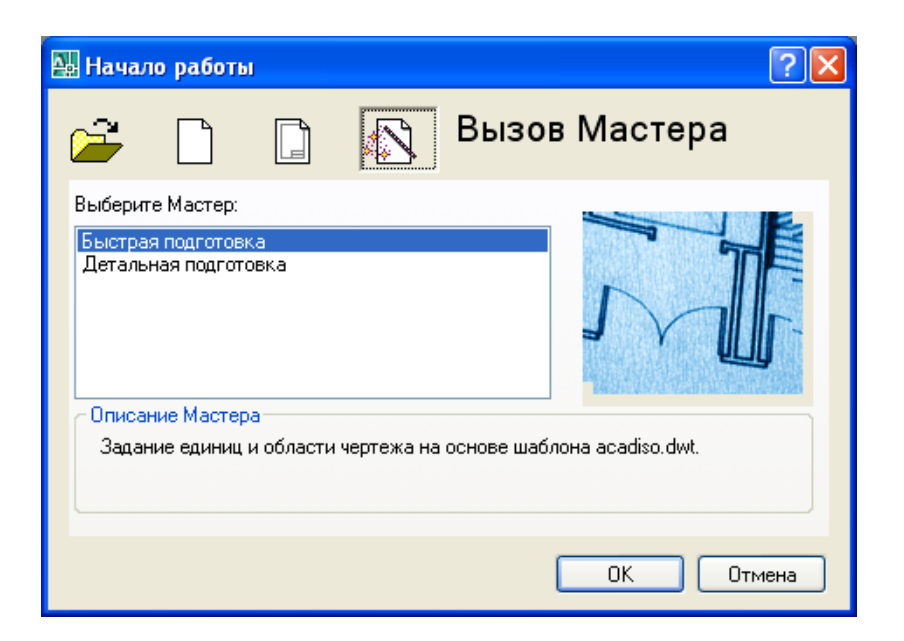

9-расм. Ишчи мухит параметрларини ўрнатувчи устанинг диалог дарчаси

чизма ишчи майдонининг чегаралари – А4 (210×297мм –10-расм) формати ўлчашларини танланг, сўнгра диалог дарчасидан чиқиш учун **Finish** (Готово/Тайёр) кнопкасини босинг.

| 🖫 Параметры листа - Модель                                                                                                    |                                             | ? 🛛                                                                                                    |
|----------------------------------------------------------------------------------------------------|---------------------------------------------|----------------------------------------------------------------------------------------------------|
| Набор параметров листа Имя: <нет>                                                                                                    | <b>b</b> wg                                 | Іаблица стилей печати<br>Нет                                                                                                |
| Принтер/плоттер<br>Имя: № Нет<br>Плоттер: Нет<br>Подключение: Неприменимо<br>Пояснение: Лист не будет напечатан, если не вы<br>конфигурации плоттера. | убрать имя                                  | Показать стили печати<br>ВЭкраны с раскрашиванием<br>Способ<br>вывода<br>Как на экране<br>Качество<br>Пормальное<br>Т/днойм |
| Формат листа<br>ISO A4 (210.00 × 297.00 мм)<br>Печатаемая область<br>Что печатать:<br>Экран                                                           | Масштаб печати<br>Вписать<br>Масштаб: Полга | Опции печати<br>✓ Учитывать веса линий<br>✓ Учитывать стили печати<br>✓ Объекты листа последними<br>Скрывать объекты листа  |
| Смещение от начала (начало в печатаеной области) <u>X</u> :         11.55           мм         Центрировать <u>Y</u> :         -13.65                 | Пасштабировать веса линий                   | Ориентация чертежа<br><ul> <li>Книжная</li> <li>Альбомная</li> <li>Перевернуть</li> </ul>                                   |
| Просмотр                                                                                                    | ОК                                          | Отмена Спр <u>а</u> вка                                                                                                    |

10-расм. Чизма майдони ўлчамларини ўрнатиш диалог дарчаси

Шуни қайд этиш лозимки, формат ўлчамларини Format => Drawing Limits (Формат => Границы чертежа/Формат => Чизма чегаралари).

### Координаталар тизими

AutoCAD тизимида исталган график примитивни қуриш нуқталар кетмакетлигини беришга асосланган. Нуқталар координаталари абсолют ёки нисбий координаталар куринишида киритилиши мумкин.

Абсолют координаталарни киритиш икки форматда амалга оширилади:

тўғри бурчакли (декарт) координаталари (Х, Ү);

қутб координаталари (r<A, бу ерда r – радиус, A – соат стрелкасига тескари йўналишда градусларда берилган бурчак).

Нисбий координаталар охирги киритилган нуқтадан X ва Y ўқлари бўйлаб силжишни беради. Нисбий координаталарнинг киритилиши абсолют координаталарни киритишга ўхшаш бажарилади, лекин уларнинг олдида @

белгиси қўйилади (@dx,dy – тўғри бурчакли тизим, @r<A – эса қутб тизими учун). Сичқон курсорининг жорий координаталари координаталар панелида қолатлар қаторида (Экраннинг чапдаги пастки бурчаги) акс эттирилади.

Кутб режимида чизиқлар турли бурчаклар остида ўтказилади, ортогонал режимда эса чизиқлар фақат координаталар ўқлари бўйлаб ўтказилади. Бир режимдан иккинчисига ўтиш ҳолатлар қаторидаги **ORTHO** (OPTO) ва **POLAR** (Полярный/Қутбий) команда кнопкаларини сичқонни босиш билан амалга оширилади.

### Ромбни чизиш

«1 Чертеж» файли очилсин (агар у ёпилган бўлса). Инструментлар панели **Draw** (Рисование/Чизиш)даги **Line** (Отрезок/Кесма) пиктограммасини танланг (5-расм) ва унда сичкон кнопкасини шикиллатиб, уни очинг. Бунда команда каторида куйидаги командани киритишга таклиф пайдо бўлади: Command: line spesifhy first point: (Команда: Отрезок. Определить первую точку:/Команда: Кесма. Биринчи нукта аниклансин:).

Кейин клавиатурадан, 11-расм команда қаторидаги листингга мувофиқ, пробел қолдирмасдан X ва Y координаталари киритилсин.

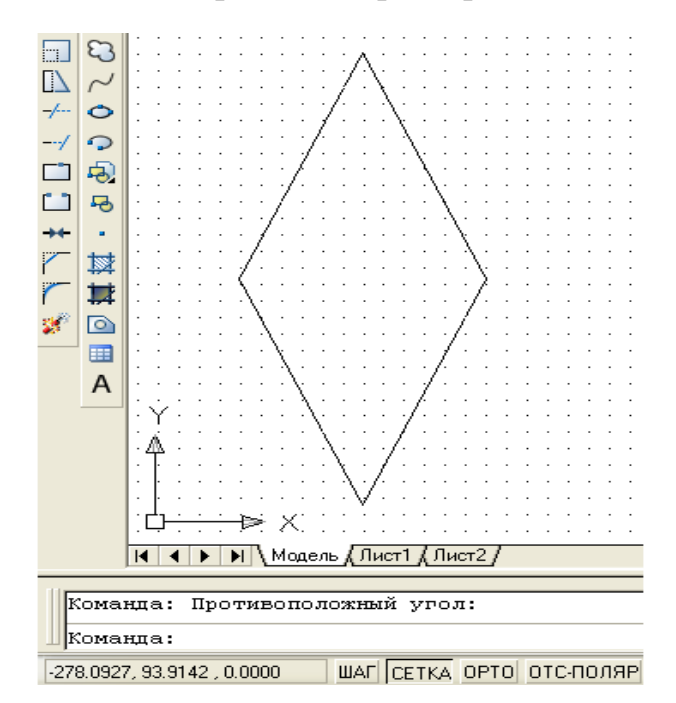

11-расм. Ромбни чизиш

### Координаталарни боғлаш

Сичқон ёрдамида нуқталар координаталарини аниқ киритиш учун AutoCADда махсус командалар мавжуд:

қадамли боғлаш **SNAP** – нуқталар координаталарини тасаввурдаги сетка узелларига боғлаш режими (команда қаторидаги **GRID** (CETKA) кнопкаси ёрдамида сеткани кўринадиган қилиш мумкин), бу режимда сичқон курсори фақат сетка узеллари бўйлаб силжийди;

объектли боғлаш **OSNAP** – координаталарни яратиб бўлинган объектнинг ҳар хил нуқталарига боғлаш.

Холат қаторидаги мос нуқталар ёрдамида бу режимларни улаш ёки узиш мумкин. Боғлашлар характеристикаларини **Tools** => **Drafting Settings** (Сервис => Параметры привязки/Сервис => Боғлашлар параметрлари) диалог дарчасида қуйидаги қистирма (закладка)лардан бирини ўрнатиб созлаш мумкин:

**Snap and Grid** (Привязка и сетка/Боғлаш ва сетка) – боғлаш ва сетка параметрларини ўрнатиш учун (1.12-расм);

**Object Snap** (Объектная привязка/Объектга боғлаш) – объектга боғлаш параметрларини ўрнатиш учун (1.13-расм).

Диалог дарчасини чақириш учун менюдан **Tools => Drafting Settings** (Инструменты => Параметры привязки/Инструментлар => Боғлаш параметрлари)ни танлаш керак.

| 🚇 Режимы рисования                                                                  | ? 🛛                                                   |
|-------------------------------------------------------------------------------------|-------------------------------------------------------|
| Шаг и сетка Отслеживание Объектная                                                  | привязка Динамический ввод                            |
| Шаг Вкл (F9)                                                                        | ✓ <u>С</u> етка Вкл (F7)                              |
| Шаг привязки по Х: 10                                                               | Шаг сетки по Х: 10                                    |
| Шаг привя <u>з</u> ки по Y: 10                                                      | Шаг се <u>т</u> ки по Ү: 10                           |
| ✓ Равный шаг по осям X и Y                                                          | Основная линия уерез: 5 🛟                             |
| Полярная привязка                                                                   | Режим сетки                                           |
| Ша <u>г</u> : О                                                                     | ✓ Настройка сетк <u>и</u>                             |
| Тип привязки                                                                        | Разрешить дробление<br>мельче шага сетки              |
| <ul> <li>Шаговая привязка</li> <li>Ортогонадыная</li> <li>Изометрическая</li> </ul> | Показать сетку за лимитами Следовать динамической ПСК |
| О Пол <u>я</u> рная привязка                                                        |                                                       |
| Настро <u>й</u> ка                                                                  | ОК Отмена Спр <u>а</u> вка                            |

Расм. 12. **Drafting Settings** (Параметры привязки/Боғлаш параметрлари) диалог дарчаси,

Snap and Grid (Привязка и сетка/Боғлаш ва сетка) қистирмаси

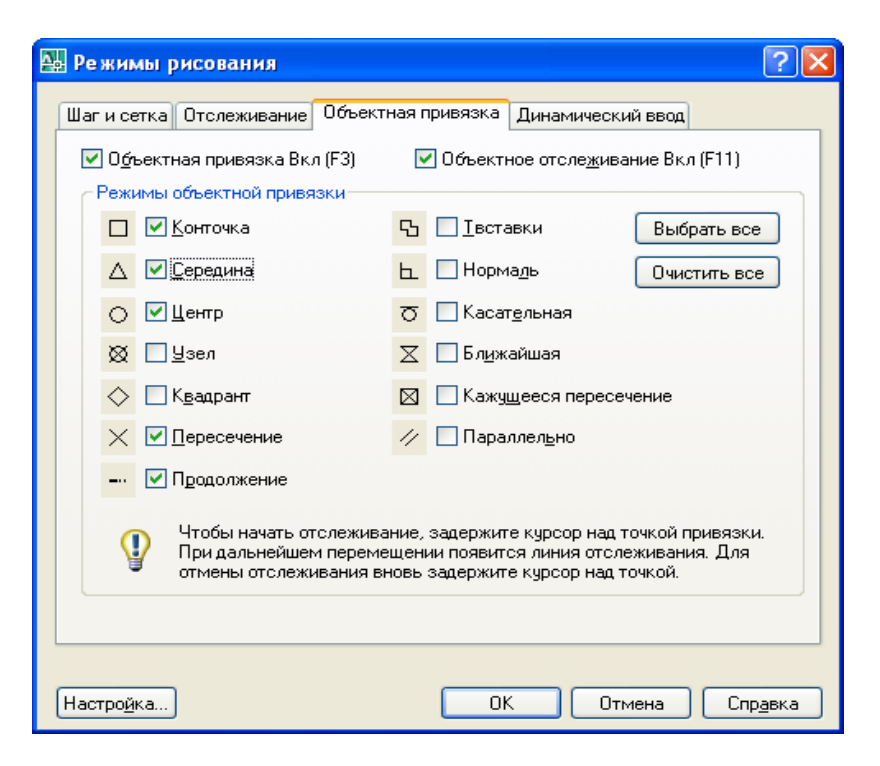

### 13-Расм. Drafting Settings (Параметры привязки/Боғлаш параметрлари) диалог дарчаси,

Object Snap (Объектная привязка/Объектга боғлаш) қистирмаси

### Экранни бошқариш

Чизма элементлари билан ишлаш қулай бўлиши учун AutoCADда экрандаги тасвирни бошқаришнинг турли командалари мавжуд. Уларнинг барчаси View (Вид/Тур) менюсида жойлашган. Zoom (Масштаб) командаси экрандаги тасвир масштабини бошқаради. Масштаб катталаштирилганда экрандаги ҳамма элементлар, гўё фойдаланувчига яқинлашгандек, катталашади. Масштаб кичиклаштириб берилгани сари тасвир майдонига чизманинг тобора кўпроқ қисми тушади. Zoom (Масштаб) командасининг опцияларини инструментларнинг стандарт панелидаги пиктограммалар ёрдамида чақириш мумкин (1.8-расмга қаранг). Қуйида бу команданинг асосий опциялари келтирилган:

Zoom Window (Увеличить до окна/Дарчагача катталаштирилсин). Опция рамка ёрдамида масштабланаётган тасвир чегараларини бериш имконини беради; **Zoom In** (Увеличить/Катталаштирилсин). Опция сичкон пиктограммада ҳар шиқиллатилганида тасвирни икки марта катталаштиради;

**Zoom Out** (Уменшить/Кичиклаштирилсин). Опция сичкон пиктограммада ҳар шиқиллатилганида тасвирни икки марта кичиклаштиради;

— Zoom All (Показать все/Ҳаммаси кўрсатилсин). Опция тасвирни шундай масштаблайдики, чизма чегаралари экраннинг график зонаси билан устма-уст тушади;

Q – Zoom эхтентс (Показать все объекты/Ҳамма объектлар кўрсатилсин). Опция чизмада мавжуд бўлган ҳамма график элементларни кўрсатиш имконини беради;

**Zoom PreView** (Предыдущий масштаб/Олдинги масштаб). Опция масштаблашнинг олдинги параметрларини тиклайди;

**Zoom Realtimy** (Масштаб в реальном времени/Реал вақт масштаби). Опция экрандаги тасвир масштабини бошқаради;

— **Pan Realtimy** (Перемещение в реальном времени/Реал вақтда силжиш). Опция панорамалашни бошқаради.

**View => ReDraw** (Вид => Перерисовать все/Кўриниш => Ҳаммаси қайтадан чизилсин) командаси экрандаги тасвирни қайтадан чизиш имконини беради.

### Назорат саволлари:

- 1. Компьютерда лойиҳалаш тизимининг математик таъминоти тушунтиринг.
- 2. Тўқимачилик саноатида инсон ва компьютер мулоқоти схематик тарзда таърифлаб беринг.
- 3. Компьютерда лойиҳалаш тизимининг техникавий таъминотини изоҳланг.
- 4. АитоСАD дастурида амаллар бажариш тартибини кўрсатинг.

### Фойдаланилган адабиётлар:

 AutoCAD and Its Applications Advanced 2014 Twenty first Edition, Textbook Edition by Terence M. Shumaker, David A. Madsen, Jeffrey A. Laurich, J. C. Malitzke, Craig P. Black. 54-6et.

34

- 2. Computer technology for textiles and apparel. Woodhead Publishing Limited, 2001. Edited by, Jinlian Hu. 204-6et.
- 3. Ахмедов А., Мирзаев М. «Компьютерная графика в системе AutoCAD» учебное пособие Т:ТИТЛП 2004.

# 2-мавзу: Компас-3D дастури интерфейси билан танишиш. инструментлар панели, кенгайтирилган командалар панели, кесма хосил қилиш ва уларни тахрирлаш ,буйруқлари.

### Режа:

- 2.1.КОМПАС-3D системаси.
- 2.2. Система интерфейси.
- 2.3. Ойнада хужжатни тасвирлашни бошқариш.

Таянч иборалар: детал, штамп, чизма, график, фрагмент, пецификация, матнли хужжат, ишчи стол, асосий чизик.

### 2.1. КОМПАС-3D системаси.

**КОМПАС-3D** дастурий пакети турли тармоқларда автоматлаштирилган лойиҳалаш ишларини олиб бориш учун ишлатилади.

**1.** КОМПАС-3D системасида қуйидаги хужжатларни хосил қилиш мумкин:

### Уч ўлчовли моделлар:

- 1) Деталь йиғилмаган якка ҳолдаги модел. Бу ҳужжат кенгайтмаси .m3d га тенг.
- 2) Йиғма бир нечта деталлар йиғиндисидан хосил бўлган модел. Кенгайтмаси – .a3d га тенг.

### График хужжатлар:

1) Чизма – штампли чизма жойлашган график хужжат. Кенгайтмаси - .cdw га тенг.

Фрагмент – график хужжатнинг қўшимча типи. Кенгайтмаси – .frw га тенг.

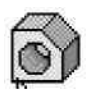

| ŕ |      |
|---|------|
|   | SIL. |
| 8 | 200  |

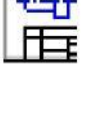

### Матнли хужжатлар:

- 1) Спецификация йиғма хақида маълумотлар йиғилган хужжат. Кенгайтмаси – .spw га тенг.
- 2) Матнли хужжат матнли маълумотлар ёзилган хужжат. Кенгайтмаси - .kdw га тенг.

### 2.2. Система интерфейси

Дастурни ишга тушириш барча дастурларни ишга тушириш билан бир хилдир, яъни Пуск→ Программы→АСКОН→КОМПАС-3D V8→КОМПАС-3D V8 ёки ишчи столдаги ярлыкда сичкончанинг чап тугмачасини икки марта тез босиш керак (1-расм).

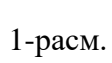

KOMHAC-3D

Дастур ишга туширилган сўнг дастур бош ойнасининг кўриниши куйидагича бўлади.<sup>1</sup>

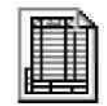

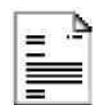

<sup>&</sup>lt;sup>1</sup> Компас – 3D V6 Практическое руководство. Том 1-4. Акционерное общество АСКОН. 2013 г.
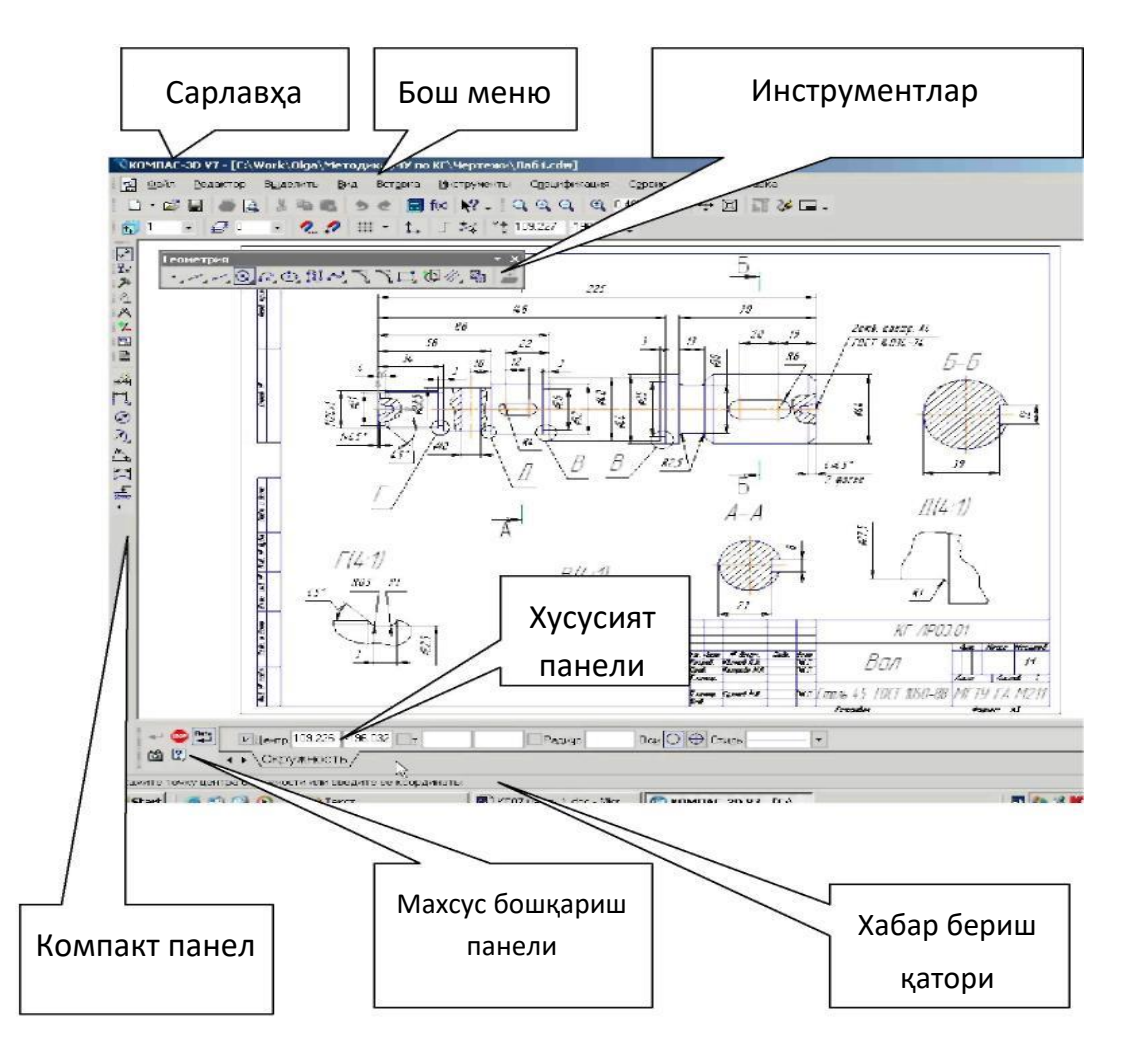

2-расм

| Номи                         | Тавсифи                                                                                                    |
|------------------------------|----------------------------------------------------------------------------------------------------|
| Бош меню                     | Системанинг командаларини юклатиш учун хизмат қилади (2-расм)                                                                                                    |
| Инструментлар<br>панели      | Системанинг командаларини бажарувчи тугмачалар жойлашган (2,3-расм).                                                                                                    |
| Компакт панель               | Бир қанча инструментлар панели ва биридан иккинчисига<br>ўтиш тугмачалари жойлашган (2,3-расм).                                                                                                    |
| Хусусиятлар<br>панели        | Объектни тузиш ёки тахрирлаш ва созлаш учун хизмат<br>килади (2-расм).                                                                                                    |
| Хабар бериш<br>қатори        | Жорий командага тегишли ёки ишчи ойнада курсор турган элемент хақида маълумот хосил бўлади (2-расм).                                                                                                    |
| Махсус<br>бошқариш<br>панели | Объектни яратиш (Создать объект), базавий объектни<br>танлаш (Выбор базового объекта), Объектни автоматик<br>тузиш (Автосоздание объекта) каби махсус амалларни<br>бажарувчи тугмачалар жойлашган (2,4-расм). |

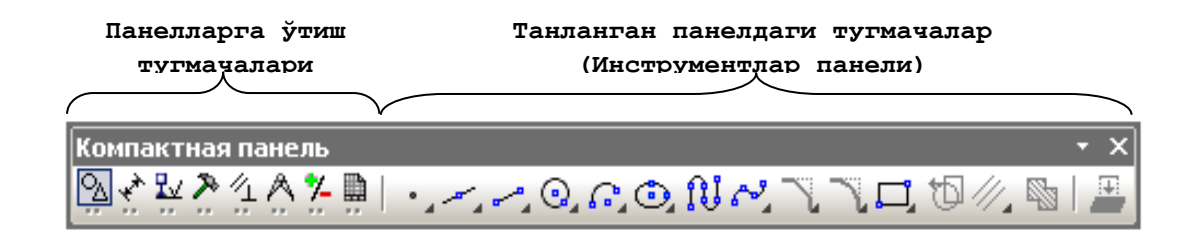

3-расм.

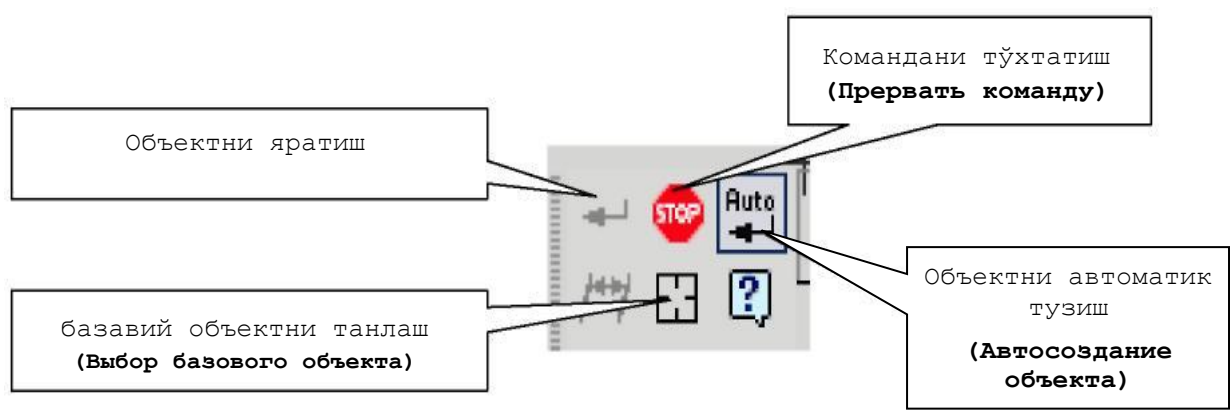

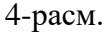

# 2.3. Ойнада хужжатни тасвирлашни бошқариш

Бунинг учун бир қанча тугмачалар хизмат қилади:

- Масштабни катталаштириш (Увеличить масштаб) (бошлангич холатда Ð масштабни ўзгартириш 1,2 га тенг)
  - Масштабни катталаштириш (Уменьшить масштаб)
  - Тасвирнинг ихтиёрий қисми масштабини катталаштириш (Увеличить масштаб рамкой)
  - Масштабни бир текис ўзгартириш (Приблизить/отдалить)
  - Хужжатни бутунлигича кўрсатиш (Показать все)
- Тасвирни суриш (Сдвинуть)

(**†**)

- Тасвирни янгилаш (Обновить изображение)

# 4. 1-Топшириқ (5-расм).

1) АВ кесмани «Асосий чизик» (Основная линия) стилида берилган координатада чизинг.

- 2) CD кесмани «Штрихли чизиқ» (Штриховая линия) стилида берилган координатада чизинг.
- 3) АВ чизиққа перпендикуляр равишда D нуқтадан «Ингичка чизиқ» (Тонкая линия) стилида DK туғри чизиқни чизинг.
- 4) АВ чизикнинг стилини асосийдан штрихлига ўзгартиринг.
- 5) АВ ва CD тугри чизикларнинг стилини штрихлидан асосийга ўзгартиринг.
- 6) АВ тугри чизиқ ўлчами ва 90<sup>0</sup> бурчакни қўйинг.
- 7) Ўлчамларни ўчиринг ва яна қайта тикланг.

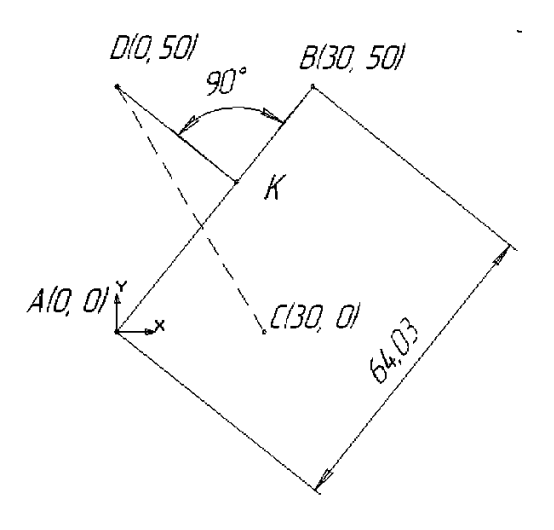

5-расм.

Ушбу топшириқ қуйидагича бажарилади:

Файл менюсидан Создать пунктини танланг. Хосил бўлган ойнадаги Новый документы қисмидан Фрагмент вариантини танланг.

Геометрия панелидаги (6-расм) Отрезок командасини танланг (7-расм). Бунда махсус бошқариш панелидаги Автосоздание тугмачаси актив ҳолатда бўлсин (4-расм). Кесманинг параметрлари Параметрлар каторида (9-расм) алоҳида кўриниб туради: иккита Х ва Ү кординаталар майдони, яъни бошлангич (<u>т</u>1) ва охирги (<u>т</u>2) нуқталар; кесма узунлиги майдони; унинг қиялик бурчаги майдони; кесма стили майдони.

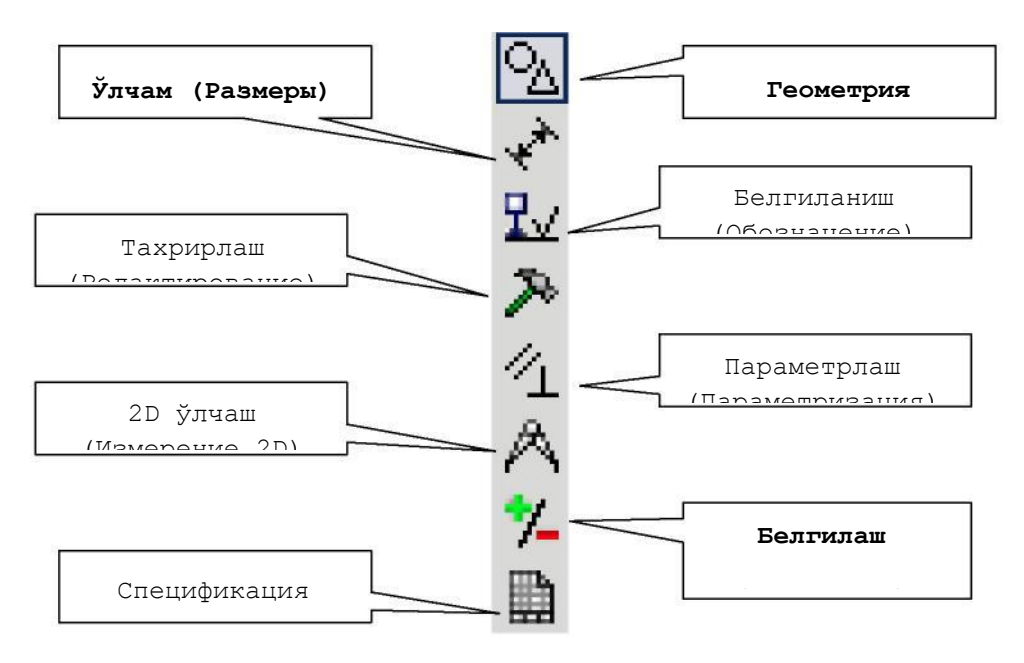

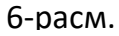

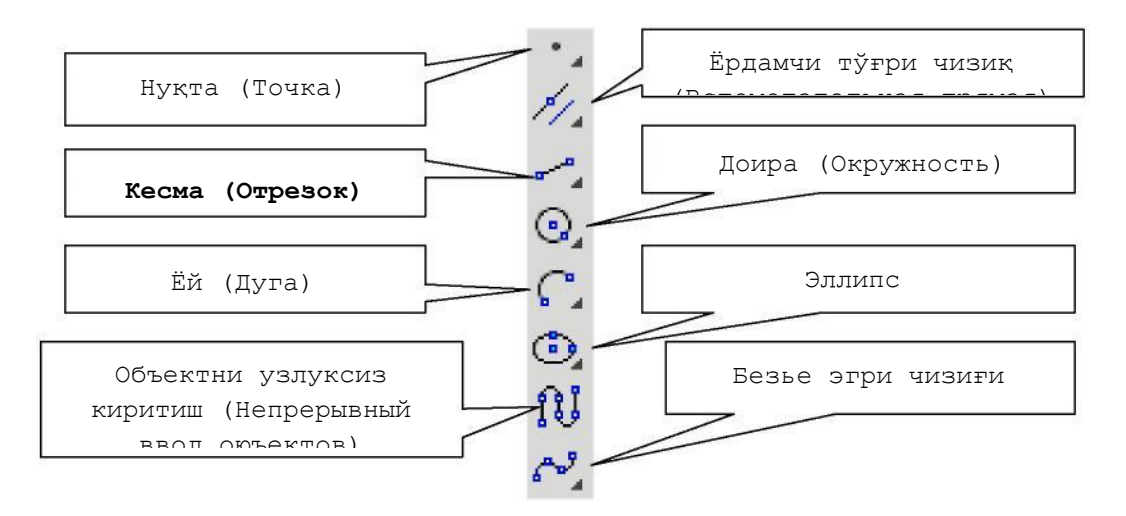

7-расм.

1) АВ кесмани берилган координата буйича қуринг. Бунинг учун курсорни бошлангич кординатага олиб келинг (А(0,0) нуқта координатаси) ва А нуқта жойини сичқончанинг чап тугмасини босиш орқали шакллантиринг. Шу билан бошлангич нуқта қурилди (9-расм). Бунда чизиқнинг стили «Асосий чизиқ» (Основная линия) лигига ишонч хосил қилинг. 8- расмда чизиқнинг стилини танлаш кўрсатилган.<sup>1</sup>

<sup>&</sup>lt;sup>1</sup> Компас – 3D V6 Практическое руководство. Том 1-4. Акционерное общество АСКОН. 2013 г.

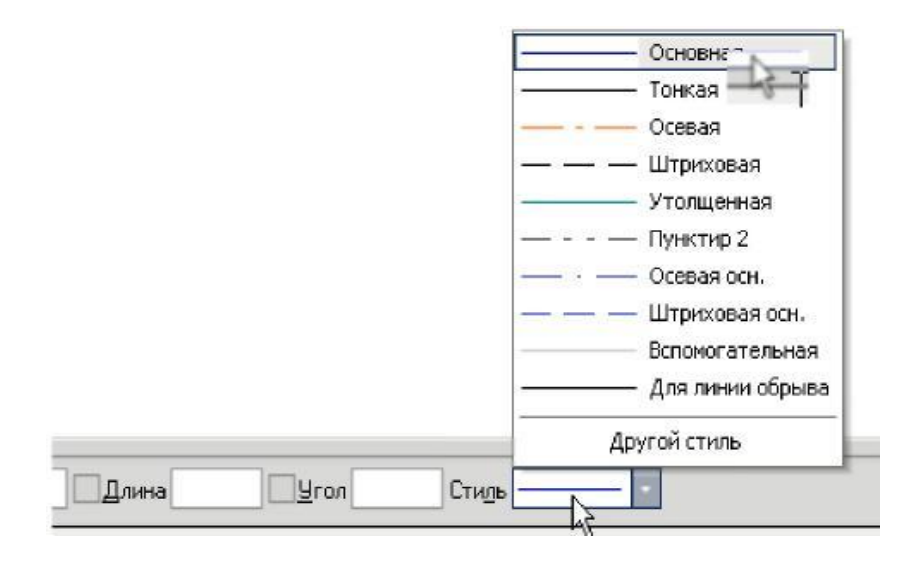

8-расм

**B(30,50)** нуқтани хосил қилиш учун иккинчи нуқтанинг (конечная точка, 9-расм) **X** координатасида сичқончанинг чап тугмасини икки марта тез босинг (Буни [Alt+2] клавишалари орқали хам бажариш мумкин). Натижада ушбу майдон активлашади. Сўнгра «**30**» қийматни киритинг. [Tab] клавишаси ёрдамида **Y** майдонни активлаштиринг, «**50**» қийматни киритинг ва [Enter] клавишасини босиш орқали қийматларни киритишни ниҳоясига етказинг. Шу билан **AB** кесмани қуриш ниҳоясига етди.

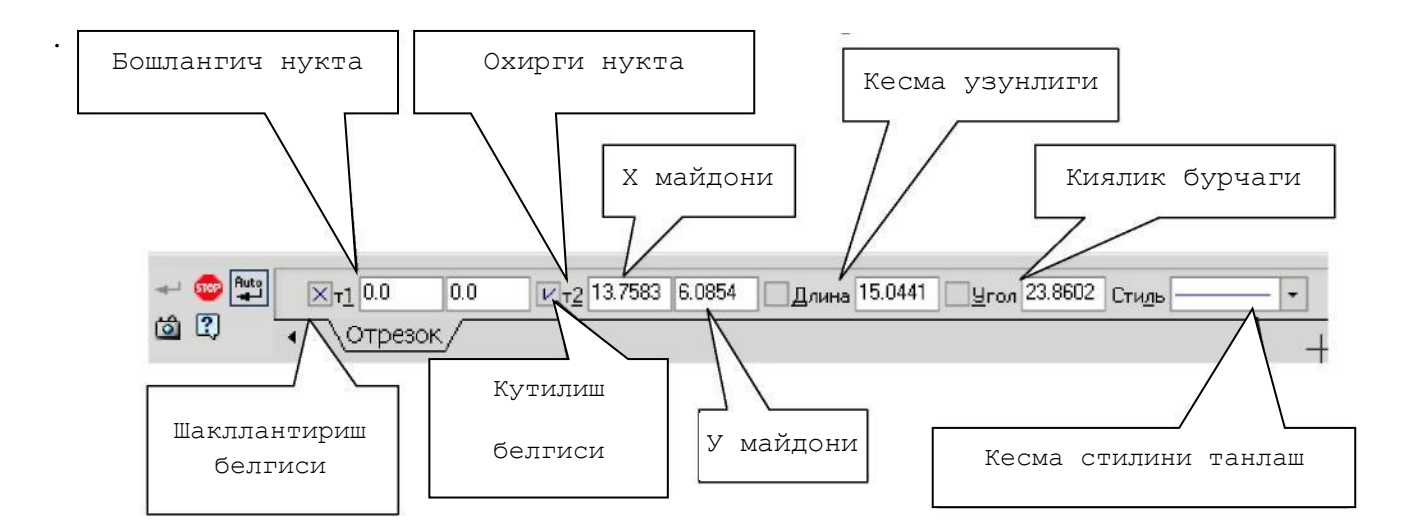

2) CD кесмани берилган координата штрихли стилда (штриховая) қуринг, 8расм.

С(30,0) нуқтани хосил қилиш учун т1 нуқтанинг (начальная точка) Х майдонини (9-расм) сичқончанинг чап тугмасини икки марта тез босиш орқали активлаштиринг (буни [Alt+1] клавиша орқали хам бажариш мумкин) ва «30»

қийматни киритинг. [Tab] клавишаси ёрдамида **Y** майдонни активлаштиринг, «**0**» қийматини киритинг ва [Enter] клавишасини босиш орқали **X** нуқтанинг қийматини киритишни ниҳоясига етказинг. **D**(**0.50**) нуқтани хосил қилиш учун **т2** нуқтанинг (конечная точка) **X** майдонини (9-расм) сичқончанинг чап тугмасини икки марта тез босиш орқали активлаштиринг ва «**0**» қийматни киритинг. [Tab] клавишаси ёрдамида **Y** майдонни активлаштиринг, «**50**» қийматини киритинг ва [Enter] клавишасини босиш орқали **D** нуқтанинг қийматини киритишни ниҳоясига етказинг. Шу билан **CD** кесмани қуриш ниҳоясига етди.

3) DК кесманинг «Ингичка» (Тонкая) стилда (8-расм) қуриш учун кенгайтирилган командалар панелидаги (10-расм) Перпендикулярный отрезок тугмачасини активлаштиринг.

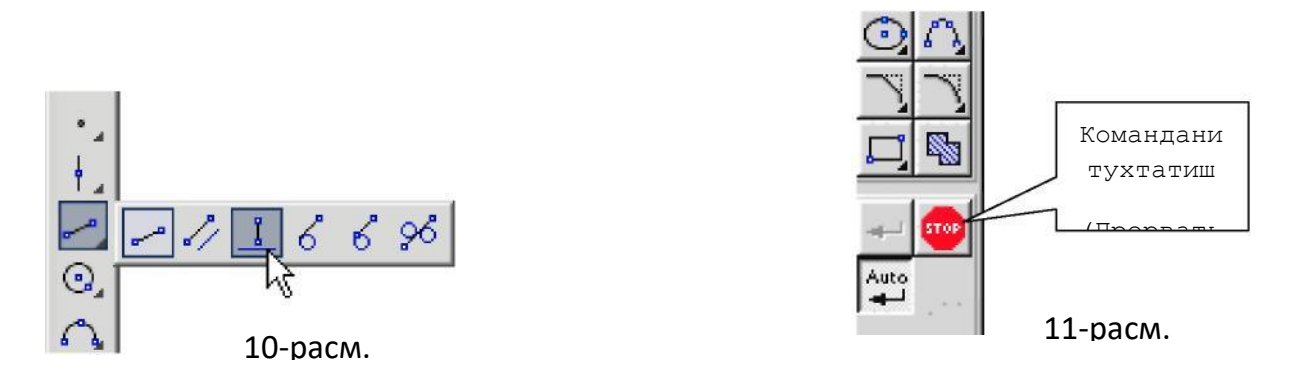

Перпендикулярный отрезок командасини танлаш учун Ввод отрезка командасида сичкончанинг чап тугмасини босинг ва кўйиб юборманг. Натижада шу соҳага тегишли очилувчи кенгайтирилган командалар панели хосил бўлади. Сичкончанинг чап тугмачасини кўйиб юбормаган ҳолда сичконча кўрсаткичини Перпендикулярный отрезок тугмачасига олиб келинг ва чап тугмасини кўйиб юборинг. АВ кесманинг ихтиёрий нуктасида сичкончанинг чап тугмачасини босиб кўйиб юборинг, курсорни D нуктага олиб келинг ва сичкончанинг чап тугмасини босиш оркали DK кесмани бошлангич нуктасини шакллантиринг. Курсорни AB кесмага олиб келинг ва AB кесмада K нуктани шакллантиринг. DK кесма хосил бўлди. Сўнгра Прервать команду тугмасини босинг. (11-расм).

4) АВ кесманинг стилини штрихлига (штиховая) ўзгартиринг.

Бунинг учун:

- Сичкончанинг чап тугмасини босиш оркали АВ кесмани белгиланг
- Сервис → Изменить стиль командасини танланг (буни контексл меню орқали хам бажариш мумкин) ва «Штриховая» стилини кўрсатинг,13-расм.

| ROMNAC-3D V8 Beta     | 2 - [D:\Work\Olga\KF v7\Ynp 1.frw]                                                                                                    |                                                           |
|-----------------------|----------------------------------------------------------------------------------------------------|-----------------------------------------------------------|
| 🔄 ₫ Файл Редактор     | Выделить Вид Вставка Инстру                                                                                                    |                                                           |
|                       | <ul> <li>              Дбъект                ƒ(x)                  Дамкой               ƒ(x)                 Демкой               ƒ(x)                 Демкой               ƒ(x)                 Демкой               ƒ(x)                 Демкой               ƒ(x)                 Декущей рамкой</li></ul> | Основная                                                  |
| *<br>型<br>入<br>へ<br>人 | Секущей доманой     Прежний список     Группу     Слой                                                                                                    | Чем заменять<br>Не изменять<br>Не изменять<br>Основная    |
|                       | По типу По стилю кривой По атрибутам Исключить                                                                                                    | Осевая<br>Штриховая<br>Утолщенная<br>Пчнктир 2<br>13-расм |

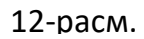

5) АВ ва СD кесмаларни штрихли стилдан асосий стилга ўтказинг.

Бунинг учун:

• Виделить → По стилю кривой (12-расм) командасини активлаштиринг ва штриховка стилини танланг (13-расм).

• Сервис → Изменит стиль командасини танланг (буни контекстли меню орқали хам бажариш мумкин) ва «Основная» стилини кўрсатинг.

6) АВ кесманинг ўлчамини қўйинг.

Бунинг учун Размеры 👫 панелидаги (6-расм) Линейный размер командасини активлаштиринг, 14-расм.

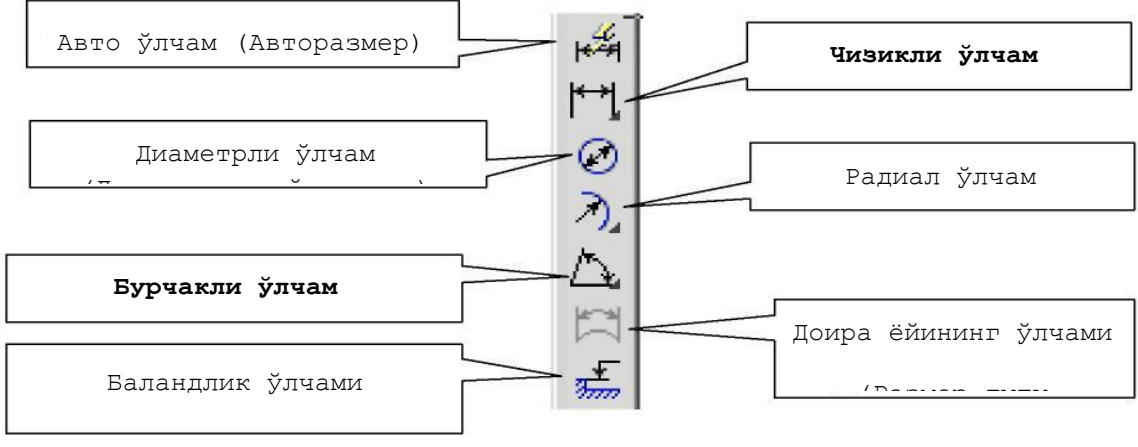

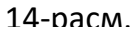

**Махсус бошқариш командаси** панелидан **Выбор базового объекта** командасини активлаштиринг, **АВ** кесмани кўрсатинг ва ўлчамни 5-расмда келтирилган қиймат билан келишган ҳолда жойлаштиринг.

Бурчакли ўлчамни қўйинг. Угловой размер (14-расм) командасини танланг, кетма-кет тарзда курсор ёрдамида **DK** ва **BK** кесмаларни кўрсатинг ва 5-расмда кўрсатилгандек ўлчамни жойлаштиринг.

# 7) Ўлчамларни ўчиринг ва қайта тикланг.

Бунинг учун Выделение панелидан (6-расм) Выделит по типу (15-расм) командасини активлаштиринг. Чизикли ва бурчакли ўлчамларни танланг (16-расм) ва [Delete] клавишасини босинг. Ўлчамларни қайта тикланг. Бунинг учун инструментлар панелидаги Отменить 🔄 тугмасини босинг.<sup>1</sup>

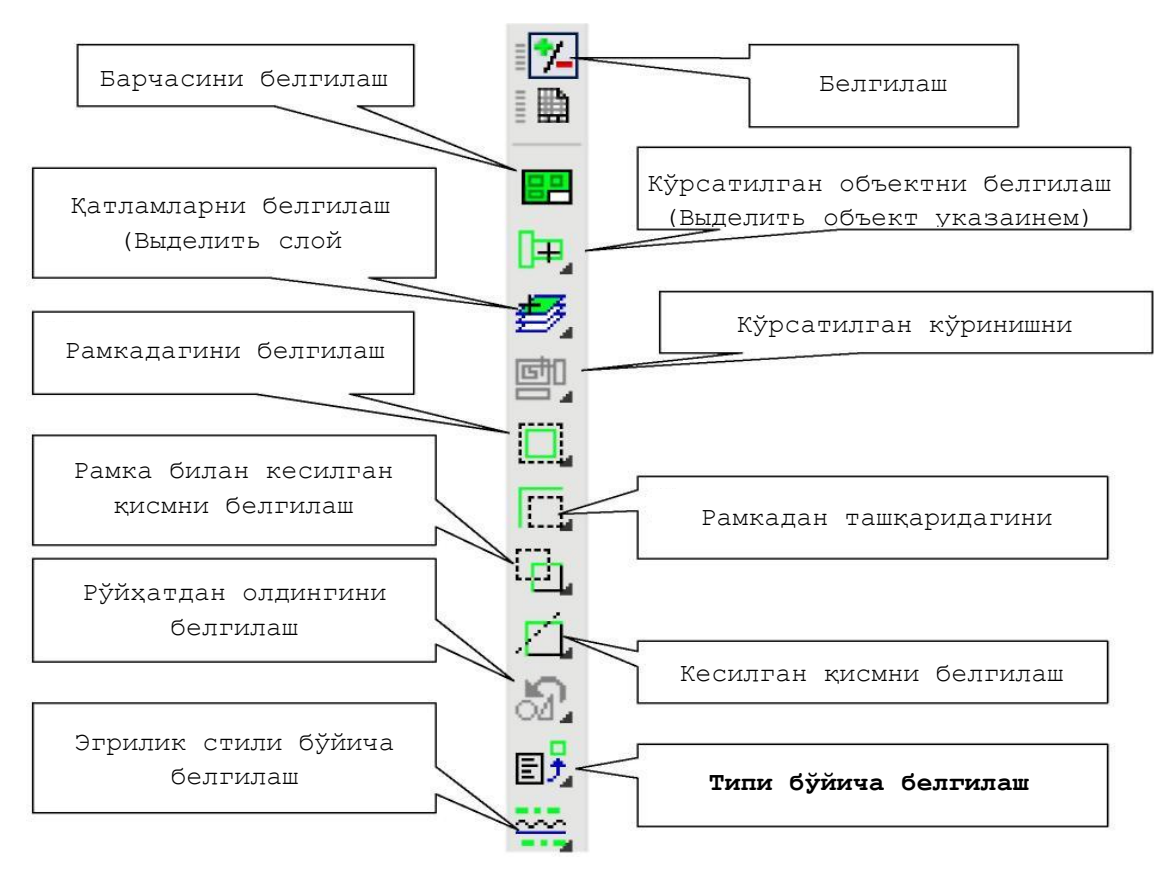

15-расм.

<sup>&</sup>lt;sup>1</sup> Компас – 3D V6 Практическое руководство. Том 1-4. Акционерное общество АСКОН. 2013 г.

| )ЧКИ         |     |  |
|--------------|-----|--|
| резки        |     |  |
| КСТЫ         |     |  |
| инейные разм | еры |  |
| ловые разме  | pBI |  |
|              |     |  |
|              |     |  |

16-расм.

#### Назорат саволлари:

- 1. Тишли узатмаларни КОМПАС-3D тизими асосида лойихалаш:
- 2. КОМПАС-3D тизими базасида валларни хисоблаш ва лойихалаш:
- 3. КОМПАС-3D тизими базасида подшипникларни, таянчларни ҳисоблаш ва лойиҳалаш:
- 4. КОМПАС-3D тизими базасида деталларни ва узелларни мустаҳкамликка ҳисоблаш:

#### Фойдаланилган адабиётлар:

1. AutoCAD and Its Applications Advanced 2014 Twenty first Edition, Textbook Edition by Terence M. Shumaker, David A. Madsen, Jeffrey A. Laurich, J. C. Malitzke, Craig P. Black. 54-6et.

2. Computer technology for textiles and apparel. Woodhead Publishing Limited, 2001. Edited by, Jinlian Hu. 204-бет.

3. To`laev B. Loyihalash jarayonlarini avtomatlashtirish asoslari. O`quv o`qllanma. -T.: TDTU. 1÷4 – qismlar. 2001.-50 бет

4. Т. Rixsiboyev "Kompyuter grafikasi" `quv o`qllanma. -T.: TDPU. 2006.-22 бет.

5. Ахмедов А., Мирзаев М. «Компьютерная графика в системе AutoCAD Ru» учебное пособие ТИТЛП Т:2004 г.-45 бет.

# **IV. АМАЛИЙ МАШҒУЛОТ МАТЕРИАЛЛАРИ**

# 1- амалий машғулот: Чизма ва графикларни компьютрда бажариш учун керак буладиган анжомлар. autocadни юклаш.

**Ишдан мақсад:** Auto CAD дастурида лойиҳалаш ишларини бажариш учун керакли бўладиган дастлабки амалларни бажариш.

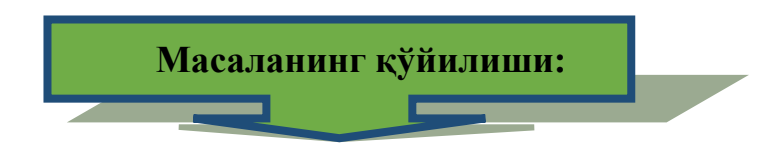

1. AutoCADда кесма чизиш буйруғи ва ундан фойдаланиш алгоритми.

2.Экрандаги кесма вазиятини ўзгартириш амали ва ундан фойдаланиш алгоритми.

3. Кесмага ранг бериш буйруғи ва ундан фойдаланиш алгоритми.

4. Кесмага тус бериш буйруғи ва ундан фойдаланиш алгоритми.

5. Кесмани йўғонлаштириш буйруғи ва ундан фойдаланиш алгоритми.

# Ишни бажариш учун намуна.

1) Техник воситалар:

2-Киритиш қурилмалари: клавиатура-тугмалар панели, сичқонча ва бошқалар;

3-Ташқи хотира қурилмаси—процессор;

4-Қоғозга чиқариш қурилмаси—принтер, плоттер ва бошқалар.

2) Дастурлар воситалари:

Дастурлар системали-операцион ва амалий дастурларга бўлинади. Операцион дастурлар фойдаланувчини компьютер билан мулоқот қилишида воситачи бўлиб хизмат қилади. Улар ёрдамида тезкор хотирадан фойдаланиш, дискетлардаги ахборотларни ўқиш, ахборотларни дискетга ёзиш, амалий дастурларни ишга тушириш каби амаллар бажарилади.

Амалий дастурлар у ёки бу график ахборотлар учун тузилади ва копмютерга киритилади. Дастурлар Бейсик ёки Паскал тилида тузилади. Ушбу ўкув кўлланмада компьютер графикасида лойихалашнинг автоматлаштирилган

тизими AutoCAD программаларидан фойдаланиб, график ахборотларни компьютерда бажаришни ўрганилади. Бунда фойдаланиш учун ишлаб чиқилган AutoCADнинг охирги версияларидан фойдаланилади.

2. AutoCAD ни юклаш. Маълумки компьютер кўйидаги кетма-кетликда электр тармоғига уланади, яъни юкланади: ПРОЦЕССОР - МОНИТОР -ПРИНТЕР ва бошқалар. Уни ўчириш эса, аксинча бўлади: ПРИНТЕР -МОНИТОР - ПРОЦЕССОР. Компьютер сетга улангач экраннинг чап томонида устун кўринишида унга киритилган асосий программалар, «Ярлык»-рамзий белги кўринишида жойлашган бўлади. Улар орасидан «AutoCAD» га курсорни «Сичқон» ёрдамида олиб келиб, унинг чап тугмаси кетма-кет икки маротаба юкланади. Экранда қум соат билан курсорни стрелкаси ёнма-ён пайдо бўлади ва бироз вақт ўтгач экранда AutoCAD ёзуви ва уни юкланиш дарчаси пайдо бўлади. Бу дарчанинг юқори чап бурчагида тўртта кнопка-тугмалари жойлашган бўлиб улар қўйидаги вазифаларни бажаришга мўлжалланган (2-расм):

1-«Открыть чертёж»-аввал тузилган чизмани очиш, яъни экранга файллари номлаб хотирага киритиб кўйилган чизмаларни чакириш буйруғининг тугмаси. 2-«Начать с начало»-янги чизма бошлаш буйруғининг тугмаси.

3-«Использовать шаблон»- шаблонлардан фодаланиш буйруғининг тугмаси. У ёки бу фарматдан ва бурчак штапмларидан фойдаланишни таъминлайди.

4-«Использовать волшебник»-сехр буйруғидан фойдаланиш тугмаси. Бу буйруқдан фойдаланиб AutoCADни юклаш икки холатда амалга оширилади:

| 🛃 Создать новый чертёж                      | ?× |
|---------------------------------------------|----|
| 🔁 🗋 💽 Начать с начала                       |    |
| Параметры по умолчанию                      |    |
| С Английские (футы и дюймы)                 |    |
|                                             |    |
| Подсказка                                   |    |
| Использовать метрические единицы измерения. |    |
| ✓ Показывать диалог при запуске ОК Отмен    | Ia |

2-расм

# 1. Тезкор юклаш; 2. Кенгайтирилган юклаш.

Тезкор мослаш ҳолатида 2-«Начать с начало» тугмаси юкланади. Шунда ўлчов бирликлари ва чизма коғозининг формати таклиф қилинади.

Кенгайтирилган мослаш ҳолатида эса, ўлчов бирликлари, бурчак катталиклари, бурчаклар йўналиши, бурчакларнинг мусбат йўналиши ва чизма коғозининг

юзаси-формати таклиф қилинади. Кенгайтирилган мослаш ҳолатини, яъни 4тугма ENTER билан юкланса, ундаги қўшимча буйруқлар рўйҳати пайдо бўлади (3-расм).

1- «Units»-ўлчов бирлиги тугмаси: унли метрик, инженерлик, архитекторлик, касирлик ва илмий ўлчов бирликлари таклиф қилинади. Бу ўлчов бирликларини таққослашга мисол тарикасида деразанинг баландлиги кўрсатилган.

| Advanced Setup                                                                                         |                                 |
|----------------------------------------------------------------------------------------------------|---------------------------------|
| <ul> <li>Units</li> <li>Angle</li> <li>Angle Measure</li> <li>Angle Direction</li> <li>Area</li> </ul> | Select the unit of measurement. |
|                                                                                                    | Precision:                      |
|                                                                                                    | < <u>Нарад</u> Далее > Отмена   |

3-расм

Иккинчи қўшимча буйруқка ўтиш учун «Далее» кнопкаси- тугмаси юкланади:

2-«Angle»-бурчаклар. Бурчак катталиги айлананинг горизонтал марказ чизиғининг унг томонидан «Шаркдан» бошлаб олинади. Бурчакларнинг ўлчов бирликларини ва уларни киритилиши 90° ли бурчак мисолида кўриш мумкин. Учинчи қўшимча буйруқка ўтиш учун «Далее» тугмасини босилади.

3-«Angle Measure»-бурчакларни ўлчаб қўйишда 0 (ноль) га тенг бўлган бошланғич йўналишни белгилайди. Тўрттинчи қўшимча буйруқка ўтиш учун «»Далее» тугмаси босилади.

4-«Angle Direction»-бурчакнинг мусбат йўналишини соат стрелкаси бўйича ёки унга тескари танлашни таъминлайди. Бешинчи қўшимча буйруқка ўтиш учун «Далее» тугмаси юкланади:

5-«Area»-соҳа-чизма коғозининг чегарси-фармати аниқланади.

Агар AutoCAD дастурида тезкор мослаш холати юкланса, бу бешта кўшимча буйруклардан факатгина иккитаси, ўлчов бирликлари ва «Соха» буйруклари таклиф этилади. Бу кўрсаткичлар чизмачиликдан график ахборотларни бажаришда етарли бўлганлиги учун ундан фойдаланилади. Бунда таклиф қилинган метрик ёки англиянинг узунлик ўлчам бирликларидан «Метрическое» буйруғи юкланиб, юклаш дарчасини пастки унг бурчакдаги «ГОТОВО» ёки «ОК» тумаси юкланса, экран ишчи холатига ўтиб қолади.

Экраннинг бундай кўринишига ишчи стол ёки фойдаланиш интерфейси деб аталади (5-расм).

AutoCAD дастурини юклаш такомиллаштирилган бўлиб, у юклангач экранда бу дастурнинг юклаш «AutoCAD Сегодня» дарчаси 4-расмда келтирилган кўринишда пайдо бўлади.

«Open Drawings»-чизмани очиш тугмасини юклаб аввал бажарилган ва хотирага файли киритиб қўйилган чизмаларни экранга чақириш учун фойдаланилади.

«Create Drawings»-янги чизма бошлаш тугмасини юклаб, экранда чизма бажариш учун янги сахифа очишга қўйидагича киришилади: «Select how to bedin:»-вкладкасидан «Start from Scratch»-буйруғи юкланади. Шунда юклаш дарчасида инглиз ва метрик узунлик бирликлари таклиф этилади ва ундан «Metric» узунлик бирлиги танланиб юкланади. Шунда экранда айнан, 5-расмда тасвирланган каби ишчи стол ёки фойдаланиш интерфейси пайдо бўлади.

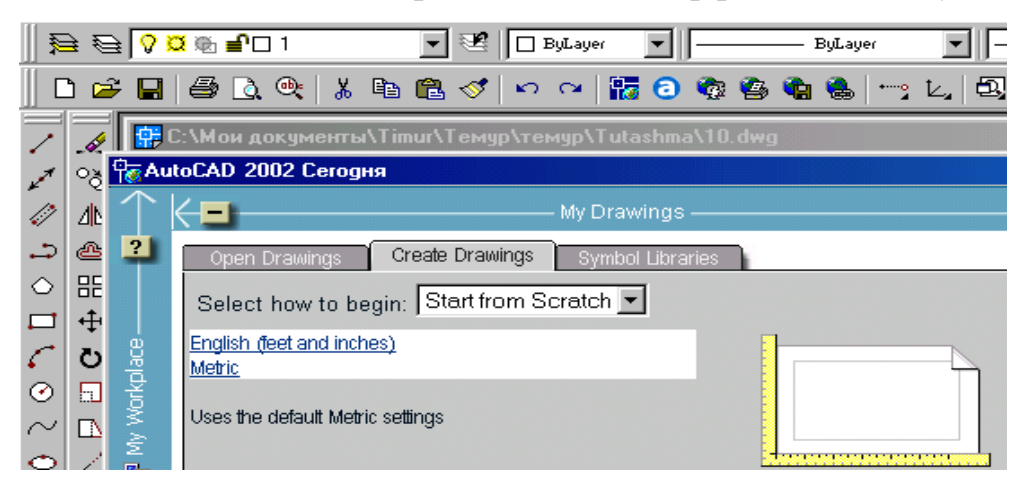

4-расм

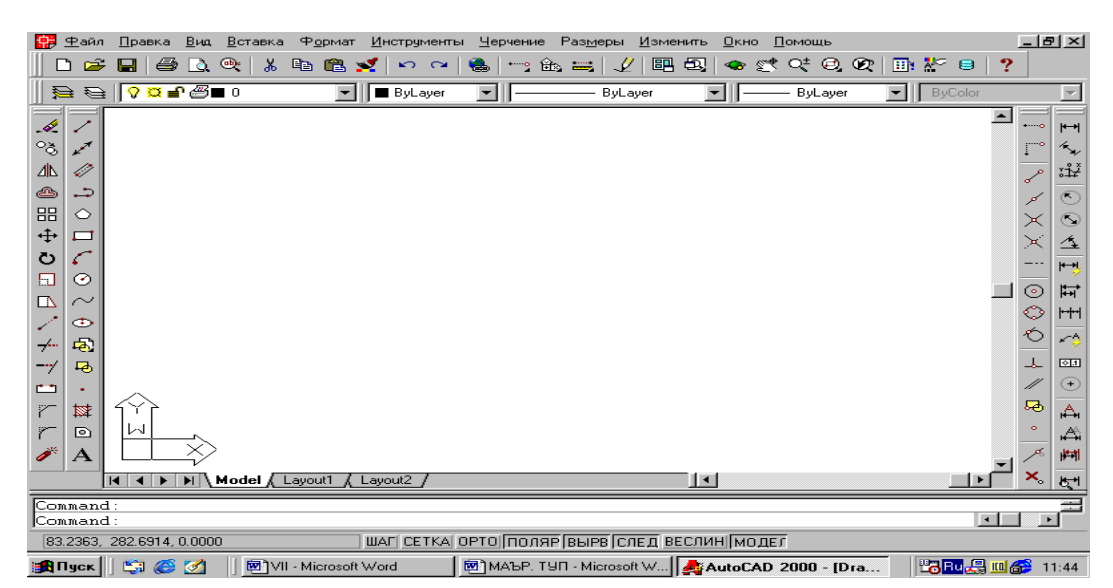

5-расм

#### 1.3. Фойдаланиш интерфейси-столи

AutoCADнинг ишчи столига кўйидаги элементлар киради:

Тушувчи менюлар қатори экраннинг юқорисида жойлашган бўлади(6-расм).

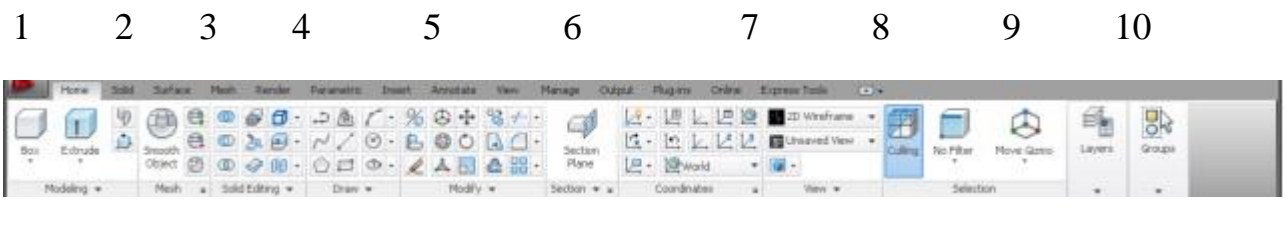

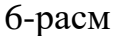

1-«Файл»-файллар билан ишлаш менюси;

2-«Правка»-«Windows» столидаги график майдон қисмларини тахрир қилиш менюси;

3-«Вид»-экранни бошқариш буйруқларини менюси. Варроқ фазосидан моделлар фазосига ўтиш, дисплей кўрсаткичларини бошқаришда керакли асбоблар панелини ва бошқа буйруқларни ўрнатади;

4-«Вставка»-иловадаги ва ташқи объектларни блокларга қўйишни таьминлаш менюси;

5-«Формат»-қатламлар билан ишлашни, ранг ва чизиқ турлари, матн стилини ва ўлчамини бошқаришни, мультлиниялар стилини, ўлчам бирлигини ўрнатиш, чизмани чегараларини аниқлаш каби буйруқларнинг менюси;

6-«Инструменты»-экрандан фойдаланишда тизимларни бошқариш буйруқлари менюси. Улар ёрдамида мулоқотлар дарчасидан фойдаланиб чизма кўрсаткичларини ва боғламларини ўрнатиш каби буйруқлар юкланади;

7-«Черчение» - чизма чизиш буйруқларини очади;

8-«Размеры»-ўлчам кўрсаткичларини бошқариш ва уларни қўйиш буйруқларини очади;

9-«Изменить»-чизма элементларини ўзгартириш-чизмани ва ундаги ёзувларни тахрир қилиш буйруқларини очади;

10-«Окно»-бир вақтда фойдаланишда бўлган ахборотларни файлидан файлига ўтиб уларни очади;

50

11-«Помощь»-инглиз тилида кучли гипертекстли эслатмалар тизимини очади.

Стандарт асбоблар панели, у экраннинг юқорисидан иккинчи қаторда жойлашган бўлади(7-расм).

1 2 3 4 5 6 7 8 9 10 11 12 13 14 15 16 17 18 19 20 21 22 23

| 🗅 😅 🖬 🎒 📐 (약, 👗 ங 🎕 💅 🗠 🛥 🍓 🗠 🏤 😅 🏒 💷 🗛 👁 💇 약 원, 🐼 🛅 💒 😑 | ? |
|----------------------------------------------------------|---|
|----------------------------------------------------------|---|

#### 7-расм

1-«Создать»-янги файлни яратишда янги варрок очиш буйруғининг тугмаси;

2-«Открыть»-мавжуд файлни очиш буйруғининг тугмаси;

3-«Сохранить»-файлларни хотирада саклаш буйруғининг тугмаси;

4-«Печать»-чизмани коғозга чиқариш буйруғининг тугмаси;

5-«Предворительный просмотр»-чизмани коғозга босиб чиқаришдан аввал уни чизма форматида жойлашувини кўздан кечириш буйруғининг тугмаси;

6-«Найти и заменить»-чизмадаги сўз ва жумлаларни топиб бошқасига алмаштириш буйруғининг тугмаси;

7-«Вырезать в буфер»-чизмадан белгилаб олинганларни- элементларни «Windows» буферига кесиб олиш буйруғининг тугмаси;

8-«Копировать в буфер»-танлаб олинган элементларни «Windows» буферига нусхасини олиш буйруғининг тугмаси;

9-«Вставить из буфера»-«Windows» буферидан нусхаларни чиқариб қўйиш буйруғининг тугмаси;

10-«Математические свойства»-объект ҳақида маълумотлар буйруғининг тугмаси;

11-«Отменить»-охирги амални бекор қилиш буйруғининг тугмаси;

12-«Повторить»-охирги бекор қилинган амални қайта тиклаш буйруғининг тугмаси;

13-«Вставить ссылку»-ўзга файлга кўрсатма бериш буйруғининг тугмаси;

14-«Временная точка трассировки (открывает список команд)»- объектларни боғловчи буйруқлар рўйхатини очиш буйруғининг тугмаси;

15-«(ПСК)»-координаталардан фойдаланиш тизимида ишлаш буйруғининг тугмаси;

16-«Расстояние»-масофани, ХҮ текислигида бурчакни ва нисбий бурчакни, DX, DY, DZ ларни аниклаш буйругининг тугмаси;

17-«Перечертить все»-экранда чизмани қайта-бошқатдан чизиш буйруғининг тугмаси;

18-«Диалог точки вида»-бир нечта кўринишлар экранини яратиш буйруғининг тугмаси. Масалан устидан, олдидан ва ёнидан кўринишларни;

19-«Именованные виды»-кўринишларни алмаштириш буйруғининг тугмаси, масалан устидан кўринишни изометрияга;

20-«3D Орбита»-фазода 3D объектини буриш буйруғининг тугмаси;

21-«Панорама реального времени»-фойдаланувчига модел фазосиничизмани кулай жойга силжитиш буйруғининг тугмаси;

22-«Масштаб реального времени»-айни вақтда кўринишларни катталаштириш ёки кичиклаштириш буйруғининг тугмаси;

23-«Окно измерения масштаба (открывает список команд)»катталаштириш ёки кичиклаштиришнинг турли усулдаги асбобларини танлаш буйруғининг тугмаси. Масалан чизманинг кичик бир бўлагини экран бўйлаб катталаштиради;

24-«Предыдущий масштаб»-дастлабки масштабига қайтариш буйруғининг тугмаси.

«Свойства объекта»-«Объектнинг хусусияти» панели ёрдамида экранда қатламлар яратилади ва чизиқларни ранги, тури ҳамда йўғонликлари ўзгартилади (8-расм).

| 1                             | 2             | 3       | 4       |  |
|-------------------------------|---------------|---------|---------|--|
| £= € <mark>0 ¤ © =</mark> 0 0 | 💌 😻 🔲 ByLayer | ByLayer | ByLayer |  |

-расм

1-экранда қатлам яратиш буйруғининг тугмаси;

2-тасвирдаги чизикларга ранг бериш буйруғининг тугмаси;

3-тасвирдаги чизикларга тур бериш буйруғининг тугмаси;

4-тасвирдаги чизикларга йўғонлик бериш буйруғининг тугмаси.

Чизма чизиш, уларни тахрир қилиш, уларни ўзаро боғлаш ва уларга ўлчам қўйиш буйруқларининг шартли белгили тугмалари экраннинг чап ва ўнг томонларида устунлар кўринишида жойлаштирилган бўлади ва уларга қўйидагилар киради: «Рисование»-«Чизиш» панели буйруқлари, «Изменить»- «Ўзгартириш» панелининг буйруқлари, «Размеры»-«Ўлчамлар» панелининг буйруқлари ва «Привязка объекта»-«Объектни боғлаш» панелининг буйруқлари.

«Рисование»-«Чизиш» панели буйруқлари(9-расм).

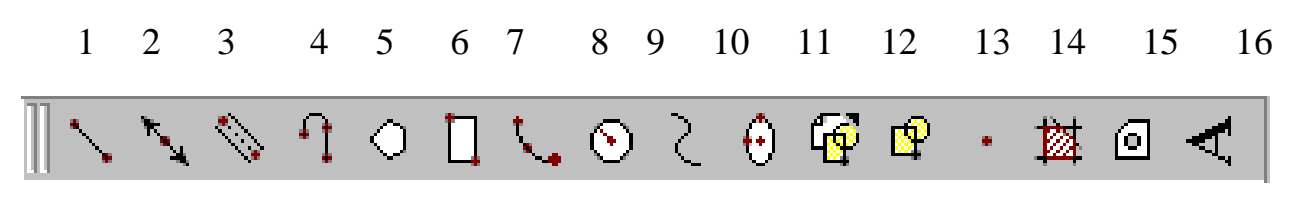

#### 9-расм

1-«Отрезок»-кесма чизиш буйруғининг тугмаси;

2-«Прямая»-тўғри чизиқ чизиш буйруғининг тугмаси;

3-«Мультлиния»-мультлиния-кўп чизиклар чизиш буйруғининг тугмаси;

4-«Полилиния»-кўп чизик чизиш буйруғининг тугмаси;

5-«Многоугольник»-кўпбурчак чизиш буйруғининг тугмаси;

6-«Прямоугольник»-Тўртбурчак чизиш буйруғининг тугмаси;

7-«Дуга»-ёй чизиш буйруғининг тугмаси;

8-«Круг»-айлана чизиш буйруғининг тугмаси;

9-«Сплайн»-эгри чизик чизиш буйруғининг тугмаси;

10-«Эллипс»-эллипс чизиш буйруғининг тугмаси;

11-«Вставить блок»-блокни кўйиш буйруғининг тугмаси;

12-«Создат блок»-блок яратиш буйруғининг тугмаси;

13-«Точка»-нуқта қўйиш буйруғининг тугмаси;

14-«Штриховка»-кесим ва қирқим юзаларини штриховкалаш буйруғининг тугмаси;

15-«Область»-3D объектида соха очиш буйруғининг тугмаси;

16-«Многострочный текст»-кўп қаторли ёзувувлар бажариш буйруғининг тугмаси.

«Изменить» - «Ўзгартириш» панелининг буйруқлари(10-расм).

# | 🌂 🔗 号 🕄 🕂 🔂 🗔 🔂 📩 👆 📜 📐 📐 🌾 |

10-расм

1-«Стереть»-танланган объектни ўчириш буйруғининг тугмаси;

2-«Копировать»-объектдан нусха олиб кўчириш буйруғининг тугмаси;

3-«Зеркало»-объектга симметрик тасвир ясаш буйруғининг тугмаси;

4-«Сдвиг»-танланган объектни суриш буйруғининг тугмаси;

5-«Массив»-объектнинг тасвирини кўпайтриб тасвирлаш буйруғининг тугмаси;

6-«Переместить»-танланган объектни кўчириш буйруғининг тугмаси;

7-«Повернуть»-объектни бирор бурчакка буриш буйруғининг тугмаси;

8-«Масштаб»-объектнинг тасвирларини ва ўлчамларини ўзгартириш буйруғининг тугмаси;

9-«Растянуть»-танланган объектни ўзайтириш буйруғининг тугмаси;

10-«Удлинить»-танланган объектни чўзиш буйруғининг тугмаси;

11-«Обрезать»-объектнинг ортиқча қисмини кесиб ташлаш буйруғининг тугмаси;

12-«Расширить»-танланган объектни кенгайтириш буйруғининг тугмаси;

13-«Разорвать»-объектни нуқта оралиғида ажратиш буйруғининг тугмаси;

14-«Фаска»-бурчак хосил қилиб кесишувчи чизиқларнинг бурчаги фаскасини олиш буйруғининг тугмаси;

15-«Скругление»-объектлардаги бурчакларни айлана ёйи ёр-дамида юмалоқлаш буйруғининг тугмаси;

16-«Удалить (Разорвать)»-объектларни бирлаштирув қисмларини ўзиб олиб йўқотиш буйруғининг тугмаси;

«Размеры» - «Ўлчамлар» панелининг буйруқлари (11-расм).

11-расм

1-«Линейный размер»-чизикли ўлчам кўйиш буйруғининг тугмаси;

2-«Параллельный размер»-оғма контурга ўлчам қўйиш буйруғининг тугмаси;

3-«Ординатный размер»-ордината ўлчамини кўйиш буйруғининг тугмаси;

4-«Радиус»-ёй радиусининг ўлчамини кўйиш буйруғининг тугмаси;

5-«Диаметр»-айлана диаметрининг ўлчамини қўйиш буйруғининг тугмаси;

6-«Угловой размер»-бурчакли ўлчам кўйиш буйруғининг тугмаси;

7-«Быстрое измерение»-тезкор ўлчаш буйруғининг тугмаси;

8-«Базовый размер»-таянч ўлчамни белгилаб кўйиш буйруғининг тугмаси;

9-«Размерная цепь»-занжир усулида ўлчам кўйиш буйруғининг тугмаси;

10-«Выноска»-четга чиқариш буйруғининг тугмаси;

11-«Допуск»-чекли четга чиқиш ўлчамларини қўйиш буйруғининг тугмаси;

12-«Маркер центра»-айлана марказини кўрсатиш буйруғининг тугмаси;

13-«Редактировать размер»-ўлчамларни тахрир қилиш буйруғининг тугмаси;

14-«Редактировать текст»-матнларни тахрир қилиш буйруғининг тугмаси;

15-«Обновить»-танланган ўлчамни янгилаб қўйиш буйруғининг тугмаси.

«Привязка объекта»-«Объектни боғлаш» панелининг буйруқлари

(12-расм).

2 8 11 1 3 4 5 6 7 9 10 12 13 14 15 16 17 ℤ 〆 Ҳ Ҳ ー- | ⊙ ◇ €. 品

#### 12-расм

1-«Временная точка трассировки»-чизик давомида ёки нормалида вактинча нукталарни кўрсатиш буйруғининг тугмаси;

2-«Snap from»-керакли боғланиш нуқтасини кўрсатиш буйруғининг тугмаси;

3-«Конечная точка привязки»-объектнинг энг яқин четки нуқтасига боғланиш буйруғининг тугмаси;

4-«Средняя точка привязки»-объектнинг ўрта нуқтасига боғланиш буйруғининг тугмаси;

5-«Привязка к пересечению»-икки объектнинг кесишув нуктасига боғланиш буйруғининг тугмаси;

6-«Привязка к видимому пересеченую»-тахминий кесишув нуқтасига боғланиш буйруғининг тугмаси;

7-«Snap to extesion»-кенгайтирилиб боғланиш буйруғининг тугмаси;

8-«Привязка к центру»-марказ билан боғланиш буйруғининг тугмаси;

9-«Привязка к квадранту»-ёй ёки айлана ёки эллипснинг яқин квадрати билан боғланиш буйруғининг тугмаси;

10-«Привязка к касательной»-айлана, ёй ва бошкаларга уринма ўтказиш буйруғининг тугмаси;

11-«Привязка к перпендикуляру»-нуқтадан тўғри чизиқ айлана, ёй ва эгри чизиқларга ўринма ўтказиш буйруғининг тугмаси;

12-«Привязка к параллели»-нуқтадан объектга параллел объект чизиш буйруғининг тугмаси;

13-«Привязка к вставке»-қўйиш объектини нуқтасига боғланиш буйруғининг тугмаси;

14-«Привязка к узлу»-узелларга боғланиш буйруғининг тугмаси;

15--«Привязка к ближайшему»-объектнинг исталган якин нуқтаси билан боғланиш буйруғининг тугмаси;

16-«Не привязывать»-боғланишини бекор қилиш буйруғининг тугмаси;

17-«Параметры привязки объекта»-объект кўрсаткичларини боғлаш буйруғининг тугмаси;

Мулокотлар деразаси экрандан пастда жойлашган бўлиб, фойдаланувчи хар доим ундан бохабар бўлмоғи керак, чунки компьютер ишлаш жараёнида хамма вақт у билан мулоқатда бўлиб, бирор вазифани бажариш учун буйруқ беришни сўраб туради.

Холатлар қатори экраннинг энг пастки қисмида жойлашган бўлади

(13-расм).

1 2 3 4 5 6 7 8

181.0338, 13.1479 , 0.0000

ШАГ СЕТКА ОРТО ПОЛЯР ВЫРВ СЛЕД ВЕСЛИН МОДЕЛ

13-расм

1-«ШАГ»-курсор қадамини ўзгартириш ёки уни бекор қилиш буйруғининг тугмаси;

2-«СЕТКА»-экранни тур кўринишли холатга ўтказиш ёки уни бекор қилиш буйруғининг тугмаси;

3-«ОРТО»-экранни тўғри бурчакли чизиш ҳолатига ўтказиш ёки уни бекор қилиш буйруғининг тугмаси;

4-«ПОЛЯР»-кесма чизишда кутиб холатига ўтиш ёки уни бекор қилиш буйруғининг тугмаси;

5 -«ВЫРВ»-объектга тўғрилаб боғланиш ҳолатига ўтиш ёки уни бекор қилиш буйруғининг тугмаси;

6 -«СЛЕД»-объектни кўзатиш холатига ўтиш ёки уни бекор қилиш буйруғининг тугмаси;

7 -«ВЕСЛИН»-чизиқни йўғонлигида тасвирлаш ҳолатига ўтиш ёки уни бекор қилиш буйруғининг тугмаси;

8 -«МОДЕЛ»-моделлар фазосини чизма коғози ҳолатига ўтказиш ёки уни бекор қилиш буйруғининг тугмаси;

AutoCAD-2000 дастурини юклаб, унинг ишчи столининг барча элементларини-буйруқлар панелларини ва улардаги буйруқлар тугмаларини ёзиб олинг.

2.1. Экранда AutoCAD дастурида бирор кесма чизиш буйруғи қўйидаги алгоритм асосида амалга оширилади;

1. «Отрезок»-кесма чизиш тугмаси юклангач, мулоқотлар дарчасида «Бошланғич нуқтасини киритинг» сўрови пайдо бўлади (14-расм).

| Command :<br>Command : | _line | Specify | first | point: | *Cancel* |
|------------------------|-------|---------|-------|--------|----------|
| Command :              | _line | Specify | first | point: |          |

#### 14-расм

Унга жавобан кесмани дастлабки нуқтасининг X1, У1 координаталарини териб ёки «Сичқон» ёрдамида курсор нишони билан ихтиёрий X1i,У1i координаталар киритилади. Шунда навбатдаги, «Кейинги нуқтасини киритинг» сўрови пайдо бўлади(15-расм).

| Г 12<br>Г 12<br>Г 12<br>Г 10<br>Полярный: 3.0978 < 0°<br>Моdel (Jacott) | / Laurut2 /                                  |
|-------------------------------------------------------------------------|----------------------------------------------|
| Conmand:<br>Command:<br>Command:                                        | point:                                       |
| 45.2558, 52.2070, 0.0000                                                | WAT CETKA OPTO TOURAP BUPB CREA BECNUH MODEL |

15-расм

2. Бу сўровга ҳам дастлабки нуқтанинг координаталарини киритган каби, X2,Y2 ёки X2i,У2i координаталари киритилади ва экранда кесма пайдо бўлади(16-расм).

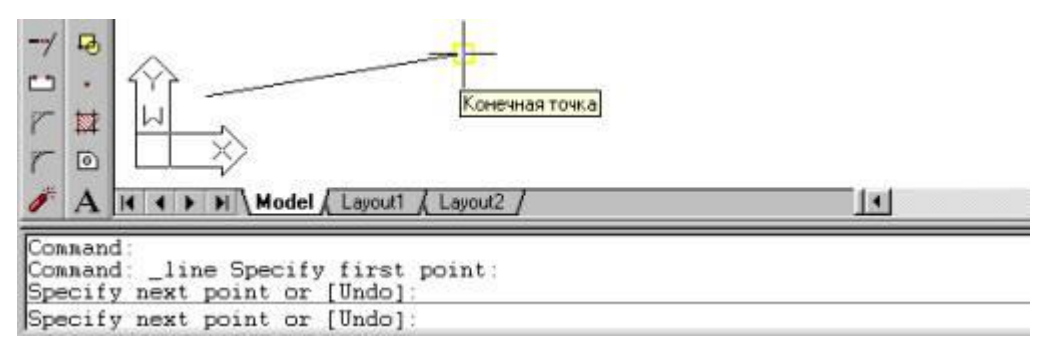

16-расм

Мулоқотлар дарчасида яна иккинчи тўғри чизиқни чизиш учун навбатдаги нуқтасини киритишни сўрайди. Бундай нуқталарни кетма-кет киритиб, кўплаб кесмаларни кетма-кет ўтказиш мумкин. Кесма чизиш буйруғидан чиқиш учун «Enter» ёки «ESC» тугмасини кетма-кет икки маротаба юкланади.

Иккинчи ва учинчи кесмаларни ўтказгач, кейинги сўровда, кавс ичида «C1ose»-«Замкни»-«Бирлаштир» ёки «Undo» - «Отмени» -«Бекор қилиш» кўшимча буйруқлари пайдо бўлади(17-расм).

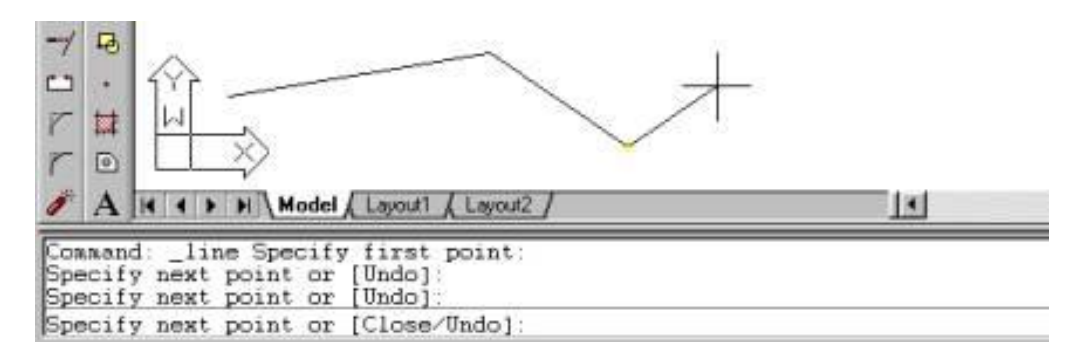

17-расм

«Close»-«Замкни»-«Бирлаштир» сўзининг бош ҳарфини териб, «Enter» юкланса, охирги кесма учи биринчи кесманинг бошланғич нуқтаси билан бирлашиб қолади.

«Undo»-«Отмени»-«Бекор кил» сўзининг бош ҳарфини териб «Enter» билан қайд этилса, охирги чизилган кесма экрандан йўқолади. Бундай амалларни кетма-кет бажариб, бир буйруқда чизилган кесмаларни бирин-кетин экрандан йўқотиш (ўчириш) ҳам мумкин.

Экранда тасвирланган чизикларни ва кесмаларни йўкотиш учун уларни битта-битта курсор билан «Сичконча» ёрдамида ажратиб олинади ва «Delete» ёки «Enter» тугмаси босилади.

Агар экранда чизиқлар кўп бўлса, курсорни экраннинг бирор бурчагига келтириб, «Сичқонча» ни чап тугмаси босилиб, уни иккинчи қарама-қарши бурчагига диоганал чизиқ бўйлаб сурилади. Натижада катталашиб борувчи тўғри тўрт бурчак пайдо бўлади. «Сичқонча» тугмасини иккинчи маротаба юклаб, барча чизиқлар ёки тасвирлар ажратилади, улар штрих ўзик-ўзик чизиқлар кўринишида, кўк рангда тасвирланиб қолади. «Enter» ёки «Delete» тугмаси юкланиб, барча чизиқлар экрандан йўқотилади. Бунда ҳосил бўладиган ажратиш тўғри тўрт бурчаклари ўнг томондан бошланса, улар штрих чизиқ билан тасвирланиб, уни соҳасига бирор учи кириб қолган чизиқларни ҳам экрандан йўқотиш имкониятига эга бўлади. Агар у чап томондан очилса, тўғри тўрт бурчак туташ чизиқлар билан тасвирланиб, у фақат шу тўрт бурчак соҳасида ҳамма нуқталари билан жойлашган чизиқларнигина экрандан йўқотади.

2.2. Экрандаги кесмани янги вазиятга келтириш амали ва ундан фойдаланиш алгоритми қўйидагича бўлади:

1. Кесма ажратилади: курсор «+» нишони «Сичқон» ёрдамида кесмага келтирилади ва юкланади.

2. Курсорни кесманинг бирор учидаги квадрат нишонча билан боғлаб, исталган жойга кўчирилади ва қайд этилади (18-расм). Натижада кесма янги вазиятга келиб қолади.

3. Агар кесма ўртасида жойлашган квадрат нишонни курсор билан боғлаб, исталган жойга кўчирилиб қайд этилса, кесманинг янги вазияти, дастлабки берилган вазиятига параллел ҳолда тасвирланиб қолади.

2.3. Кесмага ранг бериш буйруғи ва ундан фойдаланиш алгоритми қўйидагича бўлади:

1. Кесма ажратилади;

2. Биринчи "ByLayer" (по слою) ранг тугмаси юкланади:

Шунда стандарт ранглар рўйхатини таклиф килувчи дарча пайдо бўлади (19-расм). Агар улардан бўлак бошка ранг танлаш лозим бўлса, "Другое" тугмаси юкланади ва бошка рангларни ўзига жамлаган «Ранг танлаш» дарчаси пайдо бўлиб, унда жамланган турли хилдаги ранглар таклиф килинади (20-расм). Бу дарчадан танланган рангни курсор ёрдамида юкланади ва кетма-кет иккита "ОК" тугмалари юкланиб, уни стандарт ранглар рўйхатига ўтказилади.

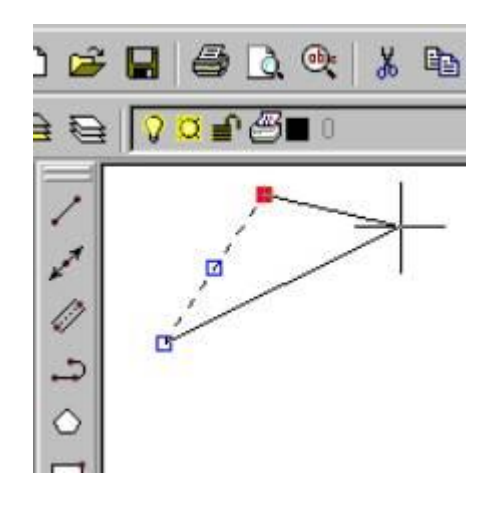

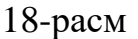

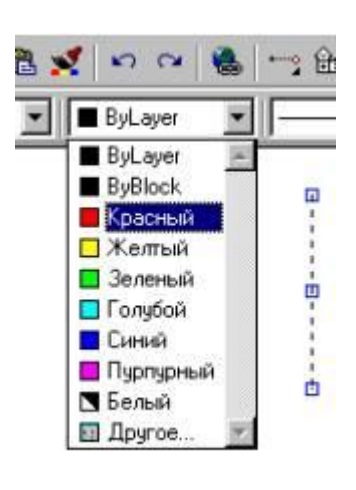

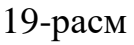

| Стандартные Цвета   |                                                              | ۲ |
|---------------------|--------------------------------------------------------------|---|
| Оттенки Серого      | Логические Цеета<br>ПоСлаю ПоБлоку                           |   |
| Полная Цветовая пал | итра<br>ипра<br>ин 15 20 20 20 20 20 20 20 20 20 20 20 20 20 |   |
|                     |                                                              |   |
|                     |                                                              |   |
| цвет: ПоСлою        |                                                              |   |
|                     | ОК Отмена Справка                                            |   |

20-расм

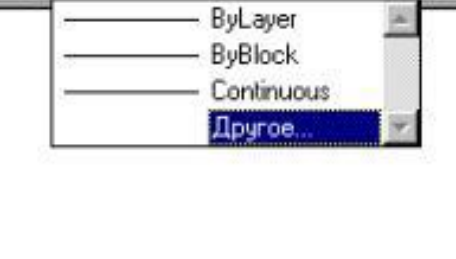

----8-----8

Размеры Изменить

U

ByLayer

Окн

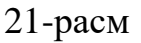

Шунда "Bylayer" ўрнида янги ранг номерини ёзуви пайдо бўлади. Сунгра «ESC» тугмасини икки маротаба кетма-кет юкланса, кесма чизиғи янги рангда тасвирланиб қолади. Агар ранг тугмасидаги ёзув янги ранг ёзуви билан қолдирилса, кейинги чизиладиган кесмалар ва чизиқлар танланган рангда чизилади. Бу рангдан чиқиш учун у юкланади ва ранглар рўйхатидан «Bulayer» тугмаси юкланади.

2.4. Кесмани чизиқ турларига мувофоқ чизиш буйруғи ва ундан фойдаланиш алгоритми қўйидагича бўлади:

1. \_\_\_\_\_ <sup>Вудауес</sup> \_\_\_\_ Иккинчи «Bylayer» (Типы линии) чизиқ турлари тугмаси юкланади;

Бу буйруқдаги чизиқ турларини рўйхати таклиф этилади (21-расм). Агар чизиқларнинг бошқа турлари керак бўлса, рўйхатнинг энг пастида жойлашган "Другое" тугмаси юкланади.

Шунда экранда «Чизиқ турлари менеджери» нинг дарчаси пайдо бўлади. Ундаги юқори ўнг томонида жойлашган "Загрузить" қўшимча буйруғи юкланади. Натижада дарча ўртасида компьютерга киритилган чизиқ турларининг номи ва тасвири таклиф қилинади (22-расм).

2. Ундан исталган чизиқ турини, масалан "Dosh doot" ёки "Dosh doot2" «Сичқон» билан юкланади ва «ОК» тугмаси босилади.

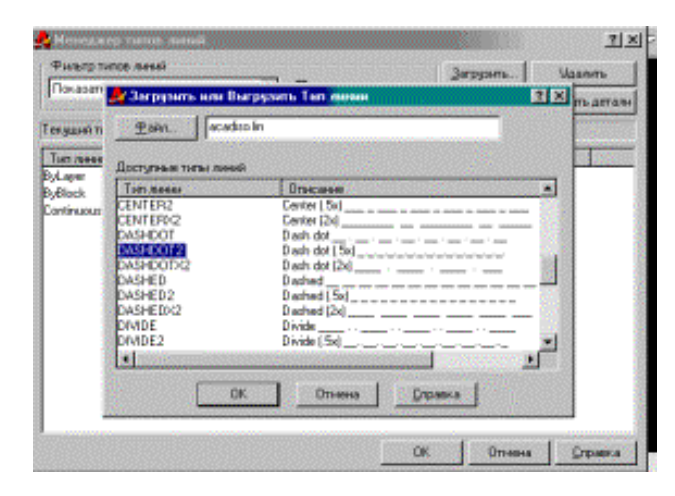

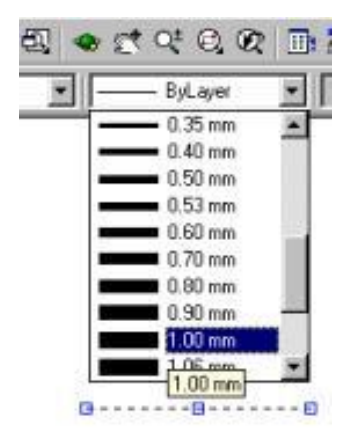

22-расм

23-расм

Шунда деразани дастлабки кўриниши пайдо бўлади ва яна ундаги «ОК» тугмаси юкланади;

4. Кесма ажратилади;

5. «Bylayer» - чизиқ турлари тугмаси юкланади ва рўйхатдан чизиқ тури танланиб юкланади ва экрандаги ажратилган кесма танланган чизиқ турида чизилиб қолади.

2.5. Чизиқни йўғонлаштириш алгоритми буйруғи ва ундан фойдаланиш алгоритми қўйидагича бўлади:

1. Кесма ажратилади;

2. Учинчи «Bylayer» (по слою)-чизик йўғонлиги-«Вес лин» тугмаси юкланади: Компьютерга киритилган йўғонликлар рўйхатининг дарчаси пайдо бўлади(23-расм). Улардан бирортаси танланиб юкланади;

3. Экранда чизиқ нинт йўғонлигини ўзгарганлигини аниқлаш учун холатларни бошқариш қаторидаги «ВЕСЛИН» тугмаси юкланади.

Шунда кесма чизиғи танлаб олинган йўғонликда тасвирланиб қолади. Агар танлаб олинган йўғонлик қиймати учинчи «Bylayer» сўзи ўрнида ёзилган бўлса, кейинги чизиладиган чизиқлар йўғонлиги танлаб олинган йўғонликда чизилади. Бу йўғонликдан чиқиш учун танлаб олинган йўғонлик юкланади ва рўйхатдан «Bylayer» сўзи юкланади. Натижада экрандаги чизиқлар компьютерда ўрнатилган стандарт йўғонликка ўтиб қолади.

Юқорида ўтилган чизма чизиш буйруқларидан фойдаланиб 24 ва 25-расмларда келтирилган чизиқ турлари ва тўғри туртбурчак соҳанинг штриховкаси бажарилсин. Чизиқларни турли вазиятларга келтиришни ва уларга ҳар ҳил ранг беришни ҳам машқ қилиб кўринг.

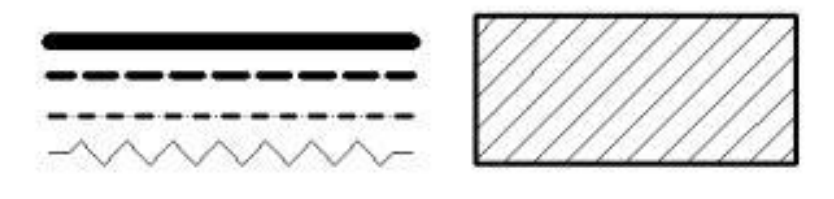

24-расм

25-расм

# Назорат саволлари:

- 1. AutoCADда кесма чизиш буйруғи ва ундан фойдаланиш алгоритми қандай?
- 2. Экрандаги кесма вазиятини ўзгартириш амали алгоритми.
- 3. Кесмага ранг қандай қилиб ранг берилади.
- 4. Кесмага қандай қилиб тус берилади.

#### Фойдаланилган адабиётлар:

1. AutoCAD and Its Applications Advanced 2014 Twenty first Edition, Textbook Edition by Terence M. Shumaker, David A. Madsen, Jeffrey A. Laurich, J. C. Malitzke, Craig P. Black. 54-6et.

2. Computer technology for textiles and apparel. Woodhead Publishing Limited, 2001. Edited by, Jinlian Hu. 204-6et.

3. T. Rixsiboyev "Kompyuter grafikasi" `quv o`qllanma. -T.: TDPU. 2006.-22 бет.

4. Ахмедов А., Мирзаев М. «Компьютерная графика в системе AutoCAD Ru» учебное пособие ТИТЛП Т:2004 г.-45 бет.

# 2-амалий машғулот: Айлана бўйича нусха кўчириш.

**Ишдан мақсад:** Лойиҳа ишларини бажаришда А4 форматда фазовий моделни хосил қилиш, лойиҳа деталларидан айлана бўйлаб нусҳа кўчириш, ўлчамини қўйиш ва асосий ёзувларини қўйиш.

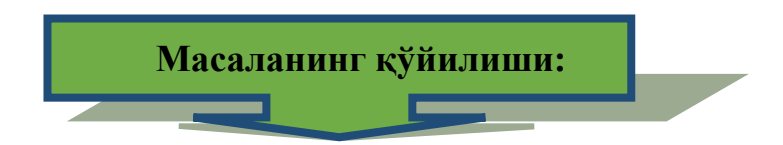

Технологик жараён ускунасининг детали лойиҳалансин, бунда деталнинг тўлиқ модели қурилсин, уни бажаришда айлана бўйлаб нусҳа кўчириш ва уларга мос ўлчамларини қўйиш ва зарурий ёзувларни қўйиш.

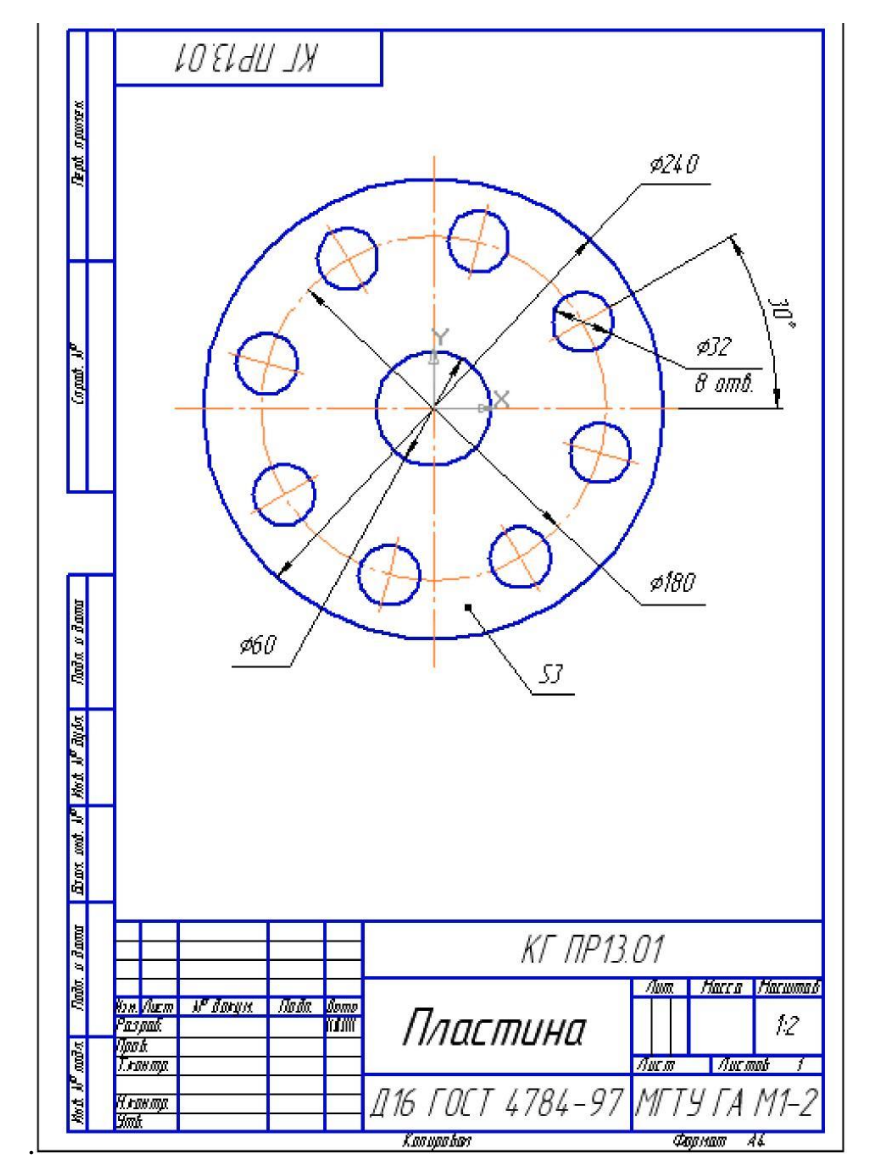

# Ишни бажариш учун намуна.

1 – расм.

- 2. Ассоциативные виды 
  ☐ тугмасини, сўнгра Создать новый вид 
  ☐ тугмасини танланг. Системанинг Укажите точку привязки вида сўровига жавобан курсорни такрибан форматнинг марказига олиб келинг ва сичкончанинг чап тугмасини босинг. Дастлабки холатда параметрлар каторида масштаб 1:1 ни кўрсатиб туради (2 расм). М1 :2 масштабини танланг.

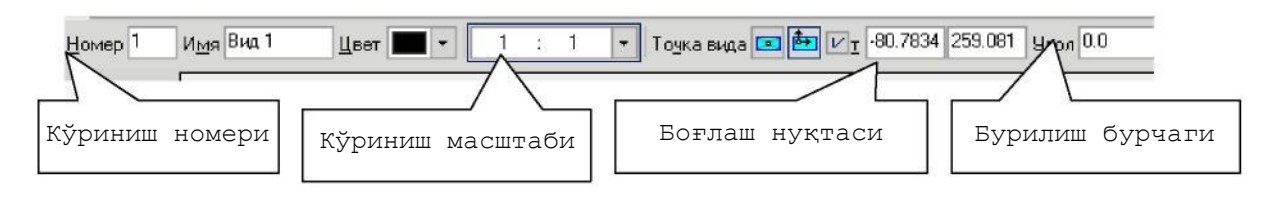

2-расм

Яратилган кўринишнинг параметрларини Дерево построения қисми орқали кўриш ёки ўзгартириш мумкин: Вид - Дерево построения. Дерево построения кисмидан Вид 1 ни танланг сўнгра контекстли менюдан Параметры вида пунктини танланг.

- **3.** Диаметри 60 мм, 180 мм, 240 мм га тенг айланаларнинг маркази тузилган кўринишнинг координата бошида ётади. Бу айланаларни яратинг.
- 4. Диаметри Ø 32 мм га тенг айлана қуриш учун Вспомогательную прямую тугмасидан фойдаланган ҳолда ёрдамчи чизиқ ўтказинг. Унинг ҳолатини координата бошидан белгиланг ва параметрлар қаторидаги қиялик бурчагига 30° ни қўйинг. Геометрия № панелидаги Окружность № (без осей) тугмасидан фойдаланган ҳолда маркази ёрдамчи тўғри чизиқ билан ўқ чизиқнинг кесишган нуқтасида ётувчи радиуси 16 мм га тенг бўлган айлана чизинг (4 – расм).
- 5. Айлана бўйича нусха кўчириш учун элементни рамка орқали белгилаш керак. Менюдан Выделить – Рамкой □□ пунктини танланг ва айланани ўқ чизиғи билан биргаликда белгиланг (5 – расм). Редактирование ➤ панелидаги Копия по окружности □□ тугмасини танланг. Параметрлар қаторида қуйидагиларни кўрсатинг: количество копий 8, вдоль всей окружности (6 – расм). Нусха кўчириш маркази қилиб координата бошини кўрсатинг. Сўнгра Создать объект тугмасини босинг.

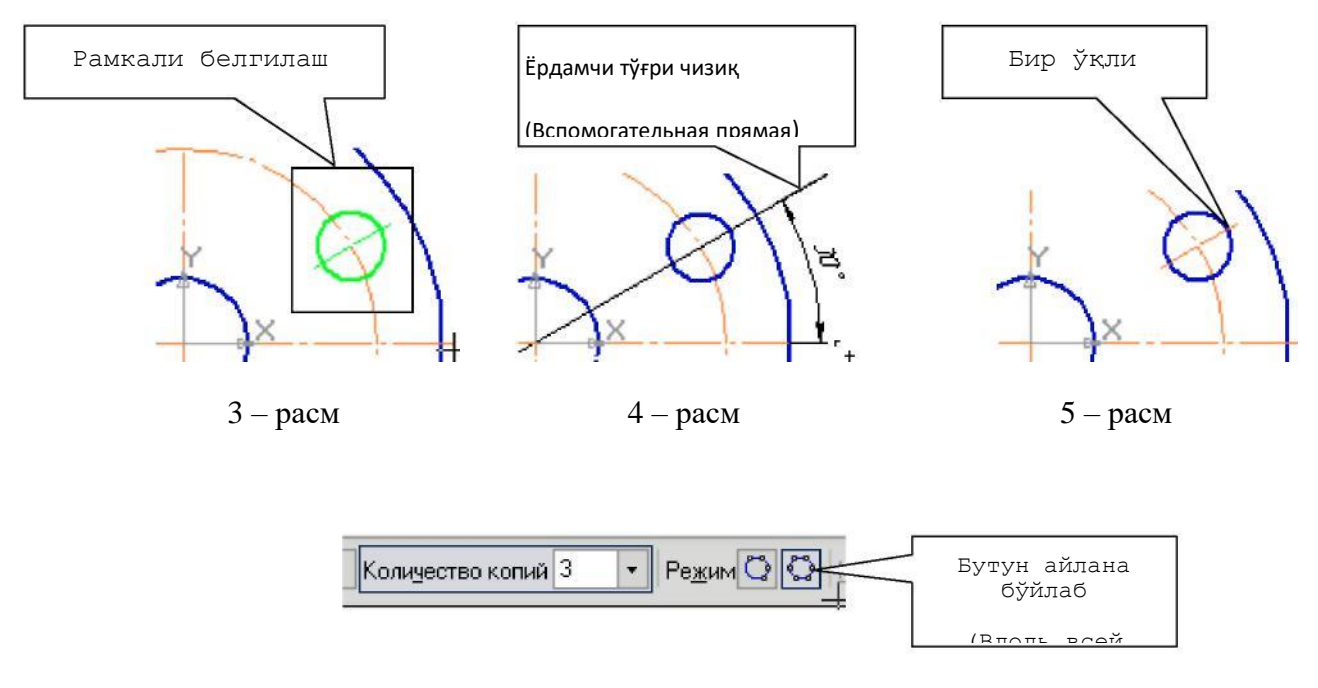

6-расм

Агар тасвир чизма форматида тўғри жойлашмай қолса, менюдан қуйидаги пунктни танланг: Выделить - Выделить вид указанием , сўнгра курсор ёрдамида тасвирни танланг (кўриниш зангори ранга ўтади). Редактирование № панелидаги Сдвиг , тугмасини активлаштиринг, сичқончанинг чап тугмасини тасвирда босинг ва қўйиб юбормаган ҳолда тасвирни керакли ҳолатга олиб келинг – тасвир ўз ҳолатини координата боши Билан биргаликда ўзгартиради.

6. Ўлчамларни қўйинг. «S3» пластинанинг ўлчамларини қўйиш учун Обозначения № панелидаги Линия – выноска ∧ тугмасини активлаштиринг. Бу тугманинг параметрлар қатори 7 – расмда кўрсатилган.

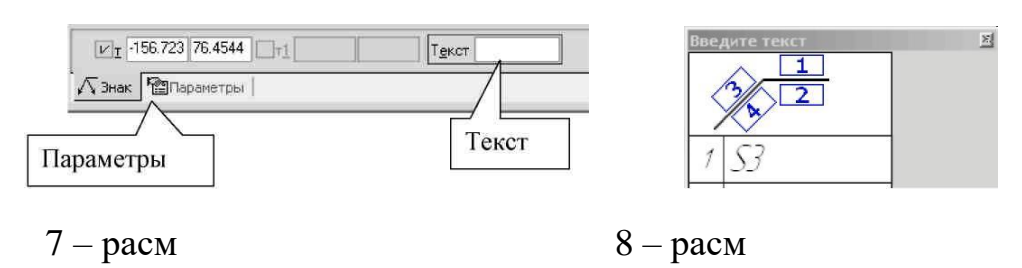

Параметрлар қаторининг «Текст» майдонига «S3» матнини киритинг (8 – расм).

Сўнгра Параметры қисмини активлаштиринг ва Стрелка майдонидан - Точка, Полка майдонидан – Полка в право кўринишларини танланг.

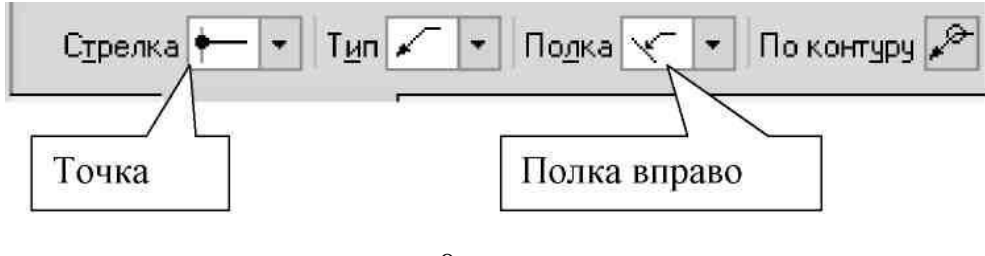

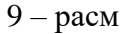

Системанинг Укажите точку, на которую указывает линия – выноска сўровига жавобан 10 – расмда кўрсатилганидек курсор орқали чизмада нуқта жойини кўрсатинг, системанинг Укажите точку начала полки сўровига жавобан Полканинг бошланғич нуқтасини кўрсатинг.

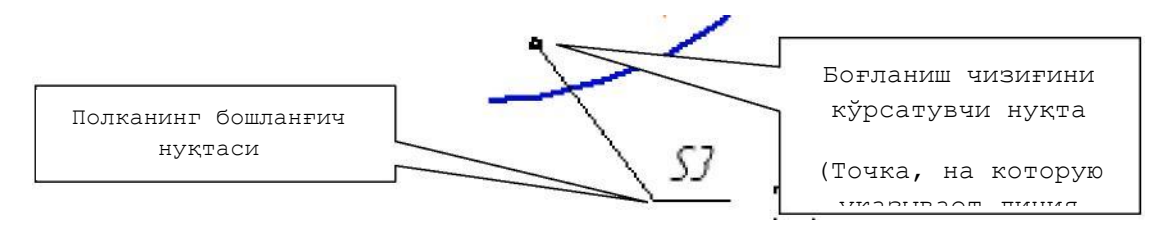

10 – расм

7. Асосий ёзувни («Основную надпись») тўлдиринг. Бунинг учун Вставка менюсидан Основная надпись пунктини танланг ёки асосий ёзув кисмида сичкончанинг чап тугмасини икки марта тез босинг. «Материалы» кисмини тўлдириш учун Ушбу кисмга курсорни олиб келинг, сичкончанинг ўнг тугмасини босинг ва хосил бўлган контекстли менюдан Вставить текст пунктини танланг (11 – расм).

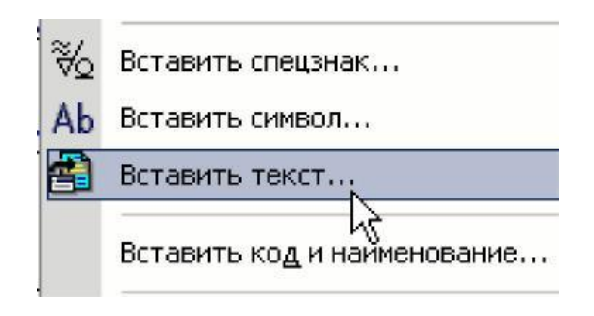

11 – расм

Хосил бўлган ойнадан Материалы – Цветные металлы – Алюминий и сплавы – Д16 ГОСТ 4784-97 ни танланг (119 – расм) ва Вставить текст 🛱 тугмасини босинг.

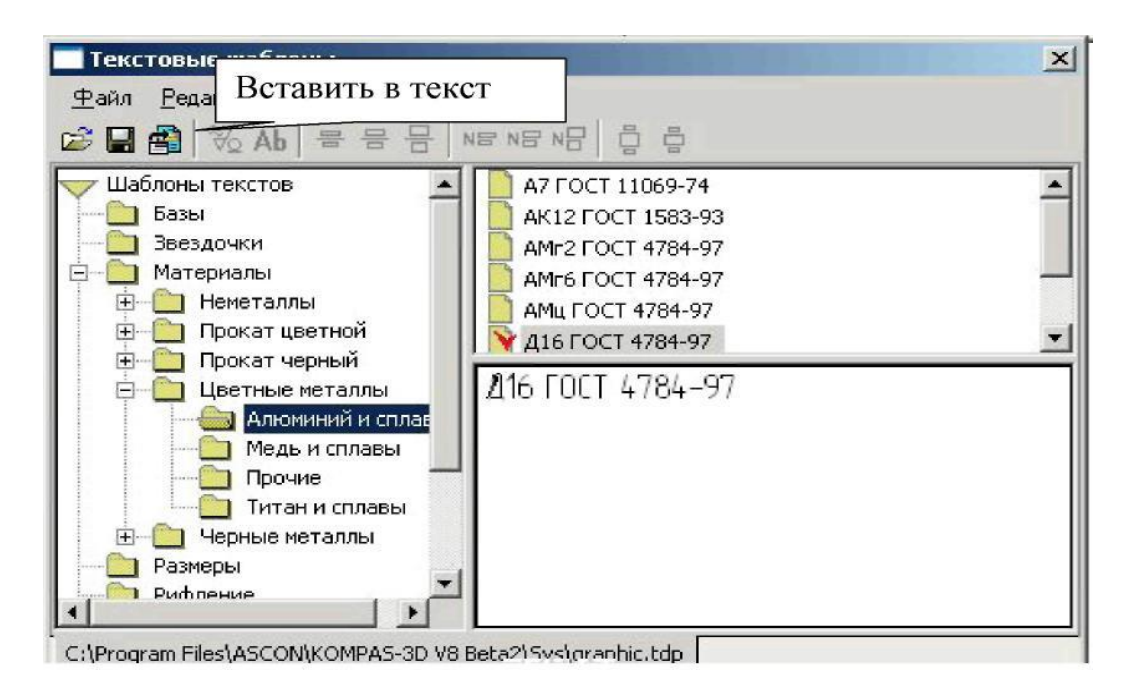

12 – расм.

8. Пластинанинг фазовий моделини куринг.

## 2- амалий машғулот бўйича индувидуал вариантлар:

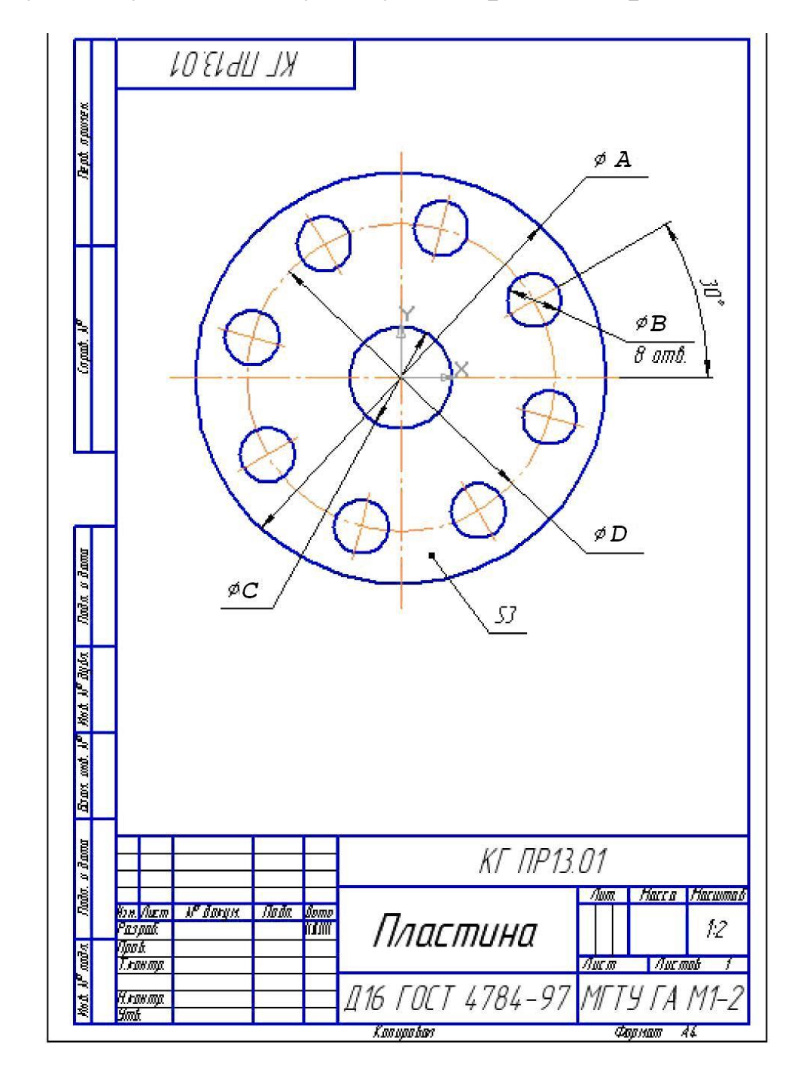

| №  | A   | С  | B  | D   | Доиралар сони | №  | A   | С  | B  | D  | Доиралар сони |
|----|-----|----|----|-----|---------------|----|-----|----|----|----|---------------|
| 1  | 240 | 40 | 30 | 185 | 8             | 11 | 225 | 40 | 26 | 15 | 5             |
| 2  | 245 | 44 | 31 | 178 | 7             | 12 | 240 | 44 | 44 | 18 | 4             |
| 3  | 250 | 48 | 32 | 184 | 6             | 13 | 245 | 48 | 40 | 18 | 9             |
| 4  | 255 | 52 | 30 | 180 | 5             | 14 | 250 | 52 | 36 | 19 | 10            |
| 5  | 260 | 56 | 31 | 175 | 4             | 15 | 230 | 56 | 38 | 15 | 8             |
| 6  | 265 | 60 | 32 | 170 | 9             | 16 | 235 | 60 | 22 | 16 | 7             |
| 7  | 270 | 64 | 28 | 165 | 10            | 17 | 255 | 62 | 42 | 16 | 6             |
| 8  | 230 | 68 | 26 | 160 | 8             | 18 | 260 | 66 | 34 | 17 | 7             |
| 9  | 235 | 72 | 40 | 155 | 7             | 19 | 220 | 70 | 28 | 16 | 8             |
| 10 | 220 | 60 | 28 | 150 | 6             | 20 | 230 | 74 | 32 | 16 | 6             |

#### Назорат саволлари:

- 1. График хужжатларда умумий қабул ишлари.
- 2. AutoCAD тизими базасида валларни хисоблаш ва лойихалашни бажаринг
- 3. AutoCAD тизими базасида подшипникларни, таянчларни ҳисоблаш ва лойиҳалашни бажаринг.

#### Фойдаланилган адабиётлар:

1. AutoCAD and Its Applications Advanced 2014 Twenty first Edition, Textbook Edition by Terence M. Shumaker, David A. Madsen, Jeffrey A. Laurich, J. C. Malitzke, Craig P. Black. 54-6et.

2. Computer technology for textiles and apparel. Woodhead Publishing Limited, 2001. Edited by, Jinlian Hu. 204-6et.

4. T. Rixsiboyev "Kompyuter grafikasi" 'quv o'qllanma. -T.: TDPU. 2006.-22 бет.

5. Ахмедов А., Мирзаев М. «Компьютерная графика в системе AutoCAD» учебное пособие ТИТЛП Т:2004 г.-45 бет.

# 3-амалий машғулот: Кўпбурчакли фигура чизиш.

**Ишдан мақсад:** Лойиҳалашда қўлланиладиган кўпбурчакли мураккаб деталларни лойиҳалаш.

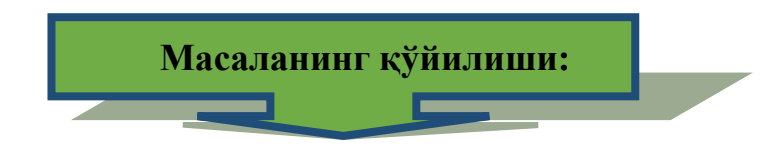

- 1. Томонлари 100 мм ва 250 мм га тенг бўлган тўртбурчак чизинг.
- 2. R16 мм га тенг бўлган доиралашни бажаринг.
- 3. Ø160 мм га тенг бўлган доира куринг.
- 4. Усечь кривую командаси ёрдамида ортикча чизикларни ўчиринг.
- 5. Кенглиги 16 мм ва доиралаш радиуси R8 мм га тенг бўлган паз чизинг.

6. Маркази (0,0) координатага эга бўлган ва диаметри Ø 28 мм га тенг бўлган олтибурчак чизинг.

# Ишни бажариш учун намуна.

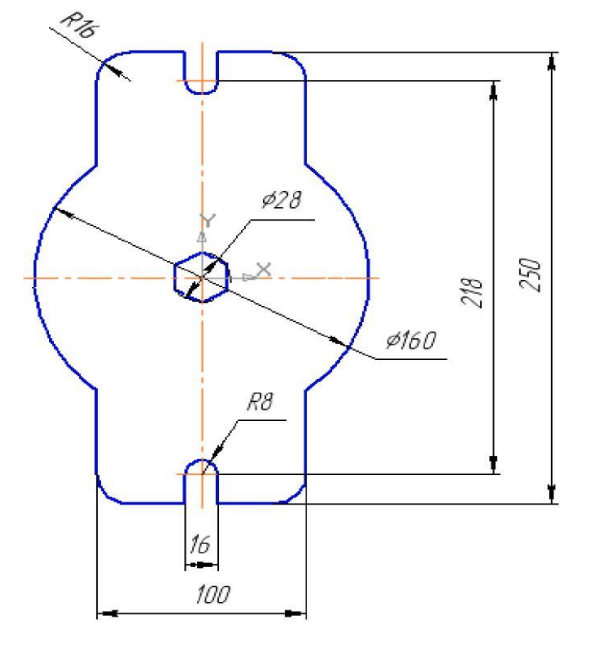

3.1 – расм.

Инструментлар панелидаги **Новый фрагмент П** тугмасида сичкончанинг чап тугмасини босиш оркали «**Фрагмент**» типидаги янги хужжат тузинг.

1. Num Lock клавишасини ишга тушуринг. Инструментлар панелидаги Установка глобальных привязок 🖾 тугмасини ишга туширинг ва унда куйидаги параметрлар актив бўлиши керак: ближайшая точка, пересечение, угловая привязка. Геометрия ⊠ панелидаги Прямоугольник по центру и **вершине** тугмасини активлаштиринг. Тўртбурчакнинг параметрлари параметрлар қаторида (Строки параметров) тасвирланади (3.2 – расм).

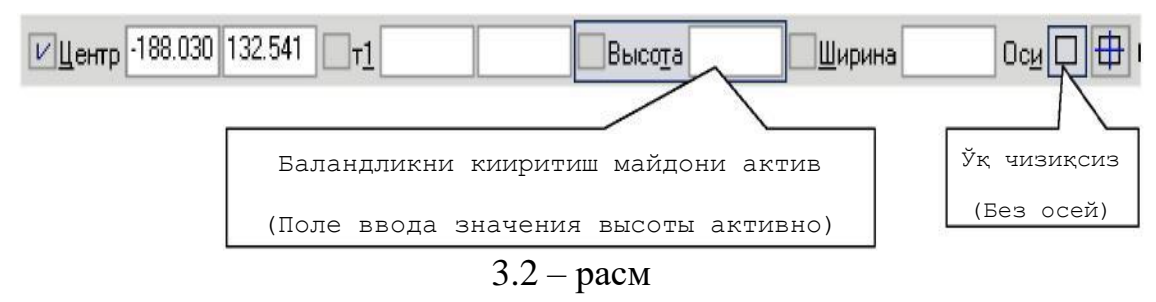

Ўқ чизиқсиз тўртбурчакни танланг (3.3 - расм)..

Координата бошида тўртбурчакнинг марказини шакллантиринг. Баландлик майдони актив бўлгани учун «250» ни киритинг ва [Enter] ни босинг. Кенглиги қиймати майдонига «100» ни киритинг ва [Enter] ни босинг.

**2.** Тўртбурчакнинг томонлари бурчакларини доиралаш учун **Скругление** на углах объекта командасини активлаштиринг (3.3 – расм).

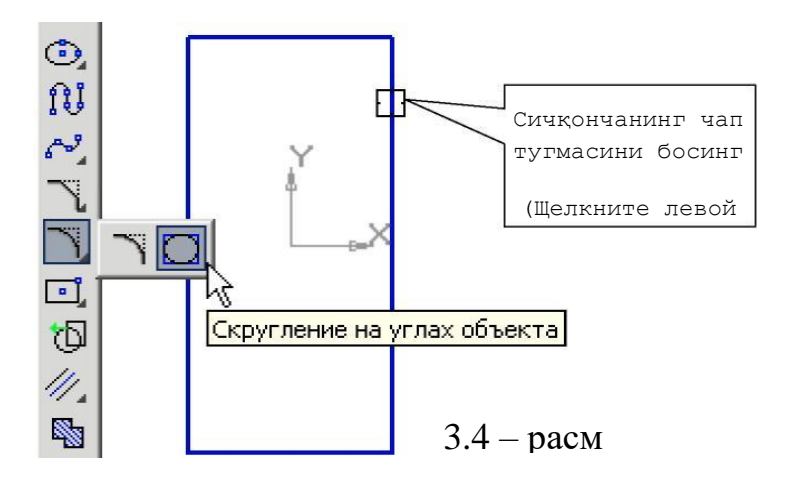

Параметрлар қаторига доиралашнинг радиусининг қиймати **«16»** ни киритинг ва **На всех углах контура П** тугмасини босинг (3.5 – расм).

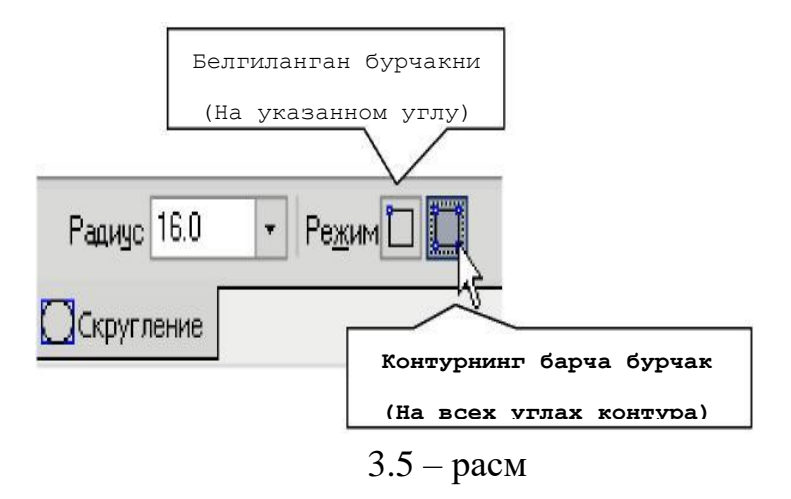

Курсорни тўртбурчакнинг чизигига олиб келиб (тўртбурчак чизиқларининг ранги кизил бўлади), сичқончанинг чап тугмасини босинг (3.4 - расм). Доиралаш шу билан тугади.

**3.** Қуйидаги параметрларга эга бўлган доира чизинг: асосий чизиқли, ўқ чизиқсиз, маркази координата боши ва радиуси **80** мм (3.5 -расм).

4. Ортиқча чизиқларни ўчириш учун Редактирование № панелидаги (3.6 - расм) Усечь кривую № командасини активлаштиринг (3.6 - расм). Ортиқча чизиқларда сичқончанинг чап тугмасини босинг (3.6 - расм) ва натижада ортиқча чизиқлар ўчирилади. Доира учун марказий чизиқни хосил қилинг (Обозначения № панелидаги Обозначение центра Ф командаси). Марказий чизмқни чизишни осонлаштириш учун Текущее состояние панелидаги Ортогональное черчение Г тугмасини активлаштиринг ёки параметрлар қаторидаги Угол қисмига «0» ни ёзинг ва доиранинг марказига курсорни олиб келиб чап тугмасини босинг.

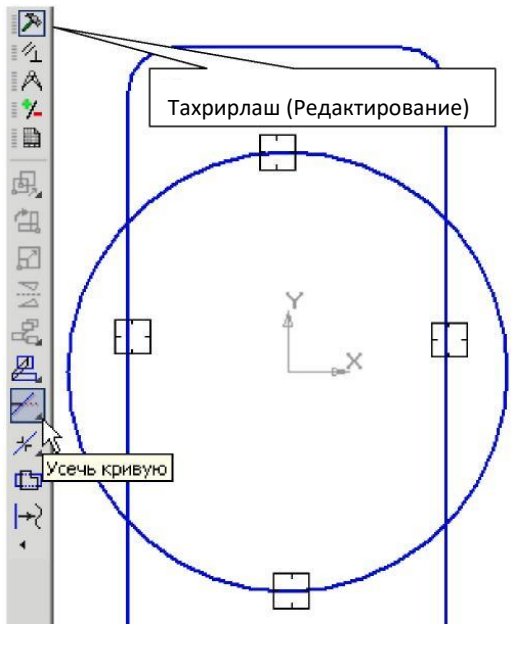

3.6 — расм

5. Пазларни чизинг. Бунинг учун ёрдамчи тўғри чизиклардан фойдаланинг. Пазларни параметрлари қуйидагича: кенглиги 16 мм (марказий вертикал чизикдан 8 мм узокликда) пазларнинг марказининг жойлашиши ва (марказий горизонтал чизикдан 109 MM ∿∆ Геометрия узоқликда). панелидаги Параллельные прямые 🗵 (ёрдамчи) командасини активлаштиринг (65 – расм). Параметрлар қаторидан Две прямые 🖉 режимини танланг. Системанинг Укажите отрезок или прямую для построения параллельной прямой жавобан саволига вертикал ўқ чизикда ихтиёрий жойида сичкончанинг чап тугмасини босинг (3.7 - расм).

Параметрлар қаторининг Расстояние қисмига «8» ни киритинг (3.7 - расм). Система 2 та бир – бирига параллел ёрдамчи чизади (битта ёрдамчи тўғри чизиқ узлуксиз иккинчиси эса шрихли). Ёрдамчи тўғри чизиқлардан ихтиёрий бирини сичқончанинг чап тугмасини босиш орқали жорий чизиқ қилиш мумкин (жорий чизиқ узлуксиз чизиқ кўринишида бўлади) ёки махсус бошқариш панелидаги Следующий объект Э ёки Предыдущий объект тугмаларини танлаш орқали хам амалга ошириш мумкин (3.7- расм). Сиз учун иккала вариант ҳам керак. Уни бажаринг.

Бунинг учун махсус бошқариш панелидаги Создать объект 🛃 тугмасини танланг ва яни бир марта Создать объект 🚽 тугмасини танланг.

Худди юқоридаги каби марказий горизонтал тўгри чизиқларни кўрсатинг ва **Расстояние** қисмига **«109»** ни киритинг.

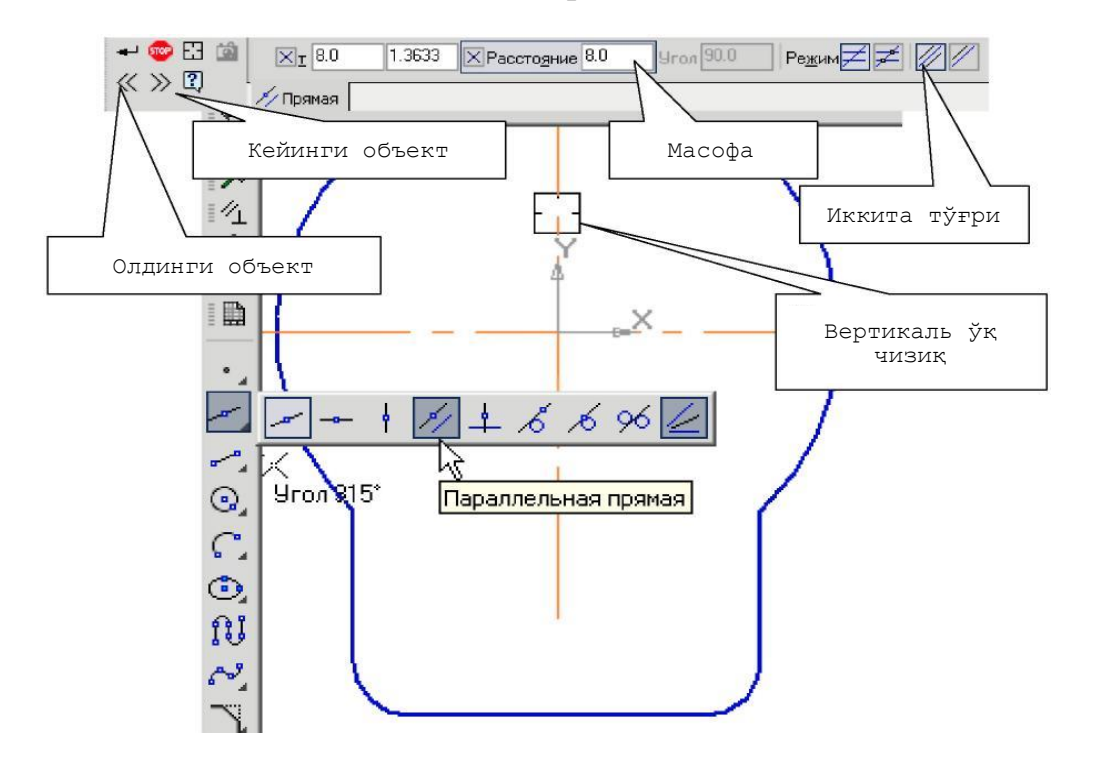

#### 3.7 – расм

**Отрезок** командаси ёрдамида вертикаль чизикларни чизинг (3.8 – расм). Дуга по двум точкам с командаси ёрдамида ёйни хосил килинг (биринчи нуктага курсорни олиб келинг, кейин иккинчи нуктага олиб келинг). Керак бўлса ёй йўналишини ўзгартиринг. Худди шундай иккинчи ёйни ҳам чизинг.

Ёрдамчи чизикларни ўчиринг. Бунинг учун менюдан Редактор - Удалить - Вспомогательные кривые и точки пунктини танланг. Пазнинг цилиндрик кисми марказига битта (горизонтал) чизик чизинг (3.9 – расм) (Обозначения панелидаги Обозначение центра командаси). Параметрлар каторидаги марказий чизикнинг типи – Одна ось Курсор ёрдамида ёйни кўрсатинг ва [Enter] ни босинг, курсорни марказий чизикка олиб келинг (3.9 – расм) ва [Enter] ни босинг. Горизолтал марказий чизик курилди. Худди шундай иккинчи пазнинг цилиндрик кисмига ҳам марказий горизонтал чизик чизинг
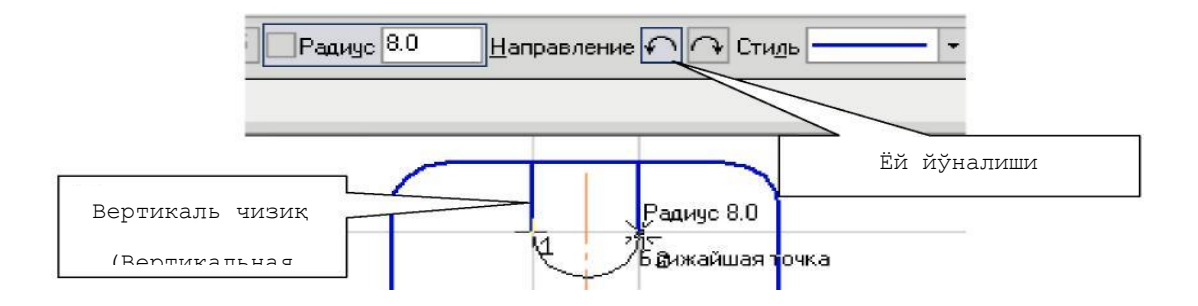

3.8 – расм

Ортиқча чизиқларни ўчириш учун **Редактирование** Панелидаги **Усечь кривую** командасини активлаштиринг (3.5 – расм). Ортиқча чизиқларда сичқончанинг чап тугмасини босинг ва натижада ортиқча чизиқлар ўчирилади (3.9 – расм).

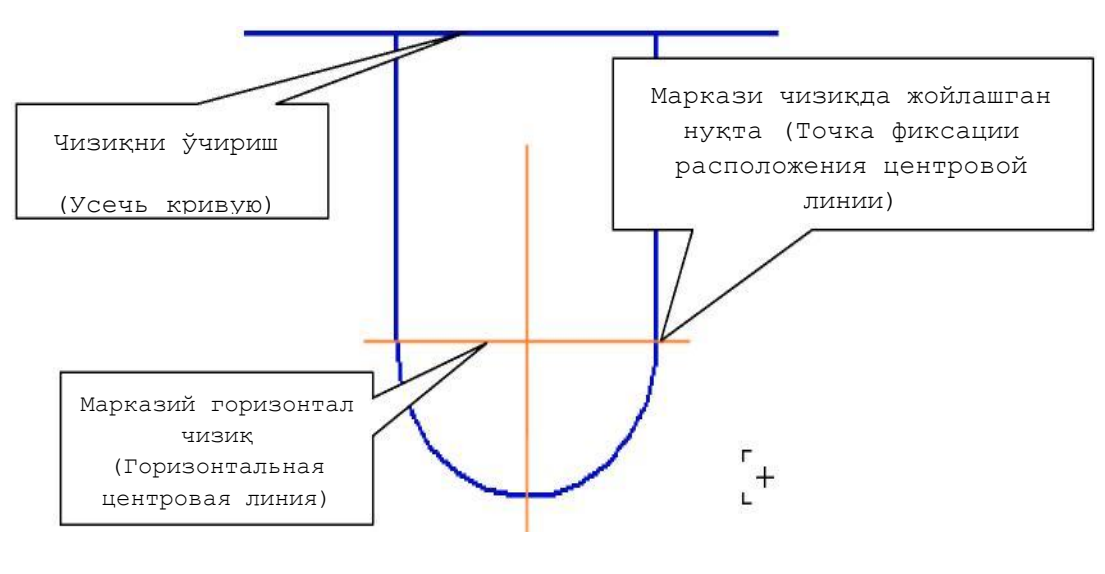

3.9 – расм

6. Тўғри олтибурчак хосил қилиш учун **Геометрия** 🖄 панелидаги **Многоугольник** 🖸 командасини активлаштиринг (3.10 – расм).

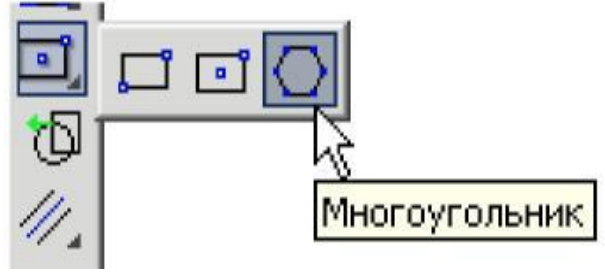

3.10 – расм

Ушбу команданинг параметрлар қатори 3.11 – расмда тасвирланган.

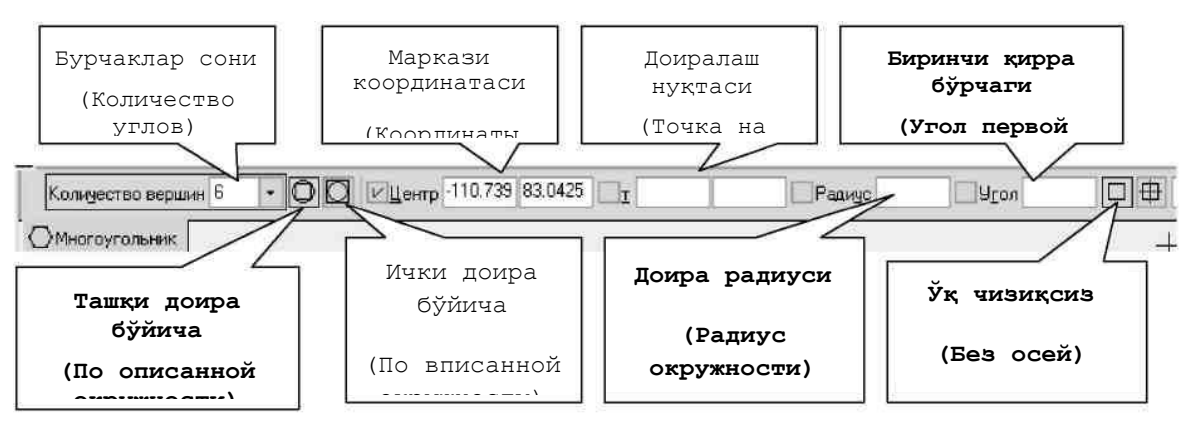

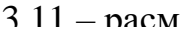

Параметрлар қаторидаги **Количество вершин** қисмидан «**6**» ни танланг, **По описанной окружности** тугмасини танланг. Курсорни координата бошига олиб келинг ва чап тугмасини босинг. Қуйидаги параметрларни ўрнатинг: **Без осей** , Радиус – «**14**», Угол - **90**°. Сўнгра [**Enter**] ни босинг. Ўлчамларни қуйинг.

# Назорат саволлари:

- 1. Эскизлар билан ишлаш: эскиз яратиш:
- 2. Узелларни йиғишнинг уч ўлчамда лойиҳалаш усуллари:
- 3. Узелларни йиғиш: тишли узатмаларни AutoCAD тизими асосида лойиҳалаш:
- 4. AutoCAD тизими базасида валларни хисоблаш ва лойихалаш:

# Фойдаланилган адабиётлар:

1. AutoCAD and Its Applications Advanced 2014 Twenty first Edition, Textbook Edition by Terence M. Shumaker, David A. Madsen, Jeffrey A. Laurich, J. C. Malitzke, Craig P. Black. 54-6et.

2. Computer technology for textiles and apparel. Woodhead Publishing Limited, 2001. Edited by, Jinlian Hu. 204-6et.

3. Т. Rixsiboyev "Kompyuter grafikasi" O`quv qo`llanma. -T.: TDPU. 2006.-22 бет.

4. Ахмедов А., Мирзаев М. «Компьютерная графика в системе AutoCAD» учебное пособие ТИТЛП Т:2004 г.-45 бет.

# **V. МУСТАКИЛ ТАЪЛИМ**

## Мустақил ишни ташкил этишнинг шакли ва мазмуни

Тингловчи мустақил ишни муайян модулни хусусиятларини ҳисобга олган холда қуйидаги шакллардан фойдаланиб тайёрлаши тавсия этилади:

- меъёрий хужжатлардан, ўкув ва илмий адабиётлардан фойдаланиш асосида модул мавзуларини ўрганиш;

- тарқатма материаллар бўйича маърузалар қисмини ўзлаштириш;

- автоматлаштирилган ўргатувчи ва назорат қилувчи дастурлар билан ишлаш;

- махсус адабиётлар бўйича модул бўлимлари ёки мавзулари устида ишлаш;

-тингловчининг касбий фаолияти билан боғлиқ бўлган модул бўлимлари ва мавзуларни чуқур ўрганиш;

- -мазкур мустақил таълим ишларини натижалари 1 бал билан баҳоланади.

#### Мустақил таълим мавзулари

- 1) Автоматлаштирилган лойҳалаш ва бошқариш тизимларидаги иш жойларининг қурилмалари (аппаратура)
- 2) Технологик жараёнларни компьютерда лойиҳалаш қурилмаларини танлаш.
- 3) Технологик жараёнларни компьютерда лойихалаш курилмаларини изохлаш.
- 4) Технологик жараёнларни компьютерда лойиҳалаш қурилмаларини сифатини баҳолаш.
- 5) Автоматлаштирилган технологик жараёнларни бошқариш тизимлари
- 6) Технологик жараёнларни компьютерда лойихалаш тизимларини танлаш.
- 7) Технологик жараёнларни компьютерда лойиҳалаш тизимларини кўрсаткичлари бўйича бахолаш.
- 8) Технологик жараёнларни компьютерда лойиҳалаш тизимлари бўйича режа тузиш ва сифатини баҳолаш.

#### Амалий топшириклар:

#### Топшириқ:

1. 4 – жадвалда келтирилган қийматлар бўйича 3.12 – расмда келтирилган чизмани чизинг.

2. Ўлчамларни қўйинг.

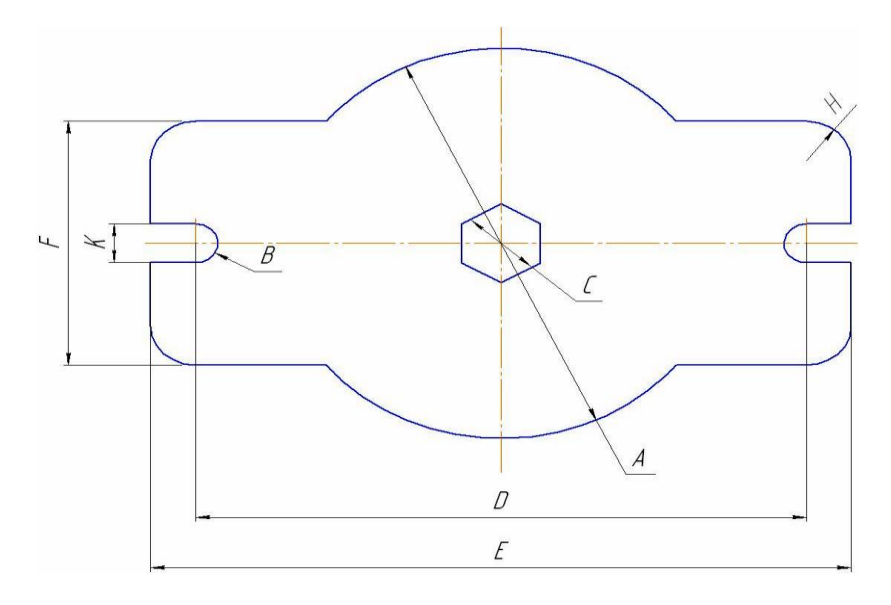

3.12 – расм

4 - жадвал

| Вариант<br>№ | Α   | B   | С  | D   | Ε   | F   | K  | Η  | Вариант<br>№ | Α   | В    | С  | D   | E   | F   | K  | Η  |
|--------------|-----|-----|----|-----|-----|-----|----|----|--------------|-----|------|----|-----|-----|-----|----|----|
| 1            | 150 | 8   | 30 | 200 | 240 | 100 | 16 | 10 | 11           | 155 | 10   | 26 | 195 | 245 | 85  | 20 | 9  |
| 2            | 150 | 7.5 | 31 | 210 | 230 | 90  | 15 | 9  | 12           | 155 | 9.5  | 24 | 185 | 255 | 95  | 19 | 10 |
| 3            | 150 | 7   | 32 | 205 | 250 | 80  | 14 | 8  | 13           | 160 | 9    | 22 | 200 | 260 | 105 | 18 | 11 |
| 4            | 140 | 8   | 30 | 200 | 230 | 100 | 16 | 7  | 14           | 160 | 8.5  | 20 | 205 | 265 | 110 | 17 | 12 |
| 5            | 140 | 7   | 31 | 210 | 230 | 80  | 14 | 6  | 15           | 160 | 10.5 | 18 | 210 | 270 | 115 | 21 | 12 |
| 6            | 140 | 7.5 | 32 | 205 | 240 | 90  | 15 | 5  | 16           | 154 | 11   | 22 | 202 | 260 | 115 | 22 | 6  |
| 7            | 145 | 8.5 | 28 | 190 | 235 | 100 | 17 | 5  | 17           | 156 | 11.5 | 20 | 204 | 265 | 110 | 23 | 11 |
| 8            | 145 | 9   | 26 | 195 | 245 | 100 | 18 | 6  | 18           | 148 | 12   | 18 | 206 | 270 | 105 | 24 | 7  |
| 9            | 145 | 9.5 | 24 | 185 | 255 | 80  | 19 | 7  | 19           | 158 | 11   | 25 | 202 | 240 | 95  | 22 | 10 |
| 10           | 155 | 10  | 28 | 190 | 235 | 90  | 20 | 8  | 20           | 144 | 11.5 | 32 | 204 | 250 | 85  | 23 | 9  |

#### 1-кейс

Компьютерда лойихалаш тизими математик таъминоти асосини алгоритмлар ташкил қилади; бу алгоритмлар бўйича компьютерда лойиҳалаш тизимининг дастуравий таъминоти ишлаб чикилади. Компьютерда лойихалаш тизимида математик таъминотнинг элементлари хар хил бўлади. Улар ичида инвариант элементлар – функсионал моделларни тузиш принциплари, алгебраик дифференциал тенгламаларнинг сонли ечими методлари, Экстремал ва масалаларни қўйиш, экстримумни қидиришлар мавжуд. Математик таъминотни ишлаб чикиш компьютерда лойихалаш тизими яратишдаги энг мураккаб боскичдир. Компьютерда лойихалаш тизими унумдорлиги ва ишлашининг самарадорлиги кўп жихатдан унга боғлик.

Компьютерда лойиҳалаш тизими дифференциал тенгламаси вазифаси ва амалга ошириш усуллари бўйича икки қисмга бўлинади:

1) математик методлар ва улар асосида тузилган, лойиҳалаш объектларини тавсифловчи математик моделлар;

2) автоматлаштирилган лойиҳалаш технологиясининг формалашган баёни.

<u>Муаммоли вазият</u>: Тўқимачилик корхонасини лойиҳалашдан олдин корхона барпо этиладиган жойни кўздпн кечирди ва лойиҳа раҳбари лойиҳачига корҳонада ўрнатилиши лозим бўлган ускуналарнинг тавсифини ва кетма кетлигини берди. Лекин корҳона биноси барпо этилаётганда ускуналарни жойлаштириш жойи аниқланмаган ва лойиҳалашда бир қанча ноқулайликлар келтириб чиқарди.

### Кейсни бажариш боскчилари ва топшириклар:

- 1. Лойиҳалаш жараёнинида ускуналарни бино ичига ўрнатиш учун даставвал қандай опрациялар амалга оширилиши лозим
- 2. Ускуналарни ўрнатиш жойини лойиҳалашда нималарга эътибор қаратиш лозим.

#### 2-кейс

<u>Муаммоли вазият</u>: Лойихаланган янги қурилаётган уруғлик чигитни тайёрлаш цехини монтаж қилиш жараёнини тахлилини олиб бориш бўйича лойиха рахбари қуйидаги топшириқларни масъул ишчи гурух аъзоларига юклади:

## Кейсни бажариш боскчилари ва топшириклар:

- 1. Тасдиқланган лойиха буйича монтаж қилинаётган ускуналарни технологик кетма-кетлиги ва уларни ўрнатилиш жойлари аниқлаш;
- 2. Монтаж қилинаётган ускуналарни техник ҳолатларини ўрганиб чиқиш;
- 3. Ускуналарни монтаж қилиш жараёнида ишчи қисмларини оралиқ масофаларини техник паспортига мослигини текшириш.

## 2-кейс

Вилоятда пахта етиштиришни ошириш ва унинг сифатини ошириш учун уруғлик чигит тайёрлаш цехи қуриш эхтиёжи вужудга келди. Ушбу масала буйича қуйидагиларни аниқлаш вазифаси қуйилди:

### Кейсни бажариш боскчилари ва топшириклар:

- 1. Қурилиш тумани (региони) ва жойи;
- 2. Корхонанинг ишлаб чиқариш қуввати, тури, тузилиши ва ишлаш тартиби.
- Ишлаб чиқариладиган маҳсулотлар ассортименти (турлари) бўйича аниқланган ускуналар сони, технологик тавсифномаси (характеристикаси) ва ишлаб чиқаришни ташкил қилиниш услублари, чиқиндилардан фойдаланиш мумкинлиги;
- 4. Илмий-техник ютуқларни ишлаб чиқаришда ва қурилишда фойдаланиш, бойлик манбаларидан (ресурсларини) фойдаланиш мумкинлиги;
- Технологик жараённи бошқаришга, автоматизасиялашга, механизасиялашга қўйиладиган талаблар, илм асосида меҳнатни ташкил қилиш ва атроф муҳитни қўриқлаш;
- 6. Смета (кирим ва чиким хисоби) нархи (киймати) ва курилиш муддати;
- 7. Лойиҳалаштириладиган объектнинг асосий техник-иқтисодий кўрсаткичлари нисибий (уделъноэ) капитал сарфлаш, маҳсулотнинг таннархи, меҳнат иш унумдорлиги;
- 8. Курилиш майдонини танлаш асослари;
- 9. Курилишни керакли материаллар билан таъминланиши;

# **VII.ГЛОССАРИЙ**

| Иборалар               | Ўзбек тилида изох              | Инглиз тилида изох              |  |  |  |
|------------------------|--------------------------------|---------------------------------|--|--|--|
| Αρτομοτηριμτική περι   | Автоматлаштирилган             | This complex design             |  |  |  |
|                        | лойиҳалашни бажарувчи          | automation Tools                |  |  |  |
| лонихалаштизими        | лойихаловчи ташкилот ёки       | interconnected with a team of   |  |  |  |
| Computer Aided Design  | мутахассислар жамоаси билан    | specialists (system users),     |  |  |  |
| (CAD)                  | боғланган автоматлаштирилган   | perform computer-aided          |  |  |  |
|                        | лойиҳалаш воситаларининг       | design                          |  |  |  |
|                        | мажмуидир.                     |                                 |  |  |  |
| Пойиха паш             | Объектнинг бирламчи баёни ва   | The initial description of the  |  |  |  |
| Johngastam             | (ёки) уни мавжуд қиладиган     | object and (or) it is based on  |  |  |  |
| Design                 | алгоритм асосида берилган      | an algorithm that conditions    |  |  |  |
| _                      | шароитда ҳам мавжуд бўлмаган   | are not given to the process is |  |  |  |
|                        | объектни яратиш учун зарур     | necessary to create a           |  |  |  |
|                        | бўлган баёнини тузиш           | description of the item.        |  |  |  |
|                        | жараёнидир.                    |                                 |  |  |  |
| Математик таъминот     | математик таъминоти асосини    | the basics of mathematical      |  |  |  |
|                        | алгоритмлар ташкил қилади ва   | algorithms, and these           |  |  |  |
|                        | бу алгоритмлар бўйича          | algorithms developed            |  |  |  |
| Mathematic procuring   | компьютерда лойиҳалаш          | softwareprocuring               |  |  |  |
|                        | тизимининг дастуравий          |                                 |  |  |  |
|                        | таъминоти ишлаб чикилади       |                                 |  |  |  |
| Информацион            | лойихалаш жараёнида            | the design process used to      |  |  |  |
| таъминоти              | лойихавий ечимларни бевосита   | develop all information that    |  |  |  |
|                        | ишлаб чиқиш учун               | directly                        |  |  |  |
| information procuring  | фойдаланиладиган маълумотлар   |                                 |  |  |  |
| Техникарийталминот     | Автоматлаштирилган             | designed to perform             |  |  |  |
| i cannadhin a dhinno i | лойиҳалашн ибажариш учун       | automated designing a set of    |  |  |  |
| technic procuring      | мўлжалланган ўзаро боғланган   | interconnected and mutually     |  |  |  |
|                        | ва ўзаро таъсир қилувчи        | influencing technical           |  |  |  |
|                        | техникавий воситалар мажмуи    | facilities                      |  |  |  |
| лингвистик таъминот    | Махсус тил воситалари          | special language (design        |  |  |  |
|                        | (лойиҳалаш тиллари) ташкил     | language)                       |  |  |  |
|                        | қилади                         |                                 |  |  |  |
| График тизим           | Чизма график ишлари учун       | system for Drawing graphics     |  |  |  |
|                        | мўлжалланган тизим             |                                 |  |  |  |
| Ишчиграфик зона        | Бу экраннинг ўртасида          | This is displayed in the main   |  |  |  |
| 1 1                    | жойлашган асосий жабҳа, у ерда | zone, there is a drawing done   |  |  |  |
| Workingflexiblezone    | чизма бажарилади               |                                 |  |  |  |
|                        |                                |                                 |  |  |  |
|                        |                                |                                 |  |  |  |
| warra haža             | Чизмаларни очиш, саклаш.       | systems designed for            |  |  |  |
| меню фаил              | чопқилиш, бошқа форматларга    | drawings open, save, print.     |  |  |  |
| filemenu               | экспорт қилиш ва тизимдан      | and export to other formats     |  |  |  |
|                        | чиқиш учун мўлжалланган        | A                               |  |  |  |
|                        |                                |                                 |  |  |  |
|                        |                                |                                 |  |  |  |

| Тузатиш менюси<br>editmenu                       | Ишчи зонада чизма кесимларини<br>тахрир қилиш                                                                                                    | changes to the structure of the<br>work zone design                                                                                                    |  |  |
|--------------------------------------------------|----------------------------------------------------------------------------------------------------|----------------------------------------------------------------------------------------------------|--|--|
| Кўриниш менюси<br>viewmenu<br>Бош меню           | экранни бошқариш, варақ ва<br>модел маконлари режимларини<br>узиб-улаш, уч ўлчамли моделлар<br>учун кўриш нуқтасини ўрнатиш,<br>тонировка қилиш, дисплей<br>параметрларини бошқариш<br>менюси<br>Системанинг командаларини | screen, sheet and off the<br>plight model mode to connect<br>to the installation point of<br>view the three-dimensional<br>models for tonirovka, the<br>display settings menu<br>System installation service<br>teams |  |  |
| Mainmenu<br>Инструментлар панели<br>Toolspanel   | юклатиш учун хизмат қилади<br>Системанинг командаларини<br>бажарувчи тугмачалар<br>жойлашған                                                                                                    | System buttons acting teams                                                                                                    |  |  |
| Компакт панель<br>compactpanel                   | Бир қанча инструментлар панели<br>вабиридан иккинчисига ўтиш<br>тугмачалари жойлашган                                                                                                    | A number of instruments panels and switch buttons                                                                                                    |  |  |
| Хусусиятлар панели<br>Propertiespanel            | Объектни тузиш ёки тахрирлаш<br>ва созлаш учун хизмат қилади                                                                                                    | Will serve to set up and edit<br>or create an object                                                                                                    |  |  |
| Хабар беришкатори<br>Reportstream                | Жорий командага тегишли ёки<br>ишчи ойнада курсор турган<br>элемент хақида маълумот хосил<br>бўлади                                                                                                    | This team will be playing in<br>the working window, the<br>cursor of the information<br>about the element                                                                                                    |  |  |
| Махсусбошқариш<br>панели<br>Specialcontrol panel | Объектни яратиш, базавий<br>объектни танлаш, Объектни<br>автоматик тузиш каби махсус<br>амалларни бажарувчи<br>тугмачалар жойлашган                                                                                        | To select the basic objects to<br>create an object, the object is<br>automatically created specific<br>steps, such as buttons                                                                                         |  |  |

# **VIII. АДАБИЁТЛАР РЎЙХАТИ**

# Махсус адабиётлар

1. AutoCAD and Its Applications Advanced 2014 Twenty first Edition, Textbook Edition by Terence M. Shumaker, David A. Madsen, Jeffrey A. Laurich, J. C. Malitzke, Craig P. Black. 54-6et.

2. Computer technology for textiles and apparel. Woodhead Publishing Limited, 2001. Edited by, Jinlian Hu. 204-6et.

3. Hans-Joachim Bungartz. Einführung in die Computergraphik. Springer. Germany, 2013.

## Интернет ресурслари

- 1. www.expertiza.uz
- 2. www.uster.com
- 3. www.trutzschler.com
- 4. <u>www.titli.uz</u>